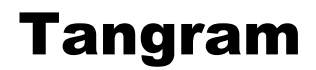

Komplexný ekonomický a obchodný systém

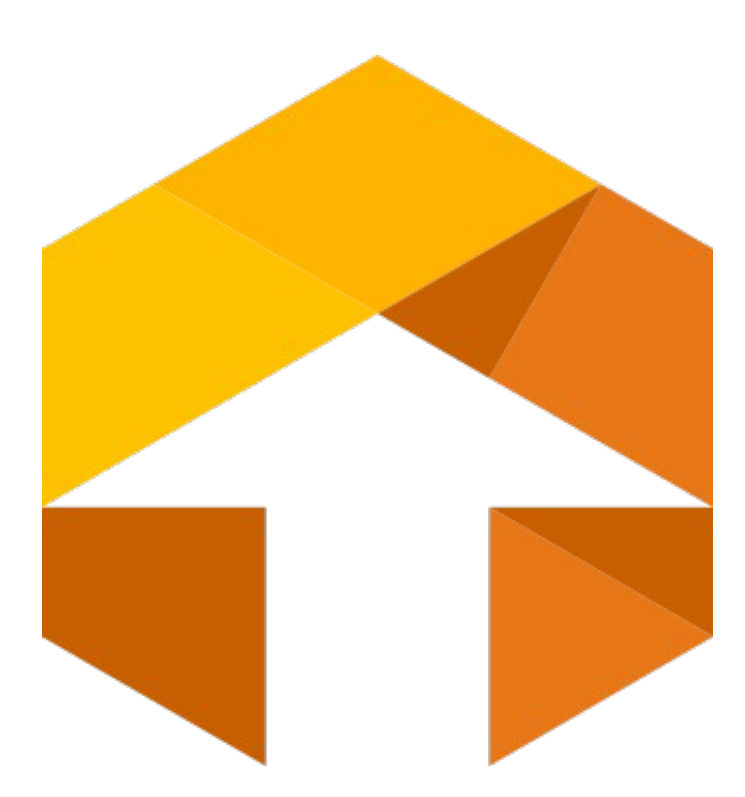

## Používateľská príručka

# Majetok

Verzia 20

Tangram 12/2020

# Obsah

| O majetku                                                           | 4      |
|---------------------------------------------------------------------|--------|
| Uvedenie modulu do prevádzky                                        | 4      |
| Naplnenie všeobecných číselníkov                                    | 4      |
| Naplnenie číselníkov majetku                                        | 4      |
| Druhy majetky                                                       | 4      |
| Typy majetky                                                        | 5      |
| Klasifikácia produkcie                                              | 5      |
| Miesto uloženja                                                     | 5      |
| Číselník dabových odpisov                                           | 6      |
| Číselník účtovných odnisov                                          |        |
| Šablány pre rozvíčtovanie pohybov dlhodobého majetku                | <br>8  |
| Vastavenia účtovného obdobia                                        | 0<br>8 |
| Procedu vicilo dobabila                                             | 0      |
| Sposob vyradelila inajeliku.                                        | 9      |
|                                                                     | 10     |
| Diuly seivisiyui zazliallov.                                        | 10     |
|                                                                     | 1 1    |
| Novy diriodoby inajetok.                                            |        |
| Prechod z ineno systemu na Tangram - uz odpisovany dinodoby majetok | 14     |
| Uctovne odpisy [ U ]                                                | 15     |
| Nadobudnutie dinodobeno majetku                                     | 17     |
|                                                                     | 18     |
| l echnicke znodnotenie dihodobeho majetku.                          | 19     |
| Výpočet odpisov dihodobého majetku                                  | 21     |
| Ostatné pohyby dhodobého majetku                                    | 22     |
| Rozpis dlhodobého majetku na komponenty                             | 24     |
| Prezeranie rozúčtovania pohybov konkrétneho dlhodobého majetku      | 25     |
| Kontrola majetku (dlhodobého aj krátkodobého)                       | 25     |
| Kontrola rozúčtovania dlhodobého majetku                            | 26     |
| Tlačové zostavy dlhodobého majetku                                  | 27     |
| 701. Karty odpisov dlhodobého majetku                               | 27     |
| 702. Súpis dlhodobého majetku                                       | 28     |
| 703. Inventarizácia dlhodobého majetku                              | 28     |
| 704. Rekapitulácia stavu dlhodobého majetku                         | 29     |
| 705. Súpis nezaradeného dlhodobého majetku                          | 29     |
| 706. Súpis vyradeného dlhodobého majetku                            | 30     |
| 707. Súpis čiastočne vyradeného majetku                             | 30     |
| 708. Rekapitulácia technického zhodnotenia dlhodobého majetku       | 30     |
| 709. Rozdiel účtovných a daňových odpisov dlhodobého majetku        | 31     |
| 711. Denník pohybov dlhodobého majetku                              | 31     |
| 712. Doklady/Protokoly k pohybom dlhodobého majetku                 | 31     |
| 713. Karty pohybov dlhodobého majetku                               | 32     |
| 715. Vyraďovací protokol                                            | 33     |
| 731. Zostavy dlhodobého majetku                                     | 33     |
| Inventúra dlhodobého majetku                                        | 35     |
| Krátkodobý majetok – Operatívna evidencia                           | 38     |
| Zaevidovanie nového krátkodobého majetku                            | 38     |
| Vyradenie krátkodobého majetku                                      | 39     |
| Tľačové zostavy – krátkodobý majetok                                |        |
| 721. Karta krátkodobého majetku                                     |        |
| 722. Súpis krátkodobého majetku                                     |        |
| 723. Rekapitulácia krátkodobého majetku                             | 41     |
| 724. Osobné karty krátkodobého majetku                              | 41     |
| 725. Inventarizácia krátkodobého majetku                            | 42     |
|                                                                     |        |

## O majetku

Modul Majetok je súčasťou informačného systému Tangram. Ovládanie modulu Majetok je rovnaké ako u ostatných modulov. Podľa nastavenia konfigurácie a údajov v inventárnej karte majetku program vypočíta účtovné aj daňové odpisy, zrýchleným alebo rovnomerným spôsobom. Medzi sledované pohyby patria nadobudnutie, zaradenie, odpis, technické zhodnotenie, preradenie, čiastočné vyradenie a vyradenie. Pre každý z týchto pohybov sa definuje účtovný predpis, podľa ktorého program vytvorí rozúčtovanie. Majetok je prepojený s modulom podvojného účtovníctva a dokáže vytvoriť účtovné doklady na základe pohybov majetku, ktoré sa potom prenesú do podvojného účtovníctva pri spustení funkcie *Automatické zaúčtovanie*.

Modul je rozdelený na evidenciu dlhodobého majetku a na evidenciu krátkodobého majetku (majetku, ktorého doba použitia je kratšia ako 1 rok).

## Uvedenie modulu do prevádzky

Doporučený postup pri uvedení modulu Majetok do prevádzky.

1. Urobiť všeobecné nastavenia systému v hlavnom okne programu:

- v hlavnom okne programu, v menu *Systém Konfigurácia* nastaviť konfiguráciu programu, pracovnej stanice a používateľa. Predpokladáme, že tieto nastavenia boli urobené správcom systému. Základná konfigurácia je popísaná v príručke používateľa, časť všeobecné.
- naplniť všeobecné číselníky
- skontrolovať účtový rozvrh, prípadne doplniť vlastné analytické účty v menu Číselníky Podvojné účtovníctvo Účtový rozvrh.
- 2. V module Majetok:
- v menu Číselníky Majetok Daňové odpisy naplniť číselník odpisovými sadzbami pre jednotlivé roky a druhy odpisov.
- v menu Číselníky Majetok Druhy majetku naplniť číselník
- v menu Číselníky Majetok Typy majetku naplniť číselník
- v menu Číselníky Majetok Účtovné odpisy vytvoriť šablóny pre účtovné odpisy.
- v menu Číselníky Majetok Rozúčtovanie vytvoriť šablóny pre rozúčtovanie jednotlivých pohybov majetku.
- v menu Číselníky Majetok Spôsob vyradenia majetku vytvoriť zoznam vyradení, ktoré organizácia odporúča
- v menu Číselníky Majetok Klasifikácia produkcie doplniť prípadné chýbajúce záznamy .
- v menu Číselníky Majetok Miesto uloženia zadať zoznam miest uloženia majetku
- v menu Číselníky Majetok Druhy komponentov zostáv zadajte interné členenie komponentov.
- v menu Číselníky Majetok Druhy servisných zásahov zadajte interné členenie servisných zásahov.

Po týchto krokoch je modul Majetok pripravený na používanie.

### Naplnenie všeobecných číselníkov

Číselníky – Všeobecné číselníky

V tomto menu sa nachádzajú číselníky, ktoré sú používané takmer vo všetkých moduloch systému Tangram. Sú to zoznamy stredísk, zákaziek a kalkulačných položiek, zoznam zamestnancov, zoznamy okresov, krajov, PSČ a daňových úradov, zoznam typov a sadzieb DPH.

Podrobný popis číselníkov je v príručke používateľa, časť všeobecné.

### Naplnenie číselníkov majetku

#### Druhy majetku

Číselníky – Majetok – Druhy majetku

V tomto číselníku zadáte druhy majetku (dlhodobého aj krátkodobého), ktoré v spoločnosti budete evidovať, napr.

pozemky, stavby, dopravné prostriedky, stroje,.... Nový druh majetku vložíte do číselníka kliknutím na ikonu **Vložiť** / [**Insert**].

| (IMA) Pol     | ožka číselníka - vloženie 🛛 🔰 🔁 | K |
|---------------|---------------------------------|---|
| <u>K</u> ód   | DP                              |   |
| <u>N</u> ázov | Dopravné prostriedky            |   |
|               |                                 | } |

**Kód** – zadajte kód pre nový druh majetku, maximálne 6 znakov.

- Názov zadajte názov pre nový druh majetku, maximálne 40 znakov.
  - Po zadaní oboch položiek uložte údaje kliknutím na ikonu Uloženie zmien / [F2].

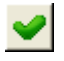

## Typy majetku

Číselníky – Majetok – Typy majetku

V tomto číselníku zadáte typy majetku, ďalšie členenie majetku podľa vlastných potrieb, ktoré v spoločnosti budete evidovať (napríklad v prípade potreby ďalšieho členenia druhov majetku na podskupiny …). Nový typ majetku vložíte do číselníka kliknutím na ikonu *Vložiť* / [Insert].

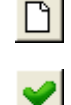

**Kód** – zadajte kód pre nový typ majetku, maximálne 6 znakov.

Názov – zadajte názov pre nový typ majetku, maximálne 40 znakov.

Po zadaní oboch položiek uložte údaje kliknutím na ikonu Uloženie zmien / [F2].

#### Klasifikácia produkcie

Číselníky – Majetok – Klasifikácia produkcie

V tomto číselníku sú predvolené klasifikácie produkcie v zmysle zákona o dani z príjmu. Je možné do číselníka vkladať nové záznamy, resp. meniť už zadané položky klasifikácie produkcie. **Pozor!** Pri zmene zákona o dani z príjmu – informujte sa o aktualizácii programu.

#### Miesto uloženia

Číselníky – Majetok – Miesto uloženia

Do tohto číselníka vložte miesta, kde môže byť majetok uložený (napr. Číslo resp. označenie skladu, kancelárie,...). Kód miesta môže mať maximálne 8 znakov (čísel a písmen), názov maximálne 40 znakov.

| Ø | Tang  | gram EOS 1   | 5.02 [   | TANGRAM. EKO/EK     | 0] - [(  | MA) Zoznan    | n miest pre  | uloženie maje | tku] |       |     |      |
|---|-------|--------------|----------|---------------------|----------|---------------|--------------|---------------|------|-------|-----|------|
|   | Syste | ém Moduly    | Číselník | y Okná Pomoc -      | Majetok  | . Servis Tla  | ıč           |               |      |       | _   | a x  |
|   | :     | 2015         |          | Majetok             |          |               |              |               |      | 2 📰 💌 |     |      |
|   | X X   | • 🗋 🖻 🛙      | )<br>    | A 🖸                 | <u>)</u> | <b>∰</b> ●    |              | <b>I</b> /1   |      |       |     |      |
|   | Kód   | Názov        | Vložil   | Vložené dňa         | Zmenil 2 | Zmenené dňa   |              |               |      |       |     |      |
|   | 21    | Miestnosť 21 | DEMO     | 13.02.2004 00:00:00 |          |               |              |               |      |       |     |      |
|   |       |              |          |                     |          | (IMA) Polo    | žka číselník | a - vloženie  |      |       |     |      |
| - |       |              |          |                     |          | <u>K</u> ód   |              |               |      |       |     |      |
|   |       |              |          |                     |          | <u>N</u> ázov |              |               |      |       |     |      |
|   |       |              |          |                     | Ì        |               |              |               |      |       | < × | SCRL |

## Číselník daňových odpisov

Číselníky – Majetok – Daňové odpisy

Γ

V tomto číselníku je potrebné zadať percentuálne sadzby odpisov pre jednotlivé odpisové skupiny a spôsoby odpisovania. Okrem sadzieb odpisov obsahuje každý formulár aj údaj o časovej platnosti týchto sadzieb. To znamená, že číselník obsahuje okrem formulára s aktuálnymi sadzbami aj všetky predtým platné sadzby.

Percentuálne sadzby odpisov sa použijú pri výpočte odpisov za dané účtovné obdobie. **Pozor!** Pri zmene zákona o dani z príjmu – informujte sa o aktualizácii programu.

|          | Tang         | ram EOS              | 15.02 [                       | TANGRAM  | A. EKO/EK | (0] - [        | (IMA) Dañov         | é odpisy    | dlhodobého     | majetku]        |                     |                    |                | _ 🗆 🗙           |
|----------|--------------|----------------------|-------------------------------|----------|-----------|----------------|---------------------|-------------|----------------|-----------------|---------------------|--------------------|----------------|-----------------|
| Ē        | Systé        | m Moduly             | <ul> <li>Číselníky</li> </ul> | y Okná   | Pomoc -   | Maje           | tok Servis Tl       | ač          |                |                 |                     |                    |                | _ 8 ×           |
|          | 2            | 2015                 |                               | Maje     | etok      |                |                     |             |                |                 |                     |                    |                | EXIT            |
| 2        | ≖            | 0 🖻                  | <b>B</b> 😵                    |          | A 🖸       | à é            | § 暮 🔹               |             | <b>I</b> 6/6   |                 |                     |                    |                |                 |
|          | Rok          | R1P                  | R1D                           | R1Z      | R2P       | R2             | D R2Z               | R3P         | R3D R3         | 3Z R4P          | R4D R               | 4Z R               | 5P R5          | 5D R5Z          |
|          | 1996         | 14,20000             | 28,60000                      | 25,00000 | 6,20000   | 13,40          | (IMA) Dačov         | 3,40000     | 6,30000 6,7    | majotku or      | 3,40000 3,40        | JUUU <u> </u> 2,00 | 1000 2,00      |                 |
| -        | 1997<br>2003 | 14,20000<br>14,20000 | 28,60000<br>28,60000          | 25,00000 | 6,20000   | 13,40<br>18.30 | Platné od roku      | y Dupis (   | infocobeno     | majetku - op    | Jiava               |                    |                |                 |
|          | 2004         | 25,00000             | 25,00000                      | 25,00000 | 16,66667  | 16,66          | <u>R</u> ovnomerné  | é odpisovar | nie (%)        |                 | Zrýchlené           | odpisovar          | ie             |                 |
| $\vdash$ | 2015         | 25,00000             | 25,00000                      | 25,00000 | 16,66667  | 16,68          | Odpisová<br>skupina | Pr∨ý<br>rok | Ďalšie<br>roky | Zvýšená<br>cena | Odpisová<br>skupina | Prvý<br>rok        | Ďalšie<br>roky | Zvýšená<br>cena |
|          |              |                      |                               | •        | •         |                | 1.                  | 25,00000    | 25,00000       | 25,00000        | 1.                  |                    |                |                 |
| H        |              |                      |                               |          |           |                | 2.                  | 16,66667    | 16,66667       | 16,66667        | 2.                  | 6                  | 7              | 6               |
|          |              |                      |                               |          | •         |                | 3.                  | 12,50000    | 12,50000       | 12,50000        | 3.                  | 8                  | 9              | 8               |
|          |              |                      |                               |          |           |                | 4.                  | 8,33333     | 8,33333        | 8,33333         | 4.                  |                    |                |                 |
| ⊢        |              |                      |                               |          | •         |                | 5.                  | 5,00000     | 5,00000        | 5,00000         | 5.                  |                    |                |                 |
|          |              |                      |                               |          |           |                | 6.                  | 2,50000     | 2,50000        | 2,50000         | 6.                  |                    |                |                 |
| <        |              |                      |                               | :        | :         | :              |                     |             |                |                 |                     |                    |                | <b>X</b>        |

Ak chcete pridať nový rozpis, kliknite na ikonu **Nový riadok / [Insert]**, vyplňte formulár a uložte ho kliknutím na ikonu **Uloženie zmien / [F2]**.

Ak chcete opraviť niektorú z položiek v už uloženom formulári, otvorte riadok s formulárom na opravu buď klávesom **[Enter]**, dvojklikom myšou na riadok alebo kliknutím na ikonu Oprava riadku, prepíšte nesprávnu hodnotu a formulár uložte.

## Číselník účtovných odpisov

Číselníky – Majetok – Účtovné odpisy

Podobne ako v predchádzajúcom číselníku, aj v tomto sú formuláre s uvedenými percentami odpisov. Tieto však slúžia pre výpočet účtovných odpisov, ktorý si účtovná jednotka stanoví vlastnými smernicami. Ak nepoužívate účtovné odpisy, nemusíte tento číselník vypĺňať.

| B | 🛿 Tangram EOS 15.02 [TANGRAM.EKO/EKO] - [(IMA) Účtovné odpisy dlhodobého majetku] 🛛 🗌 🔲 🔀 |                                          |                  |         |             |                     |          |                        |              |          |
|---|-------------------------------------------------------------------------------------------|------------------------------------------|------------------|---------|-------------|---------------------|----------|------------------------|--------------|----------|
| E | 🛱 Systém                                                                                  | . Moduly Číselníky Okná Pomoc - M.       | ajetok Servis Tl | зč      |             |                     |          |                        | _ ć          | P X      |
|   | 20                                                                                        | D15 Majetok                              |                  |         |             |                     |          | 🔟 📰 🏁                  |              |          |
| ſ | XX                                                                                        | 🗅 🖆 🕲 👘 🔌 🛄 🛕                            | 5 🐺 🔹            |         | £           | 5/6                 |          |                        |              |          |
|   | Kód                                                                                       | Názov                                    | Metóda           | Mesiace | Vložil      | Vložené dňa         | Zmenil   | Zmenené dňa            |              |          |
|   | UODO                                                                                      | Účtovné odpisy rovné daňovým odpisom     | A) Daňové odpisy |         | DEMO        | 25.10.2002 00:00:00 | )        |                        |              |          |
|   | UORO                                                                                      | Účtovné odpisy rovnomerne na 48 mesiacov | B) Rovnomerne    | 48      | DEMO        | 25.10.2002 00:00:00 | )        |                        |              |          |
|   | UOT                                                                                       | Účtovné odpisy prevlastná tabuľka        | D) Tabuľka       | 12      | PENO        | 07.00.000.000.00    | doruo!   | DE 10 2002 00.00.00    |              | <b>.</b> |
|   | UOZR                                                                                      | Účtovné odpisy zrýchlené na 48 mesiacov  | C) Zrýchlene     | 48      | (IMA        | ) Učtovný odpis (   | dlhodob  | ého majetku - op       | orava 🛛 📉    |          |
|   |                                                                                           |                                          |                  |         |             |                     |          |                        |              |          |
|   |                                                                                           |                                          |                  |         |             | <u>N</u> og 1001    | ana sula | atua és tembro efficia |              |          |
|   |                                                                                           |                                          |                  |         | <u>IN</u> 8 | 20V UCtovne odpisy  | previa:  | stria tabulika         |              |          |
|   |                                                                                           |                                          |                  |         | <u>M</u> et | óda [D] Labuľka     | •        | M <u>e</u> siac        | e   12       |          |
|   |                                                                                           |                                          | ļ                |         | Tabi        | nta 🗅 🚘 😭 🗌         |          | Sadzba (%              | ()   100,000 |          |
|   |                                                                                           |                                          | ļ                |         |             | Masiana Cadab       | - (%)    | 1                      |              |          |
|   |                                                                                           |                                          |                  |         |             | e e                 |          |                        |              |          |
|   |                                                                                           |                                          | •                |         |             | 4                   | 10,000   |                        |              |          |
|   |                                                                                           |                                          |                  |         |             |                     | 15,000   |                        |              |          |
|   |                                                                                           |                                          |                  |         |             |                     | 13,000   |                        |              |          |
|   |                                                                                           |                                          |                  |         | . –         |                     |          |                        |              |          |
|   |                                                                                           |                                          |                  |         | ,           |                     |          |                        |              |          |
|   |                                                                                           |                                          |                  |         |             |                     |          |                        |              |          |
|   |                                                                                           |                                          |                  |         |             |                     |          |                        |              |          |
|   |                                                                                           |                                          |                  |         |             |                     |          |                        |              |          |
|   |                                                                                           |                                          |                  |         |             | Į                   |          | ]                      |              | RI       |

Kód – jednoznačný šesťznakový kód, ktorý identifikuje tento konkrétny rozpis.

Názov – 40 znakový popis tohto konkrétneho spôsobu účtovných odpisov.

Metóda – vyberte z roletovej ponuky niektorú z možností:

daňové odpisy – účtovné odpisy budú rovnaké ako daňové odpisy. **Pozor!** Tento spôsob nie je úplne korektný v účtovných jednotkách.

**rovnomerné** – pri tejto voľbe musíte zadať len počet mesiacov odpisovania a program bude rovnomerne vypočítavať účtovné odpisy. Ak dôjde k technickému zhodnoteniu majetku, budú odpisy zvýšené a rozpočítané tak, aby sa majetok účtovne odpísal za zostávajúci počet mesiacov.

**zrýchlené** – aj pri tejto voľbe musíte zadať počet mesiacov odpisovania, ale odpisy budú určené funkciou podobne, ako pri zrýchlenom daňovom odpise (na začiatku najviac a potom odpis klesá).

tabuľka – ak chcete vytvoriť vlastný rozpis spôsobom počet mesiacov / percento odpisu.

| <u>T</u> ab  | uľka | Ľ     | 2 | 8    |         |  |
|--------------|------|-------|---|------|---------|--|
|              | Me   | siace |   | Sada | 2ba (%) |  |
| $\checkmark$ | 6    |       |   |      |         |  |
|              |      |       |   |      |         |  |
|              |      |       |   |      |         |  |
|              |      |       |   |      |         |  |
|              |      |       |   |      |         |  |
|              |      |       |   |      |         |  |
|              |      |       |   |      |         |  |
|              |      |       |   |      |         |  |
|              |      |       |   |      |         |  |

Ak zvolíte v položke *Metóda* voľbu *tabuľka*, sprístupnia sa ikony na prácu s tabuľkou a aj samotná tabuľka. Ak chcete pridať riadok do tabuľky, na ikonu *Nový riadok* resp. kláves **[Insert].** Kurzor sa presunie na prvý voľný riadok v tabuľke, kde môžete zadať počet mesiacov a percento odpisu. Ak chcete pokračovať, kliknite opäť na ikonu *Nový riadok* alebo kláves **[Insert]** a zadajte počet mesiacov a percento odpisu. Takto zadajte celú tabuľku s rozpisom účtovných odpisov.

Nad tabuľkou sú umiestnené ikony na vymazanie riadku, opravu riadku a na posun riadku smerom hore alebo dole o jeden riadok.

Ak ste zadali všetky potrebné položky, uložte rozpis kliknutím na ikonu *Uloženie zmien I* [F2].

| Nesprávna hodnota 🛛 🗙 |                                                                   |  |  |  |  |  |  |
|-----------------------|-------------------------------------------------------------------|--|--|--|--|--|--|
| 8                     | Plán odpisov v tabuľke musí mať súčet sadzieb odpisov rovný 100%. |  |  |  |  |  |  |
|                       | (OK)                                                              |  |  |  |  |  |  |

Program kontroluje, či je tabuľka vyplnená tak, že celkový odpis je rovný 100%. Ak zistí chybu, upozorní vás na ňu a odmietne takýto rozpis uložiť. Musíte upraviť rozpis tak, aby výsledný súčet bol 100%.

## Šablóny pre rozúčtovanie pohybov dlhodobého majetku

Číselníky – Majetok – Rozúčtovanie

Tento číselník obsahuje šablóny s účtami pre rozúčtovanie pohybov dlhodobého majetku. Pod pohybom dlhodobého majetku budeme rozumieť nadobudnutie, zaradenie, technické zhodnotenie, preradenie, čiastočné vyradenie alebo vyradenie, daňové a účtovné odpisy.

V karte dlhodobého majetku, okrem iných údajov, zadávate aj rozúčtovaciu šablónu. Pri zadávaní dokladov o pohybe dlhodobého majetku už potom nezadávate žiadne účty (okrem pohybov Čiastočné vyradenie a Vyradenie), rozúčtovanie vytvorí program podľa vybranej šablóny. Jednoznačným určujúcim znakom každej šablóny je jej kód.

| 2            | ≤     | □   ≈   ₽   😵                | A 🖸         | ) <i>(</i>  | <b>₽</b>           |              | <b>I</b>      | /1                                 |             |              |          |                     |
|--------------|-------|------------------------------|-------------|-------------|--------------------|--------------|---------------|------------------------------------|-------------|--------------|----------|---------------------|
|              | Kód   | Názov                        | Obstaranie  | Majetok     | Oprávky            | Odp.započ.   | Odp.nezap.    | Zaokr.                             | DPH         | TZ hneď      | Vložil   | Vložené dňa         |
| $\checkmark$ | SKUP1 | Šablóna - odpisová skupina 1 | 042010      | 022010      | 082010             | 551010       | 551020        | 668010                             | 343019      | 511020       | DEMO     | 08.08.2002 00:00:00 |
|              |       |                              | KL) Účtovan | ie dlhod    | lobého m           | ajetku - opr | ava           |                                    |             |              |          | ×                   |
|              |       | Kód SKUP1 Názov              |             |             |                    | Šablóna - o  | odpisová skuj | pina 1                             |             |              |          |                     |
|              |       |                              |             | <u>(</u>    | <u>)</u> bstaranie | 042010       |               | Obstarar                           | nie dlhod   | obého hmo    | tného m  | ajetku              |
|              |       |                              |             |             | <u>M</u> ajetok    | 022010       |               | Stroje, p                          | rístroje, z | ariadenia, s | súbory   |                     |
|              |       |                              |             |             | Oprávky            | 082010       |               | Oprávky                            | k strojon   | n a zariadei | niam     |                     |
|              |       |                              | Odpisy zapo | čítané do   | ) nákladov         | 551010       |               | Odpisy dlhodobého majetku - uznané |             |              |          |                     |
|              |       |                              | Odpisy ne:  | započ. do   | ) nákladov         | 551020       |               | Odpisy o                           | llhodobéł   | ho majetku   | - neuzna | ané                 |
|              |       |                              | Zaoł        | krúhľovac   | cie rozdiely       | 668010       |               | Ostatné                            | finančné    | výnosy       |          |                     |
|              |       |                              |             | <u>D</u> PH | na vstupe          | 343019       |               | DPH - 2                            | 0% výstu    | p s celým n  | árokom   |                     |
|              |       |                              | Technické : | zhodn. do   | ) nákladov         | 511020       |               | Opravy a                           | a udržiav   | anie - ostat | né       |                     |
| <            |       |                              |             |             |                    |              |               |                                    |             |              |          | × × * *             |

**Kód** – najviac šesť znaková položka. Pri výbere šablóny program požaduje zadanie práve tejto položky – kódu. **Náz** 

ov – najviac 40 znakov, bližšie popisujúcich túto rozúčtovaciu šablónu.

Do položiek: **Obstaranie** – účet z prijatej faktúry alebo interného dokladu( napr. 041, 042,...), **Majetok** – 01,02,03, **Oprávky** – 07,08, **Odpisy započítané do nákladov** - 551A, **Odpisy nezapočítané do nákladov** - 551B, **Zaokrúhľovacie rozdiely** – do roku 2009, **DPH na vstupe** – evidencia DPH z koeficientu DPH, **Technické zhodnotenie do nákladov** – 511,518. Do položiek zadajte číslo účtu priamo z klávesnice alebo výberom z číselníka – účtového rozvrhu. Po vyplnení všetkých položiek šablónu uložte kliknutím na ikonu *Uloženie zmien /* [F2].

**X** 

Formulár šablóny obsahuje aj pomocnú ikonu **Nastavenie účtov na štandardné hodnoty / [F5]**. Ak kliknete na túto ikonu, do položiek pre jednotlivé pohyby sa nastavia štandardne preddefinované účty.

#### Nastavenie účtovného obdobia

Systém – Zmena účtovného obdobia

Zvoliť účtovné obdobie je možné či už po mesiacoch, štvrťrokoch alebo za celý rok. Záleží na vašich potrebách, aké účtovné obdobie si zvolíte. Ak používate mesačné odpisy, bude pre vás výhodné nastaviť účtovné obdobie na jeden mesiac. Ak používate ročné odpisy, nastavte si účtovné obdobie celý rok.

Prepínanie účtovných období nie je ničím obmedzené, je možné plynulo prepínať aj medzi účtovnými obdobiami, ktoré nenasledujú za sebou.

Zaevidovať nový majetok môžete bez ohľadu na práve nastavené účtovné obdobie. Program ponúkne aktuálny dátum, ale vy ho môžete jednoducho prepísať.

| Nastavenie účtovne              | ého obdobia                   |          |
|---------------------------------|-------------------------------|----------|
| ○ Mesiac ○ Bok                  | Rok                           | Mesiac 👻 |
| C ⊻šetky údaje C Interval od-do |                               |          |
| ⊂ Š <u>t</u> vrťrok             | <u>∏</u> <u>U</u> ložiť zmenu | ××       |

**Pozor!** Nastavenie účtovného obdobia má vplyv na funkciu *Výpočet odpisov majetku*. Program stále vypočítava odpisy od práve nastaveného účtovného obdobia smerom dopredu. Toto sa prejaví najmä pri zaevidovaní nového majetku. Bližšie pozrite v príslušnej kapitole.

Zmena nastavenia účtovného obdobia je len dočasná. Platí len do ukončenia programu. Ak chcete, aby sa zmena účtovného modulu zapamätala, zaškrtnite položku Uložiť zmenu a uložte nastavenie. Takto nastavené účtovné obdobie si program zapamätá aj po ukončení a opätovnom spustení na. Táto zmena platí pre všetky počítače v sieti.

**Pozor!** Nastavenie účtovného obdobia je spoločné pre všetky moduly systému Tangram okrem modulu Saldokonto a Sklad. Zmenou účtovného obdobia v module majetku zmeníte účtovné obdobia aj v ostatných moduloch, okrem modulu Saldokonta a Skladu.

## Spôsob vyradenia majetku

Číselníky – Majetok – Spôsob vyradenia majetku

V tomto číselníku zadáte možné spôsoby vyradenia majetku (strata, poškodenie, predaj,...).

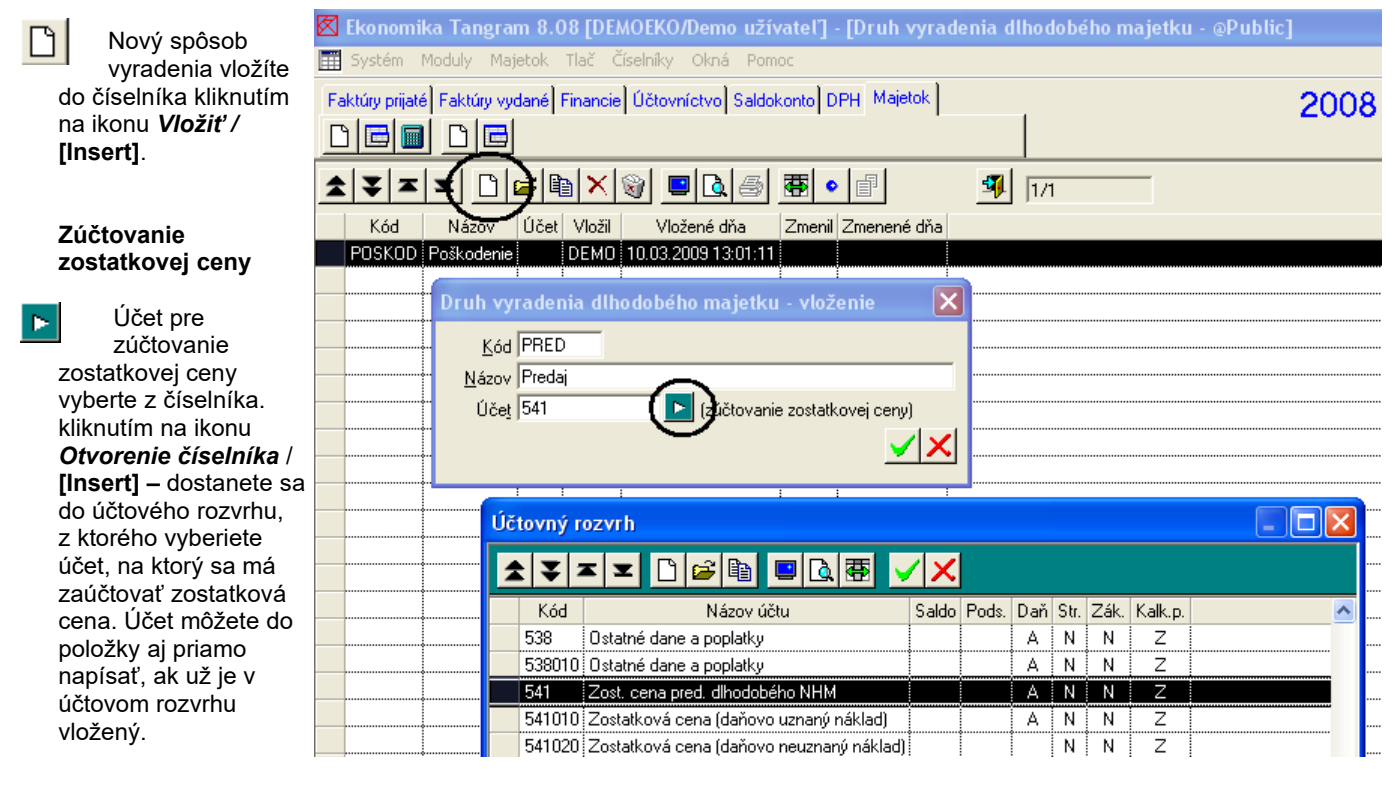

Priamo v účtovom rozvrhu môžete aj vložiť nový účet, na ktorý sa má zostatková cena zaúčtovať. Nový analytický účet vložíte v účtovom rozvrhu pomocou ikony *Vložiť* / [Insert].

Zadávanie analytických účtov do číselníka je popísané v príručke k modulu Účtovníctvo.

| (IN # A) | \ A I- | All all all a | 1. X |      | - × - |     |
|----------|--------|---------------|------|------|-------|-----|
| (IIVIA)  | ) Anar | γτιςκγ        | ucet | - VI | oze   | nie |

| Úč <u>e</u> t<br>Syntetický P<br>Analytický                                                                                                    | <b>F</b>                                                                                                    |
|----------------------------------------------------------------------------------------------------|----------------------------------------------------------------------------------------------------|
| Sledovanie v saldokonte<br>Účtovanie na strediská Z) Zakázané<br>Účtovanie na zákazky Z) Zakázané<br>Účtovanie na kalk. položky Z) Zakázané<br>Účtovanie IFRS    | <ul> <li><u>R</u>ozlišovať špec. symbol v saldokonte</li> <li><u>P</u>odsúvahový účet</li> <li><u>Z</u>apočítať do dane z príjmu</li> <li>Prenos z faktúry do majetku (oprava)</li> </ul> |
| Prenos do peňažného denníka (jednoduché účtovníctvo)     Spôsob prenosu N) Neprenášať     Preniesť do stĺpca     Okrem druhov účt. dokladov     Neaktívny záznam |                                                                                                    |

### Druhy komponentov zostáv

D

Číselníky – Majetok – Druhy komponentov zostáv

Tento číselník obsahuje zostavy, ktoré je potrebné zadať v prípade, že sa rozhodnete evidovať dlhodobý majetok ako zostavu (súpravu, súhrn) jednotlivých komponentov.

Nový druh komponentu zostavy vložíte do číselníka kliknutím na ikonu Vložiť / [Insert].

**Kód** – zadajte kód pre nový druh komponentu zostavy, maximálne 6 znakov. **Názov** – zadajte názov pre nový druh komponentu zostavy, maximálne 40 znakov.

Po zadaní oboch položiek uložte údaje kliknutím na ikonu Uloženie zmien / [F2].

#### Druhy servisných záznamov

Číselníky – Majetok – Druhy servisných záznamov

Tento číselník sa využíva iba v kombinácii s doplnkovým programovým modulom – Servis majetku. V štandardnej inštalácii programu tento číselník nechajte prázdny.

| (IMA) Druh servisného zásahu - vloženie            | $\times$              |
|----------------------------------------------------|-----------------------|
| Kód                                                |                       |
| Názov                                              |                       |
| Interval opakovania servisného zásahu (mesiace)    |                       |
| Spôsob opakovania servisného zásahu 🛛 Neplánuje sa | -                     |
|                                                    |                       |
|                                                    | <ul><li>✓ X</li></ul> |

## Zaevidovanie nového dlhodobého majetku

Zaevidovať nový dlhodobý majetok znamená pridať kartu majetku do zoznamu kariet dlhodobého majetku. Pridať kartu môžete priamo z hlavného okna modulu kliknutím na ikonu **Nový dlhodobý majetok**, alebo aj v zozname dlhodobého majetku kliknutím na ikonu **Pridanie riadku** / **[Insert]**.

V praxi môžu nastať dva prípady: zaevidujete úplne nový dlhodobý majetok, alebo zaevidujete už odpisovaný dlhodobý majetok. Pri novom dlhodobom majetku vytvoríte kartu dlhodobého majetku, v ktorej vytvoríte záznam o nadobudnutí a zaradení dlhodobého majetku. Pri dlhodobom majetku, ktorý už bol odpisovaný, musíte okrem záznamov o nadobudnutí a zaradení vytvoriť ešte doklad s kumulovanými odpismi za predchádzajúce obdobia.

## Nový dlhodobý majetok

| 🛟 Tangram EOS 17.04 [LOCAL.EKO/EKO]                                                                                                    |                                                                                                    | — |                                                       | $\times$                            |
|----------------------------------------------------------------------------------------------------|----------------------------------------------------------------------------------------------------|---|-------------------------------------------------------|-------------------------------------|
| Systém Moduly Číselníky Okná Pomoc - N                                                                                                    | lajetok Servis Tlač                                                                                                    |   |                                                       |                                     |
| 2016/01 Majetok 2017/12                                                                                                    |                                                                                                    |   | • <b>F</b>                                            |                                     |
| ZOTO/OT     Majetok       2017/12     Imagetok       Imagetok     Imagetok       Imagetok     Ima |                                                                                                    |   | V. Učt. odpis<br>UDRD<br>UDRD<br>UDRD<br>UDRD<br>UDRD | sy Učto<br>SKL<br>SKL<br>SKL<br>SKL |
| Servis                                                                                                    | Image: Second state state sta |   |                                                       |                                     |
| <                                                                                                    | 8                                                                                                    | 8 |                                                       | >                                   |

V tomto prípade sa jedná o dlhodobý majetok, ktorý ešte nebol zaradený, odpisovaný ani zhodnotený. Vzhľadom na to, že ho ešte len začnete odpisovať, nastavte účtovné obdobie minimálne na rok nadobudnutia. Kliknite na ikonu **Nový** *dlhodobý majetok* a vyplňte položky do hlavičky karty dlhodobého majetku.

**Inventárne číslo** – maximálne 16 znakov, môže obsahovať písmená a číslice. Inventárne číslo pri nastavení počtu číslic pre kód karty v konfigurácii systému nevypĺňate, program ho generuje automaticky podľa tohto nastavenia.

Názov – maximálne 40 znakový názov dlhodobého majetku.

Bližší popis – tu môžete zadať obšírnejší popis evidovaného majetku, do ďalšieho riadku sa dostanete klávesami [Ctrl]+ [Enter].

Kategória – vyberte z roletovej ponuky niektorú z volieb:

- štandardný
- drobný
- pozemky
- časové odpisovanie
- reprodukčná obstarávacia cena
- formy

neodpisovaný, neúčtovaný

Nastavenie kategórie dlhodobého majetku má vplyv na výpočet daňových odpisov.

Štandardný – klasické odpisovanie dlhodobého majetku, účtovná jednotka si môže zvoliť účtovné aj daňové rozdielne.

Drobný – účtovné odpisy sú rovné daňovým odpisom, bez ohľadu na nastavenie položky Daňové odpisy.

Pozemky – neumožní urobiť ani daňový ani účtovný odpis, pretože pozemky sa neodpisujú.

Časové odpisovanie – nastavuje sa pre nehmotný a leasingový dlhodobý majetok, daňové odpisy sa vypočítavajú podľa účtovných odpisov

**Reprodukčná obstarávacia cena** – napr. darovaný dlhodobý majetok, dlhodobý majetok zistený inventúrou, tzn. dlhodobý majetok, ktorého nadobúdaciu cenu neviete. Preto musíte zaevidovať dlhodobý majetok v reprodukčnej obstarávacej cene. Reprodukčná obstarávacia cena je cena, za ktorú by sa dlhodobý majetok obstaral v čase, keď sa o ňom účtuje (napr. hodnota podobného majetku).

*Pozor!* Tento majetok sa okrem osobitných prípadov neodpisuje! Účtuje sa priamo na majetkové / oprávkové účty, napr. 022/082.

*Formy* – tento druh zvoľte v prípade dlhodobého majetku, ktorý nemá stanovenú dobu odpisovania, ale počet použití ( napr. forma na vylisovanie lampy má maximálny počet použití 100.000. Do mesačného odpisu zadáte počet vylisovaných kusov a program vypočíta odpis = cena zaradenia / celkový počet výliskov \* mesačný počet výliskov )

**Neodpisovaný, neúčtovaný** – program tento dlhodobý majetok nebude odpisovať bez ohľadu na zvolený spôsob odpisovania (či už daňové alebo účtovné odpisy)

Druh majetku, Typ majetku – vyberiete položku z predvoleného číselníka pomocou ikony *Otvorenie číselníka /* [Insert].
 Ak potrebujete zaradiť dlhodobý majetok na inú položku, ako je predvolená, zvoľte si potrebnú položku sami.

Stlačením **[Insert]** sa dostanete priamo do číselníka druhov majetku, kde vyberiete potrebnú položku, prípadne pridáte novú číselníkovú položku.

(IMA) Karta dlhodobého majetku - vloženie  $\times$ (prázdne = vygeneruje sa programom) Inventárne číslo Názov. Bližší popis Kategória majetku I) Štanda Ŧ Daňové odpisy vnomerne 💌 Druh majetku Druhy majetku Typ majetku \$ Ŧ x B T Klasifikácia roku vyradenia Kód Názov <u>Výrobca</u> Výrobné číslo (IMA) Položka číselníka - vloženie  $\times$ Záruka do Kód Dodávateľ Názov | Servis

Klasifikácia - Kliknutím na ikonu Otvorenie číselníka / [Insert] sa otvorí číselník KP, z ktorého vyberiete príslušný kód. Ak ho číselník neobsahuje, vložte nový záznam, ktorý bude obsahovať kód, názov KP a príslušnú odpisovú skupinu podľa zákona o dani z príjmu.

Pozor! Túto položku je nutné vyplniť, pretože podľa KP sa zaradí dlhodobý majetok do príslušnej odpisovej skupiny!

Výrobca- zadáte názov výrobcu.

Výrobné číslo – zadáte výrobné číslo výrobku.

Záruka do - zadajte dátum zároky

Životnosť formy (počet cyklov)- zadajte počet výliskov, na ktorý je forma určená

Dodávateľ - vyplníte dodávateľa výrobku.

Servis zabezpečuje – vyplníte firmu / osobu, ktorá zabezpečuje servis výrobku.

Dátum záruky - vyplníte dátum záruky podľa údajov od dodávateľa

**Užívateľ –** vyplníte osobu v prípade, ak osoba, ktorá majetok užíva, nie je totožná s hodnotou v položke Zamestnanec (teda

osobou, ktorá za majetok zodpovedá)

#### Daňové odpisy [D]

- vyberte z roletovej ponuky niektorú z volieb, podľa ktorej sa budú vypočítavať daňové odpisy:

- rovnomerne
- zrýchlene

**Odpisová skupina** – zadajte číslo odpisovej skupiny od 1 – 6 podľa zákona o dani z príjmu. Položka sa načíta zo zadanej klasifikácie.

**Počítať časť odpisu aj v roku vyradenia -** ak chcete aby Vám počítalo odpis aj v roku vyradenia zaškrtnite túto voľbu (napr. OA)

#### Účtovné odpisy [U]

**Odpisový plán -** vyberte zo zoznamu šablón pre účtovné odpisy tú, podľa ktorej chcete vypočítať účtovné odpisy tohto dlhodobého majetku.

Prezerať, opravovať a vytvárať nové šablóny pre výpočet účtovných odpisov môžete v číselníku Číselníky – Majetok – Účtovné

odpisy.

**Účtovaniu** – v tejto položke zadajte kód rozúčtovacej šablóny pre účtovanie pohybov dlhodobého majetku. Kód môžete zadať priamo z klávesnice, alebo výberom z číselníka. Prezerať, opravovať a vytvárať nové šablóny pre rozúčtovanie pohybov môžete v číselníku *Číselníky – Majetok – Rozúčtovanie*.

**Nenákladová časť odpisu (%)** – ak využívate dlhodobý majetok pomernou časťou na firemné a súkromné účely, zadajte percento, o ktoré sa zníži daňový a účtovný odpis.

#### IFRS odpisy [1]

**Odpisový plán-** vyberte zo zoznamu šablón pre účtovné odpisy tú, podľa ktorej chcete vypočítať účtovné odpisy tohto dlhodobého majetku.

**Účtovanie-** tejto položke zadajte kód rozúčtovacej šablóny pre účtovanie pohybov dlhodobého majetku. Kód môžete zadať priamo z klávesnice, alebo výberom z číselníka. Prezerať, opravovať a vytvárať nové šablóny pre rozúčtovanie pohybov môžete v číselníku Číselníky – Majetok – Rozúčtovanie.

**Poznámky** – do tejto položky môžete zadať ľubovoľný text, slúžiaci pre vašu internú potrebu. Ak chcete prejsť v texte poznámky na nový riadok, musíte súčasne stlačiť klávesy **[Ctrl]+[Enter]**.

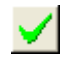

Po vyplnení údajov v hlavičke karty dlhodobého majetku môžete formulár uložiť kliknutím na ikonu **Uloženie zmien/ [F2]**.

## Prechod z iného systému na Tangram - už odpisovaný dlhodobý majetok

V tomto prípade, na rozdiel od predchádzajúceho, sa začal dlhodobý majetok odpisovať už skôr. Boli už teda vyrátané nejaké odpisy a má nejakú zostatkovú cenu.

Nastavte účtovné obdobie na začiatok odpisovania tohto dlhodobého majetku. Vytvorte novú kartu dlhodobého majetku a vyplňte údaje do hlavičky karty.

Taktiež zadajte doklady o nadobudnutí a zaradení dlhodobého majetku. V dokladoch zadajte pôvodné (skutočné údaje z predchádzajúceho systému) dátumy a sumy.

| 🛟 Tangram EOS 1 | 17.04 [TANGRA    | AM.AGEL/EKO]      |                                                                        |                           |                       |                       |          | _        |          | ×      |
|-----------------|------------------|-------------------|------------------------------------------------------------------------|---------------------------|-----------------------|-----------------------|----------|----------|----------|--------|
| Systém Moduly   | Číselníky (      | Okná Pomoc - Maj  | ajetok Servis Tlač                                                     |                           |                       |                       |          |          |          |        |
| 2017            |                  | Majetok           | 2 🗃 🖻 🔰 🗙                                                              |                           |                       |                       |          |          | N        | EXIT   |
| (IMA) Dlhodob   | ý majetok        |                   |                                                                        |                           |                       |                       |          |          |          |        |
| ▲ ϫ 🗋 🚔         | 🖻 🥡              | A 🗖 🔍 🖨           |                                                                        | 8 🗙 🛛 🔨 🐻                 | <b>4</b> [14/???      |                       |          |          |          |        |
| Inv. číslo      |                  | Názov             | Zaradené Vyrac                                                         | lené Vst.cena Zost.       | cena                  | Popis                 |          |          | Kateg    | jória  |
| 114             | Elektrostimulát  | or                | 01.01.2011 31.10.                                                      | 2014 7,30                 | 7,30 Interdyn ID-79   |                       |          | N) Neod  | dpisovan | ý, nei |
| 12              | Lampa operač     | (IMA) Účtovné odr | nisy 12 Lampa operačná                                                 |                           |                       |                       | <u>]</u> | N) Neod  | dpisovan | ý, nei |
| 121             | Anestéziologic   |                   |                                                                        |                           |                       |                       |          | I) Stand | lardný   | ,      |
| 122             | Lampa operad     | (Ľ)≌∥             |                                                                        |                           | 1/3                   |                       |          | N) Neod  | dpisovan | ý, nei |
| 123             | Lampa vytvrd:    | Dátum Bok F       | Pohyb Suma Zaradenie Tech zhodn                                        | Čiast vurad   Odnis   N-O | dois Zost cenal Stree | lisko Zákazka Zamestn |          | N) Neod  | dpisovan | ý, nei |
| 126             | Sterilizator tep | 30.06.1983 1983 N | N 11.62                                                                |                           |                       |                       |          | NJNeod   | dpisovan | ý, nei |
| 128             | Lampa vytvrd:    | 30.06.1983 1983 Z | Z Zvoľte druh pohybu                                                   |                           | × 19                  | 01                    |          | NJNeod   | dpisovan | y, nei |
| 129             | Lampa vytvrd     | 04 01 2016 2016 \ | M ND NI a da hunda nia                                                 |                           | 19                    | 01                    |          | IJStand  | lardny   |        |
| 13              | Lampa operad     |                   | Z) Zaradenie                                                           |                           | Î                     |                       | •        | IJ Stand | lardný   | ·····  |
| 130             | Lampa vytvrd     |                   | <sup>···</sup> X) TZ nerozhodnuté                                      |                           |                       |                       | •        | NJNeod   | Ipisovan | y, nei |
| 1303001         | NEMULNIUN        |                   | <ul> <li>I] TZ do nad. ceny</li> <li>H) TZ bpeď do pákladov</li> </ul> |                           |                       |                       | •        | SJCaso   | ve odpis | ovani  |
| <               |                  |                   | P) Preradenie                                                          |                           |                       |                       |          |          |          |        |
|                 |                  |                   | ···· O) Odpis                                                          |                           |                       |                       |          |          |          |        |
|                 |                  |                   | 5) Servis<br>D) Čiastočné vuradenie                                    |                           |                       |                       | 1        |          |          |        |
|                 |                  |                   | V) Vyradenie                                                           |                           |                       |                       |          |          |          |        |
|                 |                  |                   |                                                                        |                           |                       |                       | ·        |          |          |        |
|                 |                  |                   | w ji Navrn na vyradenie                                                |                           |                       |                       |          |          |          |        |
|                 |                  | <                 |                                                                        |                           |                       | >                     |          |          |          |        |
|                 |                  |                   |                                                                        |                           |                       |                       |          |          |          |        |
|                 |                  |                   |                                                                        |                           |                       |                       |          |          |          |        |
|                 |                  |                   |                                                                        |                           |                       |                       |          |          |          |        |
|                 |                  |                   |                                                                        |                           |                       |                       |          |          |          |        |

**Pozor !** Teraz, na rozdiel od nového dlhodobého majetku, nespúšťajte funkciu na výpočet odpisov! Túto funkciu spustíte až po zadaní nasledovných dokladov!

1.Vytvorte nový pohyb – Účtovný odpis, v ktorom zadáte jednou sumou za každý predchádzajúci rok odpisovania všetky doteraz vypočítané účtovné r

odpisy. Do položky *Dátum* zadajte koniec predchádzajúceho roka. 2.Takisto zadajte v Daňových odpisoch s doteraz vypočítanými daňovými odpismi (jednou sumou za každý predchádzajúci rok odpisovania). Do položky *Dátum* zadajte koniec predchádzajúceho roka

3.Ak bol dlhodobý majetok aj technicky zhodnotený, vytvorte doklady na technické zhodnotenie (použite pohyb TZ) s pôvodnými sumami a dátumami.

|   | (IMA) Dihodoby m    | ajetok          |          |          |      |                     |                              | _          |                |               |           |          |      |    |
|---|---------------------|-----------------|----------|----------|------|---------------------|------------------------------|------------|----------------|---------------|-----------|----------|------|----|
| 2 | ◼ ≖ ⊡ ≌ ₪           | 1 🞯             | کې (     | <u> </u> | 8    |                     |                              |            | 15 FORT 🐣 🔪    | K 🖉 📉 🛙       | 3 🗐 1.    | /???     | _    | -  |
|   | Inv. číslo          |                 | Názov    | /        |      |                     | Zaradené                     | Vyradené   | Účt.cena       | Daň.cena      | Účt.zost. | D        | aň.z | os |
|   | 111111              | MAJETOK         |          |          |      |                     | 01.01.2011                   |            | 5.000,00       | 5.000,00      |           |          | 1.2  | 50 |
|   | 11111111            | Skusobny majeto | ok       |          |      |                     | 01.01.2016                   |            |                |               |           |          |      |    |
|   | 1111111111111111111 |                 |          |          |      |                     |                              |            |                |               |           | -        |      |    |
|   | 121                 | (IMA) Účto      | vné o    | dpisy    |      |                     |                              |            |                |               |           |          |      |    |
|   | 129                 |                 |          | h 🖗      | 1    |                     | A 🗖 (                        |            |                | <b>a</b> l 47 | 1/16      |          |      |    |
|   | 13                  |                 | <u> </u> |          | 1    |                     |                              |            |                |               | 10/10     |          |      |    |
|   | 2103001             | 1111111 MAJ     | ЕТОК     |          |      |                     |                              |            |                |               |           |          |      |    |
|   | 2103002             | Dátum           | Rok      | Pohyb    | S    | uma                 | Zaradenie 1                  | ech.zhodn. | Čiast.vyrad. ( | Odpis N-Odpis | Zost.cena | Stredi   | sko  | Ζ  |
|   | 2103003             | 01.01.2008      | 2008     | Ν        | 5. Z | voľte               | e druh pohyb                 | u          |                |               |           | $\times$ |      |    |
|   | 2103004             | 01.01.2008      | 2008     | Z        | 5. N | I) Nat              | dobudnutie                   |            |                |               |           |          |      |    |
|   | 2103005             | 31.12.2009      | 2009     | 0        | Z    | 2) Zar              | adenie                       |            |                |               |           |          |      |    |
|   | 2103006             | 31.12.2010      | 2010     | 0        |      | 11Z                 | neroznodnute<br>do nadi cenu |            |                |               |           |          |      |    |
|   | 2103007             | 31.01.2011      | 2011     | 0        | F    | ijΤΖ                | hneď do nákl                 | adov       |                |               |           |          |      |    |
|   | 2103008             | 28.02.2011      | 2011     | 0        | F    | <sup>o</sup> ) Prei | radenie                      |            |                |               |           |          |      |    |
|   | 2103009             | 31.03.2011      | 2011     | 0        |      | 3) Ser              | vis                          |            |                |               |           |          |      |    |
|   | 2103010             | 30.04.2011      | 2011     | 0        | C    | C) Čia:             | stočné vyrade                | nie        |                |               |           |          |      |    |
|   | 2103011             | 31.05.2011      | 2011     | 0        |      | /] Vyra<br>RTN ≦∘   | adenie<br>vrhina prerade     | nie        |                |               |           |          |      |    |
|   | 2103012             | 30.06.2011      | 2011     | 0        | Ń    | √)Ná                | wrh na vyrade                | nie        |                |               |           |          |      |    |
|   | 2103013             | 31.07.2011      | 2011     | 0        |      |                     | -                            |            |                |               |           |          |      |    |
|   | 0100014             | 01.00.0011      | 0011     | 0        |      |                     |                              |            |                |               |           |          |      | 1  |

V karte takéhoto dlhodobého majetku teda musia byť najmenej tri riadky s dokladmi – nadobudnutie, zaradenie, odpisy, za predchádzajúce obdobia.

#### Pozor!

Pred spustením výpočtu odpisov musíte najskôr **prestaviť Účtovné obdobie** – inak vám program prepíše vložené údaje vypočítanými!

Až teraz môžete spustiť funkciu na výpočet odpisov a potom zadávať aj doklady o ostatných pohyboch dlhodobého majetku. Výpočet odpisov spustite kliknutím na ikonu

*Výpočet odpisov /* **[F8]**.Spôsob výpočtu odpisov /účtovných, daňových, IFRS/ sa oproti predchádzajúcim verziám značne zmenil. Zmena nenastala v princípe výpočte, ale iba v jeho umiestnení.

Od verzie 17.04 majú všetky odpisy svoj samostatný oddiel /nevypočítavajú sa už priamo z karty majetku/

## 🗳 Účtovné odpisy [ U ]

Po vyplnení identifikačných údajov môžete zadávať pohyby dlhodobého majetku. Zadávanie pohybov má logickú následnosť, preto je nutné dodržiavať toto poradie zadávania údajov: **nadobudnutie – zaradenie – prepočet odpisov**. Potom môžu nasledovať v ľubovoľnom poradí technické zhodnotenie, preradenie, čiastočné vyradenie a nakoniec vyradenie dlhodobého majetku. Účtovné odpisy majú klávesová skratku U.

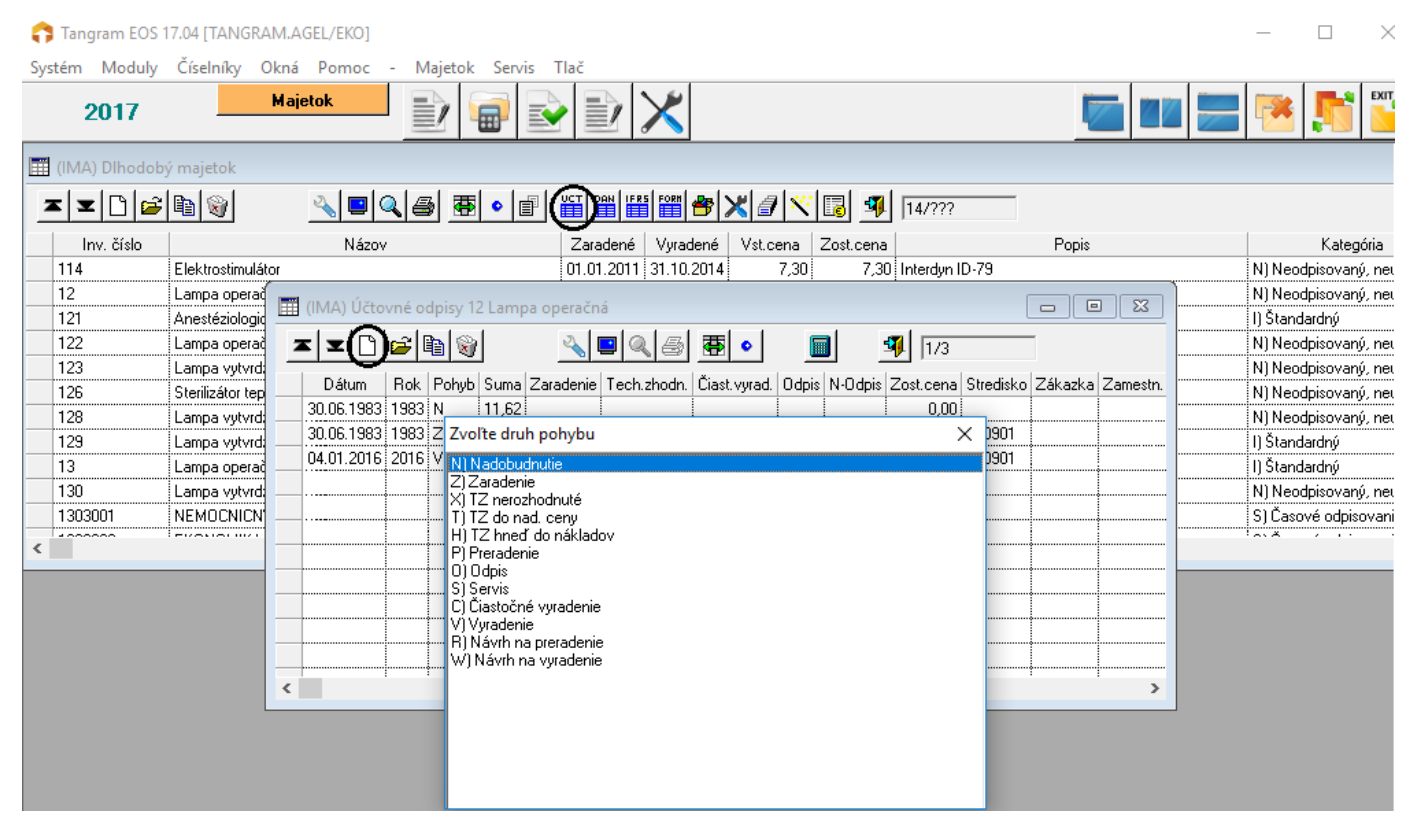

Ľ

Jednotlivé pohyby evidované v karte dlhodobého majetku zadávate kliknutím na ikonu Pridanie riadka / [Insert].

Pohyb - vyberte z menu, o aký typ pohybu sa jedná:

- Nadobudnutie
- Zaradenie ak dlhodobý majetok začneme užívať (v prípade stavby v deň právoplatnosti kolaudačného rozhodnutia) až týmto momentom môžeme začať odpisovať dlhodobý majetok, TZ nerozhodnuté
- TZ nerozhodnuté
- TZ hneď do nákladov
- Preradenie
- Odpis
- Servis
- Čiastočné vyradenie
- Vyradenie
- Návrh na preradenie
- Návrh na vyradenie.

Pre každý druh pohybu sa vo formulári pohybu dlhodobého majetku sprístupnia vybrané položky, ktoré môžete pre pohyb vyplniť.

#### Dátum - uveďte dátum pohybu.

Druh nadobudnutia – vyberte z roletového menu formu nadobudnutia dlhodobého majetku:

- Nákup
- Dar
  Vlastná činnosť
- viastna č
   Iné
- 111<del>0</del> • 7iston
- Zistený inventúrou
  Sponzorské prostriedky

Táto položka sa vypĺňa len pre pohyby Nadobudnutie, TZ nerozhodnuté, TZ do nad.ceny a TZ hneď do nákladov.

Doklad – uveďte číslo dokladu – dodacieho listu, faktúry,...

Nadobúdacia cena – uveďte sumu – vypĺňa sa pre pohyby nadobudnutie, všetky TZ, servis.

**Koef. DPH** - v prípade, že v danom mesiaci ste odvádzali daň na vstupe zníženú koeficientom, zadajte tento koeficient do položky Koeficient DPH, program automaticky navýši vstupnú cenu o pomernú časť DPH.

DPH – uveďte čiastku DPH, z ktorej sa vypočíta započítaná časť DPH

**Suma** – pri pohybe *zaradenie* program ponúkne sumu, ktorá je súčtom nadobudnutí. Pri pohybe *vyradenie, čiastočné vyradenie a návrh na vyradenie* program ponúkne sumu nadobúdacej ceny (nadobudnutie + všetky TZ). Pri pohyboch *nadobudnutie* a všetky *TZ* program spočíta do sumy nadobúdaciu cenu bez DPH a započítanú časť DPH, položka nie je prístupná na prepísanie.

**Započítaná časť DPH** – vyráta program automaticky na základe zadaného koeficientu DPH a sumy DPH, suma položky sa zaráta do položky Suma

**Počet pracovných cyklov** – zadáva sa iba pre kategóriu majetku "Forma". Pri zaradení a TZ sa zadáva počet cyklov, na ktoré je forma určená. Pri odpisoch sa zadáva počet použití formy.

Odpis – uveďte sumu, vypĺňa sa pre pohyby Účtovný odpis a Daňový odpis, pokiaľ nesúhlasíte s vypočítanou sumou.

**Neuplatnená časť odpisu v prvom roku** – vzhľadom na zmeny v legislatíve od 1.1.2012, konkrétne v zákone o dani z príjmov 595/2003 Z.z., je potrebné počítať daňové odpisy majetku zaradeného od 01.01.2012 novým spôsobom. Neuplatnená časť odpisu v prvom roku je teda vlastne časť daňového odpisu, ktorá sa uplatní až v roku nasledujúcom po poslednom roku odpisovania majetku. Ak bol majetok nadobudnutý a zaradený počas roka, v danom roku sa uplatní iba pomerná časť ročného daňového odpisu vypočítaného za mesiace odo dňa zaradenia do užívania do konca zdaňovacieho obdobia.

**Nezapočítaná časť odpisu do nákladov –** suma sa vypočíta z daňového odpisu podľa percenta Nenákladovej časti odpisu , ktorý je zadaný v hlavičke karty majetku

**Stredisko** – uveďte stredisko, pre ktoré daný pohyb dlhodobého majetku evidujete. Vypĺňa sa pre pohyby zaradenie, preradenie, návrh na preradenie. Stredisko z týchto pohybov sa doplní do nasledujúcich odpisov a vyradení.

**Zákazka** – uveďte zákazku, na ktorú chcete evidovať nasledujúce odpisy. Vypĺňa sa pre pohyby zaradenie, preradenie, návrh na preradenie. Zákazka z týchto pohybov sa doplní do nasledujúcich odpisov a vyradení.

**Zamestnanec** – uveďte kód zamestnanca, na ktorého meno má byť dlhodobý majetok zaevidovaný. Vypĺňa sa pre pohyby zaradenie, preradenie, návrh na preradenie. Kód zamestnanca z týchto pohybov sa doplní do nasledujúcich odpisov a vyradení.

**Miesto** – uveďte miesto (kancelária, sklad,...), kde má byť dlhodobý majetok zaradený resp. preradený. Vypĺňa sa pre pohyby zaradenie, preradenie, návrh na preradenie. Miesto z týchto pohybov sa doplní do nasledujúcich odpisov a vyradení.

Poznámka – uveďte akúkoľvek poznámku pre svoju lepšiu orientáciu.

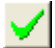

Po zadaní potrebných údajov uložte formulár kliknutím na ikonu Uloženie zmien / [F2].

#### Nadobudnutie dlhodobého majetku

D

Kliknutím na ikonu **Pridanie riadka** / **[Insert]** vo formulári karty dlhodobého majetku sa otvorí formulár pre zadanie príslušného pohybu dlhodobého majetku.

| 🛟 Tangran | n EOS 17.04 [TAI | NGRA    | M.AGEL/EKO]   |         |                                          |                   |                |           |                |            |              |     | _        |          | ×      |
|-----------|------------------|---------|---------------|---------|------------------------------------------|-------------------|----------------|-----------|----------------|------------|--------------|-----|----------|----------|--------|
| Systém M  | oduly Číselník   | cy C    | Okná Pomoc    | - M     | ok Servis Tlač                           |                   |                |           |                |            |              |     |          |          |        |
| 201       | 17               |         | Majetok       |         | 🗑 🕑 🕑 >                                  | <                 |                |           |                |            |              |     |          | <b>F</b> | EXIT   |
| (IMA) DI  | hodobý majetol   | k       |               |         |                                          |                   |                |           |                |            |              |     |          |          |        |
| <u> </u>  | ) 🖆 🖻 😵          |         | 🔦 🖃           | 2 /     |                                          | 🎬 🏞 🗙             | a 🔨 🛛          | 3         | 14/???         |            |              |     |          |          |        |
| Inv. č    | íslo             |         | Názo          | v       | Zaradené \                               | /yradené V        | /st.cena Zo    | st.cena   |                | F          | opis         |     |          | Kateg    | jória  |
| 114       | Elektrost        | timulát | or            |         | 01.01.2011 3                             | .10.2014          | 7,30           | 7,30      | Interdyn ID-79 | 9          |              | _   | N) Neo   | dpisovan | ý, nei |
| 12        | Lampa o          | perad   | TSÚ (IMA) Účt | ovné or | (12 Lamna operačná                       |                   |                |           |                |            |              | ] ] | N) Neo   | dpisovan | ý, nei |
| 121       | Anestézi         | ologic  |               |         |                                          | _ []              | 1 -            |           |                |            |              |     | I) Stand | lardný   |        |
| 122       | Lampa o          | perad   | (⊔            | ) 🛋 🗎   | <u> </u>                                 | <u>s</u> <u>s</u> |                | 4         | 1/3            |            |              |     | N) Neo   | dpisovan | ý, nei |
| 123       | Lampa v          | ytvrd   | Dátum         | Bok     | vh Suma Zaradenie Tech zh                | ndn   Čiast vu    | rad Odnis N    | l-Odnis Z | ost cenal Stre | edisko Zák | azka Zamestr |     | NJNeo    | dpisovan | ý, nei |
| 126       | Sterilizăti      | or tep  | 30.06.1983    | 1983    | 11.62                                    | ran olasti iyi    | ruu. o'upio it |           |                |            |              |     | NJNeo    | dpisovan | ý, nei |
| 128       | Lampa v          | ytvrdi  | 30.06.1983    | 3 1983  | volte druh pohybu                        |                   |                |           | ×              | 901        |              |     | NJNeo    | dpisovan | y, nei |
| 129       | Lampa v          | ytvrd   | 04.01.2016    | 2016    | 1) Madahudautia                          |                   |                |           |                | 901        |              |     | I) Stand | lardny   |        |
| 13        | Lampa o          | perad   |               |         | ] Zaradenie                              |                   |                |           |                |            |              |     | I) Stand | lardny   | ······ |
| 130       | Lampa v          | ytvra   |               |         | ) TZ nerozhodnuté                        |                   |                |           |                |            |              |     | NJNeo    | dpisovan | y, nei |
| 1303001   | NEMULI           | NICN    |               |         | ji∠ do nad. ceny<br>DTZ bneď do nákladov |                   |                |           |                |            |              |     | SJLaso   | ve odpis | ovani  |
| <         |                  |         |               |         | ) Preradenie                             |                   |                |           |                |            |              |     |          |          |        |
|           |                  |         |               |         | I) Odpis                                 |                   |                |           |                |            |              |     |          |          |        |
|           |                  |         |               |         | i) Servis<br>1) Čiastočné vuradenie      |                   |                |           |                |            |              | -   |          |          |        |
|           |                  |         |               |         | ) Vyradenie                              |                   |                |           | -              |            |              |     |          |          |        |
|           |                  |         |               |         | I) Návrh na preradenie                   |                   |                |           |                |            |              |     |          |          |        |
|           |                  |         |               |         | V) Navrh na vyradenie                    |                   |                |           |                | ·····      |              | -   |          |          |        |
|           |                  |         | <             |         |                                          |                   |                |           |                |            | >            | •   |          |          |        |
|           |                  | L       |               |         |                                          |                   |                |           |                |            |              |     |          |          |        |
|           |                  |         |               |         |                                          |                   |                |           |                |            |              |     |          |          |        |
|           |                  |         |               |         |                                          |                   |                |           |                |            |              |     |          |          |        |
|           |                  |         |               |         |                                          |                   |                |           |                |            |              |     |          |          |        |

Ako prvý pohyb musí byť vytvorené nadobudnutie.

V položke **Pohyb** vyberte z roletovej ponuky voľbu *N) Nadobudnutie*.

Vložte dátum nadobudnutia, spôsob nadobudnutia, napr. Nákup, dar, ....a sumy (ceny). V prípade, že v danom mesiaci ste odvádzali DPH na vstupe zníženú koeficientom, zadajte tento koeficient do položky Koeficient DPH, program automaticky navýši vstupnú cenu o pomernú časť DPH.

Po vyplnení položiek na základe faktúry, zmluvy a pod. kliknite na ikonu *Uloženie zmien /[F2]* a doklad o pohybe dlhodobého majetku sa uloží do databázy a ihneď ho uvidíte aj v prvom riadku karty dlhodobého majetku. Riadkov s pohybom Nadobudnutie môže byť niekoľko, ak obstarávame dom, tak nadobúdame napr. 2 roky – zadáme všetky faktúry o nadobudnutí – účet 041,042. Na základe tejto evidencie je možné odkontrolovať zostatok účtov 04 na konci roka.

#### Zaradenie dlhodobého majetku

Ďalším dokladom, ktorý nasleduje po nadobudnutí musí byť doklad o zaradení dlhodobého majetku.

| - |   |    |
|---|---|----|
| _ |   | L. |
|   |   | L  |
|   |   | L. |
|   | J |    |

Kliknite na ikonu *Pridanie riadka / [Insert]* vo formulári karty dlhodobého majetku a otvorte nový doklad o pohybe dlhodobého majetku.

| 🛟 Tai                  | ngram EOS 17      | .04 [ | TANG     | GRAM.AGE   | L/EKO | ]                                     |                                                                                                    |                   |                    |                            |                 |            |                     |               |           |     |       |
|------------------------|-------------------|-------|----------|------------|-------|---------------------------------------|----------------------------------------------------------------------------------------------------|-------------------|--------------------|----------------------------|-----------------|------------|---------------------|---------------|-----------|-----|-------|
| Systér                 | m Moduly          | Čís   | elníky   | / Okná     | Pom   | oc -                                  | Majetok                                                                                                    | Servi             | s Tla              | č                          |                 |            |                     |               |           |     |       |
| :                      | 2014/01           |       |          | Majet      | ok    |                                       |                                                                                                    |                   | Y                  | $\mathbb{D}$               | 5               |            |                     |               |           |     |       |
| II) III                | MA) Dlhodob       | ý ma  | ijetok   |            |       |                                       |                                                                                                    |                   | _                  | _                          |                 |            |                     |               |           |     |       |
| T                      | x 🗋 🖻             | þ     | 3        | 1          | ۹,    | <u>-</u>                              | <b>a</b>                                                                                                    | •                 |                    |                            | 📲 😤 🗙           |            | 3                   | 25/???        |           |     |       |
|                        | Inv. číslo        |       |          |            | N     | ázov                                  |                                                                                                    |                   |                    | Zaradené 🛛 V               | yradené         | Vst.cena Z | lost.cena           |               |           | Po  |       |
| 11                     | 14                | Ele   | ktrostir | nulátor    |       |                                       |                                                                                                    |                   | 0                  | 1.01.2011 31               | .10.2014        | 7,30       | 7,30                | Interdyn ID-7 | 9         |     |       |
| 12                     | 2                 | La    |          | (IMA) Účto | vné o | dnisy 1                               | 303003 NEM                                                                                                    |                   |                    | NEORMACN                   | V SVSTEM        | -PCS       |                     |               |           |     |       |
| 12                     | 21                | An    |          |            |       |                                       | 1                                                                                                    | - 1               | 1 -                |                            | 1 DIDIEM        | -1 -       |                     |               |           |     |       |
| 12                     | 22                | La    | Z        |            | ) 🚄   | 1                                     |                                                                                                    | ۹,                | <b>_</b>   @       |                            | •               | <b>I 1</b> | 1/4                 |               |           |     |       |
| 12                     | 23                | La    |          | Dátum      | Bok   | Pohub                                 | Suma                                                                                                    | Zara              | denie              | Tech zhodn                 | Čiast vurac     | L Odnie    | <br>N-Odpis         | Zosticena     | Stredisko | JZ. |       |
| 12                     | 26                | Ste   |          | 30.09.2003 | 2003  | N                                     | 149 287 49                                                                                                    | 2010              | lachic             | reen.zhoan.                | Clast tyrat     |            | in oupis            | 0.00          | Succisive |     |       |
| 12                     | 28                | La    |          | 30.09.2003 | 2003  | 7                                     | 149 287 49                                                                                                    | 149               | 287 49             |                            |                 |            |                     | 149 287 49    | 090101    |     |       |
| 12                     | 29                | La    |          | 31 12 2014 | 2014  | <br>                                  | 149 287 Z                                                                                                    | volte             | druh p             | oohybu                     |                 |            |                     |               | × 01      |     |       |
| 1:                     | 3                 | La    |          | 24 08 2016 | 2016  | v                                     | The second second secon | l) Nad            | obudni             | rie -                      |                 |            |                     |               |           |     |       |
| 1:                     | 30                | La    |          |            |       | · · · · · · · · · · · · · · · · · · · | 2                                                                                                    | ()Zara            | denie              | ado                        |                 |            |                     |               |           |     |       |
| 1:                     | 303001            | NE    |          |            |       |                                       | ÷>                                                                                                    | () TZ r           | ierozho            | dnuté                      |                 |            |                     |               |           |     |       |
| 1.                     | 303002            | EK    |          |            | •     |                                       |                                                                                                    | ή ΤΖ Ι            | io riau.<br>ineď d | o nákladov                 |                 |            |                     |               |           |     |       |
| 1.                     | 303003            | NE    |          |            | •     |                                       | ŧF                                                                                                    | Pren              | adenie             |                            |                 |            |                     |               |           |     |       |
| 1.                     | 32                | BA    |          |            |       |                                       | έι (                                                                                                    | I) Udp<br>I) Serv | is<br>(IMA) I      | Pohyb dlhodobéh            | o majetku - vlo | ženie      |                     |               |           |     | ×     |
| 1.                     | 53                | DV    |          |            | •     |                                       | Ì                                                                                                    | ;) Čias           | te ,               | nventárne číslo 1          | 203003          |            |                     |               |           |     |       |
| 1:                     | 34                | DV    |          |            |       |                                       | · ۱                                                                                                    | ') Vyra<br>D M So | d '                | Pohyb Z                    | Zaradenie       |            |                     |               |           |     |       |
|                        | 50                | HI    |          |            | ••••• |                                       | \<br>\                                                                                                    | V) Náv            | 2                  | Dátum, účtovr              | ý rok 27.07.20  | 17 2017    |                     |               |           |     |       |
|                        | 50<br>00001000001 | KU    |          |            | ••••• |                                       |                                                                                                    |                   | Nac                | dobúdacia cena <u>b</u> ez | DPH             |            | Do <u>k</u>         | lad           |           |     |       |
| <ul> <li>Is</li> </ul> | 362012900001      | : 100 |          |            | ••••• |                                       |                                                                                                    |                   |                    | Koeficient                 | DPH             |            | Iruh nadobudn       | utia          |           | Ŧ   |       |
|                        |                   |       |          |            | A     |                                       | A                                                                                                    |                   |                    |                            | DPH             |            | Druh <u>v</u> yrada | inia 🗌        |           |     |       |
|                        |                   |       |          |            |       |                                       |                                                                                                    |                   | Ča                 | ist DPH do vstupnej        | ceny 🗌          |            | <u>S</u> tredi      | sko 🗌         |           |     |       |
|                        |                   |       |          |            |       |                                       |                                                                                                    |                   |                    |                            | <u>B</u> uma    | 149.287,49 | Zamestna            | nec           |           |     |       |
|                        |                   |       |          |            |       |                                       |                                                                                                    |                   |                    |                            | Ddpis           |            | <u>M</u> ie         | esto          |           |     |       |
|                        |                   |       |          |            |       |                                       |                                                                                                    |                   | Odj                | ois nezapoč. do nák        | ladov           |            | Záka                | zka           |           |     |       |
|                        |                   |       |          |            |       |                                       |                                                                                                    |                   |                    | Zmena zostatkovej          | ceny            | F          | rediženie odpis     | ov (mesiace)  |           |     |       |
|                        |                   |       |          |            |       |                                       |                                                                                                    |                   |                    | <u>P</u> oznámka 🗌         |                 |            |                     |               |           |     | 🚿 🖌 😹 |

Do položky **Pohyb** vyberte z roletovej ponuky voľbu **Z)** Zaradenie.

Vyplňte dátum zaradenia, doklad o zaradení – interná dokumentácia a údaje o umiestnení dlhodobého majetku. Zamestnanca, stredisko a miesto uloženia môžete zadať priamo alebo výberom z číselníka. Sumu zaradenia program spočíta zo všetkých nadobudnutí (položka SUMA) a automaticky ju ponúkne do položky SUMA.

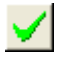

Po vyplnení položiek kliknite na ikonu *Uloženie zmien / [F2]* a doklad o pohybe dlhodobého majetku sa uloží do databázy a zároveň ho uvidíte v nasledujúcom riadku v karte dlhodobého majetku.

#### Technické zhodnotenie dlhodobého majetku

Každé technické zhodnotenie sa vlastne prejaví zvýšením ceny dlhodobého majetku a následným zvýšením odpisov alebo do hodnoty stanovenej zákonom o dani z príjmu sa zaúčtuje do nákladov.

Pri technickom zhodnotení môžu z hľadiska započítania nákladov nastať tri prípady:

- náklady na technické zhodnotenie sa započítajú do nadobúdacej ceny dlhodobého majetku. Tento prípad je bežný v prvom roku, keď náklady na technické zhodnotenie vstupujú do nadobúdacej ceny dlhodobého majetku.
- 2. náklady na technické zhodnotenie sa započítajú ihneď do nákladov. Ak viete, že technické zhodnotenie do konca roka neprekročí zákonom stanovenú výšku, môžete použiť tento spôsob.
- 3. náklady na technické zhodnotenie sa započítajú až na konci roka. Ak neviete, či do konca roka nepresiahnu všetky technické zhodnotenia daného dlhodobého majetku stanovenú výšku, pri ktorej je možné ho započítať do nákladov, použijete tento spôsob. Po zhodnotení výšky nákladov na technické zhodnotenie je možné na konci roka určiť, či sa tieto náklady započítajú do nákladov v plnej výške, alebo postupne v odpisoch.

Spôsob zadávania údajov o technickom zhodnotení dlhodobého majetku je vo všetkých troch prípadoch takmer rovnaký. Otvorte zoznam dlhodobého majetku kliknutím na ikonu **Prezeranie a oprava dlhodobého majetku** v hlavnom okne modulu, alebo zvoľte v menu *Majetok – Dlhodobý majetok.* 

Otvorí sa prehliadač, kde v jednotlivých riadkoch sú všetky doteraz zadané karty dlhodobého majetku. Vyhľadajte riadok s požadovanou kartou, či už ručne, alebo pomocou výberovej podmienky. Otvorte riadok na opravu kliknutím na ikonu, dvojklikom myšou alebo klávesom **[Enter]**.

Zobrazí sa karta vybraného dlhodobého majetku, kde sú údaje hlavičky karty a doklady o pohybe dlhodobého majetku. Ak chcete zadávať údaje o technickom zhodnotení dlhodobého majetku, musí karta dlhodobého majetku obsahovať aspoň dva riadky s dokladmi a to nadobudnutie a zaradenie.

#### Kliknite na ikonu **Pridanie**

riadka / [Insert]. Otvorí sa formulár s novým dokladom o pohybe dlhodobého majetku.

Postup pri zadávaní údajov je zhodný s pohybom *Nadobudnutie*, len v položke **Pohyb** vyberte z roletovej ponuky voľbu:

X) TZ nerozhodnuté,

T) TZ do nad.ceny, alebo

H) TZ hneď do nákladov.

Ak použijete voľbu T alebo H, nie je potrebné ďalej sa týmto zhodnotením zaoberať. TZ bude zaradené v plnej výške buď do nadobúdacej ceny alebo priamo do nákladov.

|          | langram    | EOS L      | 7.04[17 | INGRAM  | /I.AGEL/I               | EKO] - [(II     | VIA) ( | Jctovne od  | pisy 130 | Lampa   | i vytvrdzo            | vacia       |          |           |          | _           |          | ~       |
|----------|------------|------------|---------|---------|-------------------------|-----------------|--------|-------------|----------|---------|-----------------------|-------------|----------|-----------|----------|-------------|----------|---------|
|          | Systém     | Modu       | ily Či  | selníky | Okná                    | Pomoc           | -      | Majetok     | Servis   | Tlač    |                       |             |          |           |          |             | -        | e x     |
|          | 2014,      | /01        |         | h       | lajetok                 |                 |        |             |          |         | $\boldsymbol{\times}$ |             |          |           |          |             | <b>N</b> | EXIT    |
| 2        | ▰ ≖ ▢      | <b> </b> 2 | 1       | r l     | 2                       |                 | 8      | <b>4</b>    |          |         | <b>%</b> [1/4         | L.          |          |           |          |             |          |         |
|          | Dátum      | Rok        | Pohyb   | Suma    | Zaradeni                | e Tech.zł       | nodn.  | Čiast.vyrad | Odpis    | N-Odpis | Zost.cer              | na Stredisk | o Zákazk | a Zamestn | . Miesto | Doklad      | Druh.    | vyrader |
|          | 01.01.201  | 2011       | N       | Zvoľte  | druh po                 | hybu            |        |             |          |         |                       | ×           |          |           |          |             |          |         |
|          | 01.01.201  | 2011       | Z       | ND Nod  | Iobudouti               | •               |        |             |          |         |                       |             |          |           | 066      |             | -        |         |
|          | 31.03.2013 | 3 2013     | S       | Z) Zara | idenie                  | •               |        |             |          |         |                       |             |          |           | 066      | N71/1302350 | ,        |         |
|          | 04.01.201  | 5 2016     | V       | X) TZ r | nerozhodi               | nuté            |        |             |          |         |                       |             |          |           | 066      | KZ13/2015   | PREC     | )AJ     |
|          |            |            |         |         | io nad. ci<br>predi dou | eny<br>nákladov |        |             |          |         |                       |             |          |           | 1        |             |          |         |
|          |            |            |         | P) Prer | adenie                  | Ianauuv         |        |             |          |         |                       |             |          |           |          |             | •••••••  |         |
|          |            |            |         | 0) 0dp  | is                      |                 |        |             |          |         |                       |             |          | -         |          |             | •        |         |
|          |            |            |         | S]Serv  | ris<br>Iažorá rom       | radania         |        |             |          |         |                       |             |          |           |          |             |          |         |
| <u>ا</u> |            |            |         | ViVura  | idenie vyi              | auenie          |        |             |          |         |                       |             |          |           | +        |             |          |         |
| i —      |            |            |         | R) Náv  | rh na pre               | radenie         |        |             |          |         |                       |             |          |           |          |             |          |         |
| -        |            |            | ļ       | W) Ná   | vrh na vy               | radenie         |        |             |          |         |                       |             |          |           |          |             |          |         |
| )'       |            | 1          |         |         |                         |                 |        |             |          |         |                       |             |          | 1         |          | 1           |          |         |

Ak neviete určiť, či suma všetkých technických zhodnotení za rok presiahne hranicu na možné započítanie do nákladov a neviete sa teda rozhodnúť, či použiť voľbu H alebo T, použijete voľbu X. Tieto zápisy o technickom zhodnotení v karte dlhodobého majetku budú len informačné a nebudú sa účtovať. Na konci obdobia (roka) zistíte celkovú sumu nerozhodnutých technických zhodnotení pre jednotlivé karty dlhodobého majetku a podľa jej výšky rozhodnete, či náklady na technické zhodnotenia započítate do ceny alebo do nákladov.

Pomôže vám tlačová zostava 708 – Rekapitulácia technického zhodnotenia dlhodobého majetku, kde sú spočítané sumy podľa jednotlivých kariet dlhodobého majetku.

Môžu nastať dva prípady:

1. Suma všetkých nerozhodnutých technických zhodnotení je nižšia, ako povolená a vtedy ju môžete celú započítať do nákladov. V karte dlhodobého majetku vytvoríte nový doklad s pohybom H-technické zhodnotenie hneď do nákladov. Do položky dátum zadáte koniec obdobia (31.12.). Do položiek bez DPH a DPH zadáte celkové sumy nerozhodnutých technických zhodnotení podľa zostavy 708. Do poznámky môžete zadať ľubovoľný text. Doklad uložíte. V karte dlhodobého majetku tak zostanú všetky pôvodné doklady s nerozhodnutým technickým zhodnotením, ktoré slúžia len pre informáciu o postupe technického zhodnocovania, ako aj doklad so započítaním týchto technických zhodnotení do nákladov. Nie je potrebný žiaden ďalší prepočet.

Samozrejme, aj keď je suma všetkých nerozhodnutých technických zhodnotení nižšia, ako povolená, môžete ju započítať do ceny. V takom prípade vytvoríte doklad s pohybom T – TZ do nad. ceny.

2. Suma všetkých nerozhodnutých technických zhodnotení je vyššia, ako povolená a vtedy ju nie je možné započítať hneď do nákladov, ale musíte ju započítať do ceny dlhodobého majetku. V karte dlhodobého majetku vytvoríte doklad s pohybom T-technické zhodnotenie do nadobúdacej ceny. Do položky dátum zadáte koniec obdobia (31.12.). Do položiek bez DPH a DPH zadáte celkové sumy nerozhodnutých technických zhodnotení podľa zostavy 708. Do poznámky môžete zadať ľubovoľný text. Doklad uložíte. V karte dlhodobého majetku tak zostanú všetky pôvodné

doklady s nerozhodnutým technickým zhodnotením, ktoré slúžia len pre informáciu o postupe technického zhodnocovania, ako aj doklad so započítaním týchto technických zhodnotení do nadobúdacej ceny. **Pozor!** Po uložení tohto dokladu musíte spustiť výpočet odpisov. Odpis za posledný mesiac sa výrazne zmení.

## Výpočet odpisov dlhodobého majetku

Odpisy dlhodobého majetku (daňové aj účtovné sa vypočítavajú naraz) môžete vypočítať dvoma spôsobmi:

- 1. len pre jeden konkrétny dlhodobý majetok priamo v karte dlhodobého majetku, alebo
- 2. naraz pre vybranú skupinu alebo aj všetky karty dlhodobého majetku.

1. Výpočet odpisov pre jeden majetok využijete vtedy, ak zadáte nový doklad o pohybe do karty konkrétneho dlhodobého majetku (napríklad technické zhodnotenie). V takom prípade nie je potrebné vypočítavať odpisy pre všetky majetky v zozname dlhodobého majetku, ale len pre tento konkrétny. V prehliadači dlhodobého majetku vyhľadajte riadok s kartou požadovaného dlhodobého majetku a otvorte ho na opravu.

#### Kliknite na ikonu Výpočet odpisov / [F8].

Po spustení tejto operácie program prepočíta odpisy len od nastaveného obdobia a ďalej – hodnoty účtovných a daňových odpisov do tohto obdobia ostanú nezmenené. Funkcia vypočíta daňové odpisy, neuplatnenú časť daňových odpisov, nenákladovú časť odpisov a účtovný odpis.

Ďalej už môže nasledovať niektorý z pohybov dlhodobého majetku ako technické zhodnotenie, preradenie, čiastočné vyradenie a vyradenie. Technické zhodnotenie je popísané v samostatnej kapitole.

2. Hromadný výpočet odpisov pre všetky majetky v zozname dlhodobého majetku využijete vtedy, ak ste zmenili podmienky odpisovania pre väčšiu skupinu kariet dlhodobého majetku. Vtedy by bolo vypočítanie odpisov pre každý dlhodobý majetok osobitne (podľa bodu1) zbytočne zdĺhavé a pracné.

Funkciu na hromadný výpočet odpisov spustíte z menu Majetok – Výpočet odpisov dlhodobého majetku.

| G | Tangram EOS | 17.04 [TANGRAM.AGEL/EKO] - [(IMA) [ | )lhodobý maj | jetok]     |              |              | — C                        | ) X    |
|---|-------------|-------------------------------------|--------------|------------|--------------|--------------|----------------------------|--------|
|   | Systém Mod  | luly Číselníky Okná Pomoc -         | Majetok Se   | ervis Tlač |              |              |                            | - 8 ×  |
|   | 2014/01     | Majetok                             |              | 2          |              |              | 🔤 🔤 🔜 🚦                    | EXIT   |
| 2 | ≤ ≤ ⊡ ≌     | b 🛛 🔨 🔍 🎒                           | <b>B</b>     |            | IFRS FORM    | X 🛛 🔨        | 1/???                      |        |
|   | Inv. číslo  | Názov                               | Zaradené     | Vyradené   | Vst.cena     | Zost.cena    | Popis                      | Ka 🔺   |
|   | 11111111    | Skusobny majetok                    | 01.01.2016   |            |              |              | PCS care                   | I) Šta |
|   | 121         | Anestéziologický prístroj           | 30.05.1984 ( | 04.01.2016 | 17,26        | 17,26        | Anestar N7                 | I) Šta |
|   | 129         | Lampa vytvrdzovacia                 | 01.01.2011 ( | 04.01.2016 | 26,56        | 26,56        | Heliolux II                | I) Šta |
|   | 13          | Lampa operačná                      | 30.06.1983 ( | 04.01.2016 | 11,62        | 11,62        | Scialytique Stratolux 2150 | I) Šta |
|   | 2103001     | NEMOCNICA - LOZKOVA ČASŤ            | 24.04.2003   |            | 1.632.855,39 | 1.632.855,39 |                            | I) Šta |
|   | 2103002     | NEMOCNICA - KOMPLEM. ČASŤ           | 24.04.2003   |            | 759.125,21   | 759.125,21   |                            | I) Šta |
|   | 2103003     | NEMOCNICA - VSTUPNA ČASŤ            | 24.04.2003   |            | 18.941,15    | 18.941,15    |                            | I) Šta |
|   | 2103004     | REHABILITAČNÉ STRED.                | 24.04.2003   |            | 23.614,42    | 23.614,42    |                            | I) Šta |
|   | 2103005     | BUDOVA REHABIL.STR.BAZ              | 24.04.2003   |            | 518.973,45   | 518.973,45   |                            | I) Šta |
|   | 2103006     | SPOJOVACÍ KORIDOR                   | 24.04.2003   |            | 3.848,97     | 3.848,97     |                            | I) Šta |

Po spustení sa otvorí formulár, kde môžete vybrať obdobie, len určitú kategóriu, druh majetku, len určitú šablónu účtovných odpisov – Kód pre účtovné odpisy alebo len pre určitý rozsah inventárnych čísel. To sa hodí v prípade, že ste zmenili šablónu na výpočet účtovných odpisov a je potrebné prepočítať účtovné odpisy pre všetky karty dlhodobého majetku s touto šablónou. Ak nezadáte žiadnu z týchto položiek, budú odpisy vypočítané pre všetky karty dlhodobého majetku v zozname.

Kliknutím na ikonu Spustiť operáciu / [F2] spustíte výpočet odpisov.

Pri výpočte sa zároveň kontroluje správnosť odpisov a zistené chyby

sa zobrazia v protokole o výpočte, ktorý sa automaticky zobrazí

po skončení výpočtu odpisov. Ak chcete protokol o výpočte vytlačiť,

kliknite na ikonu Tlačová zostava / [F7].

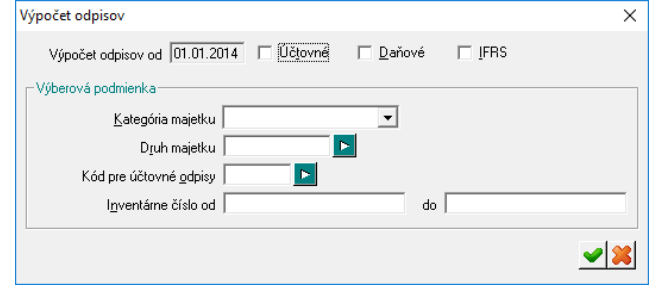

Výpočet odpisov v oboch prípadoch automaticky vytvorí v kartách dlhodobého majetku doklady o pohybe majetku s kódmi *O*)*účtovné odpisy a D*)*daňové odpisy*.

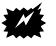

Pozor! Pred spustením funkcie na výpočet odpisov je potrebné skontrolovať:

- zámky (Systém Účtovné obdobie Uzamknutie údajov),
- nastavenie účtovného obdobia v module Majetok (odpisy program vypočíta len od nastaveného obdobia a ďalej – hodnoty účtovných a daňových odpisov do tohto obdobia ostanú nezmenené),
- hlásenie, ktoré sa zobrazí po zvolení funkcie Výpočet odpisov (v tomto hlásení vás program upozorní, od ktorého dátumu preráta účtovné a daňové odpisy).

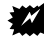

**Pozor!** Po každom výpočte odpisov sa stratia ručné zmeny vykonané v účtovných a daňových odpisoch od zvoleného obdobia a ďalej.

**Pozor!** Na základe legislatívnych zmien od roku 2015 nie je možné používať metódu zrýchlených odpisov (okrem odpisových skupín 2 a 3). V prípade ak je v karte majetku chybne zadaná metóda zrýchleného odpisovania, program pri výpočte odpisov zahlási chybu a v protokole poslednej operácie uvedie chybovú hlášku:

|    | Protokol po                    | oslednej operácie                                                    |
|----|--------------------------------|----------------------------------------------------------------------|
| Vš | etko                           | 🔽 🗆 Len chyby 6 🐺 🔛 🎒 纲                                              |
|    | Skupina                        | Text                                                                 |
|    | Výpočet                        | Výpočet odpisov dlhodobého majetku od 01.01.2015, filter H.XX='0003' |
|    | <ol> <li>Štandardný</li> </ol> | 0003 - odpisova skupina 4, Z) Zrýchlene, 4, 0%, U06SK                |
|    | l) Štandardný                  | DO: Zaradené 16.02.2015, Nad.cena=50000                              |
|    | <ol> <li>Štandardný</li> </ol> | Odpisová skupina 4 nemôže mať od 2015 zrýchlené odpisy               |
|    | Výpočet                        |                                                                      |
|    | Výpočet                        | Výpočet odpisov majetku prebehol s chybami                           |
|    |                                |                                                                      |

V takomto prípade je potrebné opraviť v hlavičke karty daného majetku metódu Daňových odpisov na voľbu R) Rovnomerne a opäť spustiť funkciu Výpočet odpisov.

#### Ostatné pohyby dlhodobého majetku

Postup pri zadávaní pohybov dlhodobého majetku je pri všetkých pohyboch (nadobudnutie, zaradenie, technické zhodnotenie,...) rovnaký, líši sa len výberom voľby v položke **Pohyb**. Všetky pohyby sa zadávajú tak, že otvoríte prehliadač kariet dlhodobého majetku, otvoríte riadok s potrebnou kartou a pridáte nový riadok s požadovaným pohybom.

**Návrh na preradenie** – je len evidenčná položka pre sledovanie návrhov na preradenie majetku medzi strediskami, zamestnancami, miestom, či zákazkou. Nenavyšuje cenu dlhodobého majetku a neovplyvňuje ani výšku daňových či účtovných odpisov. Z tohto pohybu je možné kopírovaním vytvoriť pohyb PRERADENIE.

**Preradenie** – ak chcete preradiť dlhodobý majetok na iné stredisko, miesto, zákazku alebo inému zamestnancovi. V karte dlhodobého majetku kliknite na ikonu *Pridanie riadka/ [Insert]* a otvorte nový doklad o pohybe dlhodobého majetku. Do položky **Pohyb** vyberte druh pohybu *P) Preradenie* a vyplňte požadované hodnoty do položiek stredisko, zamestnanec alebo miesto. Môžete ich zadávať priamo z klávesnice, alebo výberom z príslušného číselníka. Po vyplnení položiek kliknite na ikonu *Uloženie zmien/ [F2]*.

**Servis** – je len evidenčná položka pre sledovanie nákladov na servis dlhodobého majetku. Nenavyšuje vstupnú cenu dlhodobého majetku a neovplyvňuje ani výšku daňových či účtovných odpisov. Eviduje sa automaticky pri uložení prijatej faktúry, ktorej manuálne rozúčtovanie obsahuje účet označený v účtovom rozvrhu pre prenos do majetku.

**Pozor!** Ak zmažete tento pohyb zapísaný z prijatej faktúry, doplniť ho môžete už len ručne!

Návrh na vyradenie – je len evidenčná položka pre sledovanie návrhov na vyradenie. Nenavyšuje cenu dlhodobého majetku a neovplyvňuje ani výšku daňových či účtovných odpisov. Z tohto pohybu je možné kopírovaním vytvoriť pohyb VYRADENIE alebo ČIASTOČNÉ VYRADENIE.

**Čiastočné vyradenie** – môže mať tie isté dôvody ako vyradenie (t. j. darovanie, predaj, poškodenie). Postup je rovnaký, rozdiel je v položke **Pohyb**, kde zadáte voľbu *C) Čiastočné vyradenie.* 

**Príklad.** PC zostava je zložená z monitora, PC skrinky, myši a klávesnice. Majetok ste prijali ako PC zostavu. V prípade, že dôjde k poškodeniu monitora, je potrebné čiastočne vyradiť PC zostavu, čiže zaevidujete čiastočné vyradenie v sume nadobúdacej ceny monitora. Tým dôjde k zníženiu vstupnej ceny PC zostavy ako aj k prepočtu daňových a účtovných odpisov pre tento dlhodobý majetok.

**Vyradenie** – je veľmi dôležité z hľadiska účtovania odpisov a zostatkovej ceny. Preto musíte zvoliť správny spôsob vyradenia.

Postup zadávania dokladu o vyradení dlhodobého majetku je zhodný s predchádzajúcimi krokmi, do položky **Pohyb** zadajte voľbu *V) Vyradenie.* 

Do položky **Druh vyradenia** je nutné zadať dôvod vyradenia majetku. Dôvod vyradenia sa eviduje v menu Číselníky -Majetok – Spôsob vyradenia majetku. Ku každému spôsobu vyradenia je nutné zadať príslušný účet z účtového rozvrhu, na ktorý sa zúčtuje zostatková cena majetku.

Po zaevidovaní vyradenia program ponúkne prepočet odpisov. Pre správnu evidenciu odpisov karty vyradeného majetku skontrolujte nastavené účtovné obdobie a spustite túto funkciu.

#### Rozpis dlhodobého majetku na komponenty

Majetok – Dlhodobý majetok

Ak sa rozhodnete evidovať dlhodobý majetok ako zostavu (súpravu, súhrn) jednotlivých komponentov, môžete ku karte dlhodobého majetku, ktorú ste zadali v zozname dlhodobého majetku urobiť rozpis jednotlivých komponentov.

|--|

Nastavte kurzor na riadok s kartou dlhodobého majetku, ktorý chcete evidovať na komponenty a kliknite na ikonu **Zostava – Rozpis komponentov / [F11].** Otvorí sa formulár na rozpis komponentov.

| 🛟 Tang  | ram EOS 17.04 [TAN   | NGRAM.AGEL/EKO] - [(I   | MA) Dlhodobý majet | ok]              |                         |                |       | _        |          | $\times$ |
|---------|----------------------|-------------------------|--------------------|------------------|-------------------------|----------------|-------|----------|----------|----------|
| 📰 Systé | ém Moduly Čís        | elníky Okná Pomoc       | - Majetok Serv     | is Tlač          |                         |                |       |          | -        | 8 ×      |
| 20      | 14/01                | Majetok                 |                    |                  | Į.                      |                |       |          | <b>"</b> | EXIT     |
| X X     | 0 2 1                | 🔌 🖬 🔍                   | a 🖲 🔹 🖻            | UCT DAN IFRS FOR | <b>B</b>  2 5  <b>6</b> | <b>\$</b> [10/ | 7??   | _        |          |          |
| In      | v. číslo             | Názov                   | Zaradené Vy        | yradené Vst.cena | Zost.cena               |                | Popis |          |          | Ka 🔺     |
| 111     | Komponenty zosta     | vy                      |                    |                  |                         |                |       | $\times$ |          | I) Šta   |
| 121     |                      |                         |                    |                  |                         |                |       |          |          | I) Šta   |
| 129     | 3 <b> (1)</b> 6 16 4 | 3 🖪 🗇 🐺 🕬               |                    | 1/0              |                         |                |       |          |          | I) Šta   |
| 13      |                      |                         |                    |                  |                         |                |       |          | -        | I) Šta   |
| 210     | R. Druh Zaraden      | 🖞 (IMA) Komponent zo:   | tavy - vloženie    |                  |                         | × na           |       |          |          | I) Šta   |
| 210     |                      |                         | 103006             |                  | Porodouć číslo          | <u> </u>       |       |          |          | I) Šta   |
| 210     |                      | inventaine cisio  2     |                    |                  |                         |                |       |          |          | I) Šta   |
| 210     |                      | Druh <u>k</u> omponentu |                    |                  |                         |                |       |          |          | I) Šta   |
| 210     |                      |                         |                    |                  |                         | <b></b>        |       |          |          | I) Šta   |
| 210     |                      | Dátum zaradenia 2       | 8.07.2017          |                  |                         |                |       |          |          | I) Šta   |
| 210     |                      |                         |                    |                  |                         |                |       |          |          | I) Šta   |
| 210     |                      |                         |                    |                  |                         |                |       |          |          | l) Šta   |
| 210     |                      |                         |                    |                  |                         |                |       |          |          | I) Šta   |
| 210     |                      | Zamestnanec             |                    |                  |                         |                |       |          |          | I) Šta   |
| 210     | _                    | <u>M</u> iesto          |                    |                  |                         |                |       |          |          | I) Šta   |
| 210     |                      | - Dátum vyradenia       |                    |                  |                         | 1              |       |          |          | I) Šta   |
| 210     |                      |                         |                    |                  | <u> </u>                | <b>X</b>       |       |          |          | I) Šta   |
| 210     |                      |                         |                    |                  |                         |                |       |          |          | l) Šta   |
| 210     |                      |                         |                    |                  |                         |                |       |          | 1        | ПŠЬ      |

Kliknutím na ikonu Pridanie riadka / [Insert] otvorte formulár na pridanie jedného komponentu.

Vyplňte potrebné údaje a formulár uložte kliknutím na ikonu *Uloženie zmien / [F2]*.

Postupne zadajte všetky požadované komponenty, z ktorých pozostáva daný dlhodobý majetok.

Po zadaní všetkých komponentov uložte rozpis kliknutím na ikonu Koniec / [Esc].

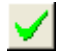

P)

Ak komponenty chcete prezerať podľa iného kritéria ako je príslušnosť k majetku, zvoľte v menu *Majetok – Zostavy dlhodobého majetku* a podrobnejším filtrovaním vyberiete požadovaný druh komponentov, prípadne zvolíte iné kritérium pre zobrazenie. Tieto výbery je možné aj tlačiť.

#### Prezeranie rozúčtovania pohybov konkrétneho dlhodobého majetku

Majetok – Dlhodobý majetok

|                         | III (I <i>N</i> | A) Kontro                | la rozúčtovania                        | - @Publ  | ic      |          |           |         |         |         |       |         |            |             |
|-------------------------|-----------------|--------------------------|----------------------------------------|----------|---------|----------|-----------|---------|---------|---------|-------|---------|------------|-------------|
| V zozname               | <u> </u>        |                          | ne k                                   | (m) 🗖    | IRA     | る。       |           | 4       | 1/222   | )       |       |         |            |             |
| dlhodobého majetku      |                 |                          |                                        |          |         |          |           |         |         |         |       |         |            | × .         |
| môžete kliknutím na     | H.              | Dátum                    | Popis                                  | Suma     | Učet MD | Ućet DAL | Stredisko | Zákazka | Suma CM | Mena    | Firma | Pobocka | Var. symb. | Spec. symb. |
| ikonu <b>Zobraziť</b>   |                 | 10.00.2012               | Z)Zaradenie                            | 7.500,00 | 022010  | 042010   |           |         |         |         |       |         |            |             |
| rozúčtovanie majetku /  |                 | 13.06.2012<br>20.06.2012 | ZJZaradenie                            | 1 000 00 |         | 042010   |           |         |         |         |       |         |            |             |
| [F4] pre Vami označený  | 2               | 20.00.2012               | T) TZ do nad, ceny                     | 1.000,00 | 022010  | 042010   |           |         |         |         |       |         |            |             |
| dlhodobý majetok        | 4               | 30.06.2012               | 1) 12 do nad. ceny<br>0) Účtovnú odnis | 177 14   | 022010  | 082010   |           |         |         |         |       |         |            |             |
| (riadok prehliadača, na | 4               | 30.06.2012               | 0) Účtovný odpis                       | 177 14   | 551010  | 002010   |           |         |         | ••••••  |       |         |            |             |
| ktorom ie nastavený     | 5               | 31.07.2012               | 0) Účtovný odpis                       | 177.14   | 001010  | 082010   |           |         |         | ••••••  |       |         |            |             |
| kurzor) zobraziť        | 5               | 31.07.2012               | 0) Účtovný odpis                       | 177.14   | 551010  |          |           |         |         | ••••••  |       |         |            |             |
| a skontrolovať          | 6               | 31.08.2012               | 0) Účtovný odpis                       | 177,14   |         | 082010   |           | •       |         |         |       |         |            |             |
| rozúčtovanie zvoleného  | 6               | 31.08.2012               | 0) Účtovný odpis                       | 177,14   | 551010  |          |           | ••••••  |         | ••••••• |       |         |            |             |
| dlhodobého majetku      | 7               | 30.09.2012               | 0) Účtovný odpis                       | 177,15   |         | 082010   |           | •       |         | •••••   |       |         |            |             |
| diffedeberie majetita.  | 7               | 30.09.2012               | 0) Účtovný odpis                       | 177,15   | 551010  |          |           |         |         | ••••••  |       |         |            |             |
|                         | 8               | 31.10.2012               | 0) Účtovný odpis                       | 177,14   |         | 082010   |           |         |         |         |       |         |            |             |
| Klikputím na ikonu      | 8               | 31.10.2012               | 0) Účtovný odpis                       | 177,14   | 551010  |          |           |         |         |         |       |         |            |             |
| Konioc / [Esc]          | 9               | 30.11.2012               | 0) Účtovný odpis                       | 177,15   |         | 082010   |           |         |         | ļ       |       |         |            |             |
|                         | 9               | 30.11.2012               | 0) Účtovný odpis                       | 177,15   | 551010  |          |           |         |         |         |       |         |            |             |
|                         | 10              | 31.12.2012               | 0) Účtovný odpis                       | 177,14   |         | 082010   |           |         |         | ļ       |       |         |            |             |
| premiau rozučiovania    | 10              | 31.12.2012               | 0) Účtovný odpis                       | 177,14   | 551010  |          |           |         |         |         |       |         |            |             |
| ponybov.                | 11              | 31.01.2013               | 0) Učtovný odpis                       | 177,08   |         | 082010   |           |         |         |         |       |         |            |             |
|                         | 11              | 31.01.2013               | UJ Uctovný odpis                       | 177,08   | 551010  | 000010   |           | •       |         |         |       |         |            |             |

V zozname dlhodobého majetku môžete pomocou ikony **Prepočet údajov** v karte po zmene predkontácie, resp. pomocou klávesu **[F8]** pre Vami označený dlhodobý majetok prepočítať údaje, ak ste napríklad pre určitý druh dlhodobého majetku zmenili rozúčtovanie. V takom prípade vyberte v zozname dlhodobého majetku pomocou výberovej podmienky **[F5]** ten druh dlhodobého majetku, pre ktorý ste menili rozúčtovanie, a pre ktorý chcete spustiť Prepočet údajov.

### Kontrola majetku (dlhodobého aj krátkodobého)

Majetok – Kontrola majetku

Táto funkcia kontroluje správnosť zadania všetkých číselníkových položiek vo formulároch kariet majetku, **ale iba v ich riadkoch, nie v hlavičke**.

Ak nájde chybu, zobrazí ju v chybovom protokole.

Kontrolu spustíte z menu *Majetok – Kontrola majetku*. Otvorí sa formulár, kde kliknutím na ikonu **Spustiť operáciu / [F2]** spustíte samotnú kontrolu údajov.

Počas kontroly vám program ponúkne možnosť ihneď opraviť zistené chyby. Zobrazí hlásenie o nájdenej chybe a vyzve vás na opravu.

Ak chcete túto chybu opraviť len v tomto jednom zázname, kliknite na tlačidlo **Áno**. Ak ju nechcete opraviť, kliknite na tlačidlo **Nie**.

Ak túto chybu chcete opraviť vo všetkých záznamoch, kliknite na tlačidlo **Všetko**. Ak túto chybu nechcete opraviť v žiadnom zázname, kliknite na tlačidlo **Nič**.

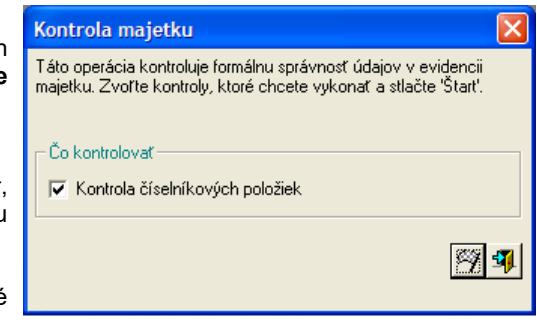

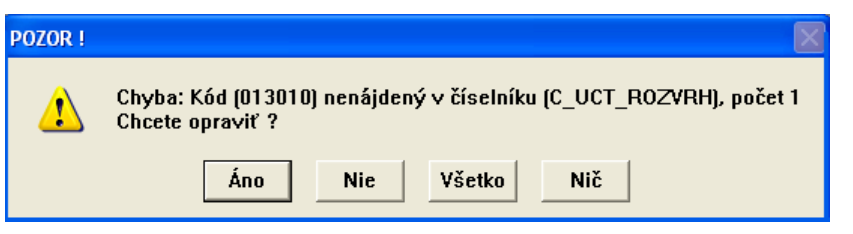

Ak nevyužijete možnosť opravy chýb ihneď pri kontrole, program vytvorí chybový protokol a po skončení kontroly ho zobrazí.

Protokol môžete vytlačiť kliknutím na ikonu *Tlačová zostava*/ [F7] a potom podľa neho postupne opravovať nájdené chyby.

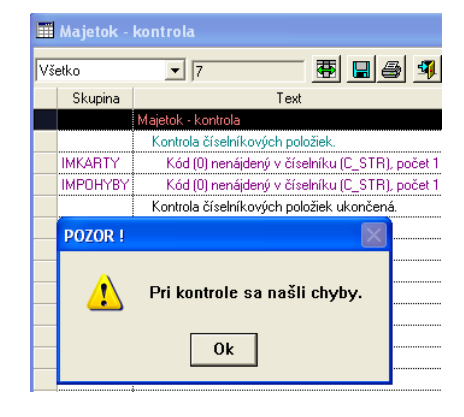

## Kontrola rozúčtovania dlhodobého majetku

Majetok – Kontrola rozúčtovania majetku

Táto funkcia kontroluje správnosť rozúčtovania všetkých pohybov, ktoré sú vytvorené v kartách dlhodobého majetku. Kontroluje, či ku každému z pohybov je zadefinovaná šablóna pre rozúčtovanie s platnými účtami z účtového rozvrhu. Kontrolu spustíte z menu *Majetok – Kontrola rozúčtovania majetku*.

Výberová podmienka × Otvorí sa formulár výberovej podmienky, 🔽 🗖 Prevrátiť poradie usporiadania Usporiadanie v ktorej môžete zvoliť konkrétny majetok alebo skupinu, do [ Za obdobie od pre alebo od [ do Inventárne číslo ktorý chcete kontrolu rozúčtovania vykonať. Stav Zaradený/Vyradený --Kategória majetku Môžete Druh maietku Stav ku dňu vybrať napríklad len dlhodobý majetok <u>T</u>yp majetku Zaradené od do zaradený Klasifikácia Vyradené od do na konkrétne stredisko, miesto, konkrétnemu Analytický účet Záruka od do zamestnancovi,.... Stredisko Názov maietku Ak chcete vykonať kontrolu rozúčtovania Miesto Bližší popis majetku všetkého Zamestnanec Výrobca dlhodobého výberovú majetku, necháte Užívateľ <u>V</u>ýrobné číslo podmienku Dodávateľ Daňové odpisy prázdnu a potvrdíte ju kliknutím na ikonu Servis zabezpečuje Odpisová skupina 🛛 Uloženie zmien / [F2]. Obstarávacia cena od do IFRS odpisy plán Účtovné odpisy • Þ IFRS účtovanie Spôsob účtovania P Parametre - × n

Po ukončení kontroly rozúčtovania program vytvorí a zobrazí chybový protokol. Chybový protokol môžete vytlačiť kliknutím na ikonu *Tlačová zostava / [F7]* a potom podľa neho postupne opravovať nájdené chyby.

| 🖾 Eko  | nomika Tan      | igram 8.0     | 8 [DEMOI    | EKO/Dem    | io užívat | teľ] - [Ko | ntrola ro | zúčtova  | unia - 🤅 | ₀Publ | lic]    |            |           |                                        |           |
|--------|-----------------|---------------|-------------|------------|-----------|------------|-----------|----------|----------|-------|---------|------------|-----------|----------------------------------------|-----------|
| 📰 Sys  | stém Moduly     | Majetok 1     | Tlač Číselr | níky Okná  | á Pomoc   |            |           |          |          |       |         |            |           |                                        |           |
| Faktúr | y prijaté Faktú | ry vydané 🖡 F | inancie Úč  | čtovníctvo | Saldokor  | nto DPH N  | /lajetok  |          |          |       |         |            | 2008      | 31                                     | <b>S</b>  |
|        |                 |               |             |            |           |            |           |          |          |       |         |            |           | 5                                      |           |
| 4      |                 | C 🔗 🗈         |             |            |           | 5 • F      | ]         | <b>I</b> | 1/2      |       | _       |            |           |                                        |           |
| R.     | Dátum           | Popis         | Suma        | Účet MD    | Účet DAL  | Stredisko  | Zákazka   | Suma CM  | Mena     | Firma | Pobocka | Var. symb. | Špec. syn | ь. KS                                  | Splatnosť |
| 1      | 01.12.2008 Z    | )Zaradenie    | 35.000,00   |            |           | A123456    |           |          |          |       |         | VS/01      |           |                                        |           |
| 2      | 01.12.2008 Z    | )Zaradenie    | 35.000,00   |            |           | A123456    |           |          |          |       |         |            |           |                                        |           |
| - 🖽    | Majetok: Ro     | ozúčtovan     | nie         |            |           |            |           |          |          |       |         |            |           | ×.                                     |           |
| - Vš   | etko            | ▼ 4           |             | - <b>B</b> |           | 3 🗐        |           |          |          |       |         |            |           |                                        |           |
|        | Skupina         |               | Te          | xt         |           |            |           |          |          |       |         |            |           | ·                                      |           |
|        | ROZUCT IMA      | Majetok: R    | lozúčtovani | e          |           |            |           |          |          |       |         |            |           | •••••••••••••••••••••••••••••••••••••• |           |
|        | ROZUCT IMA      | 123456/       | /01.12.2008 | 3/Z - Neza | daný účet |            |           |          |          |       |         |            |           |                                        |           |
|        | ROZUCT IMA      | 123456/       | /01.12.2008 | 3/Z - Neza | daný účet |            |           |          |          |       |         |            |           |                                        |           |
|        | ROZUCT IMA      | Rozúčtova     | nie prebehl | o úspešne  |           |            |           |          |          |       |         |            |           |                                        |           |
|        |                 |               |             |            |           |            |           |          |          |       |         |            |           |                                        |           |
|        | i               |               |             |            |           |            |           |          |          |       |         |            | I         |                                        |           |

8

#### Tlačové zostavy dlhodobého majetku

Všetky tlačové zostavy sa aj v tomto module najprv zobrazia na obrazovke a až potom ak ich chcete vytlačiť stačí kliknúť na ikonu **Vytlačenie zostavy** resp. *klávesom* [F7]. Ku tlačovým zostavám sú pripojené výberové podmienky, pomocou ktorých môžete obmedziť rozsah zostáv, alebo vytvoriť zostavu len pre určený rozsah položiek. Pri niektorých rekapitulačných zostavách je možné vo výberovej podmienke nielen obmedziť výber údajov do zostavy, ale aj určiť kritéria na vytvorenie medzisúčtov v zostave.

#### 701. Karty odpisov dlhodobého majetku

Tlač – Karty odpisov dlhodobého majetku

Táto tlačová zostava obsahuje všetky údaje o dlhodobom majetku. Okrem údajov v hlavičke (číslo, názov, KP,...) obsahuje aj rozpis všetkých pohybov daného DM (nadobudnutie, zaradenie, zhodnotenie, odpisy,...). Karta sa tlačí pre každý DM na osobitný list papiera.

K zostave je pripojená výberová podmienka. Vo výberovej podmienke môžete zadaním položiek obmedziť rozsah zostavy.

Napríklad môžete vytlačiť len karty pre dlhodobý majetok od čísla do čísla, len pre určité miesto, len niektorý druh odpisov a podobne.

Ak vo výberovej podmienke nezadáte žiadnu položku, program vytvorí karty pre všetky dlhodobé majetky, ktoré ste zadali do zoznamu.

| Poznámka         Stav ku dňu         Kategória majetku         Druh majetku         Druh majetku         Lyp majetku         Kategória majetku         Lyp majetku         Lyp majetku         Kategória majetku         Lyp majetku         Lyp majetku         Kategória majetku         Kategória majetku         Kategória majetku         Kategória majetku         Kategória majetku         Kategória majetku         Kategória majetku         Kategória majetku         Miesto         Miesto         Miesto         Kategória majetku         Užívatet         Názov majetku         Užívatet         Názov výrobcu         Daňové odpisy         Výrobné číslo         Odávater         Účtovné odpisy         Servis zabezpečuje         Spôsob účtovania                                                                                                    | Usporiadať podľa     | 🔽 🗖 Prevrátiť | poradie      |
|----------------------------------------------------------------------------------------------------|----------------------|---------------|--------------|
| Stav ku dňu         Kategória majetku       Zaradený //Vyradený         Druh majetku       Zaradené od         Druh majetku       Zaradené od         Jup majetku       Vyradené od         Klasifikácia       Vyradené od         Klasifikácia       Záruka od         Analytický účet       Inventárne číslo od         Stredisko       Kategov majetku         Zamestnanec       Blížší popis majetku         Užívateť       Názov výrobcu         Daňové odpisy       Výrobné číslo         Odpisová skupina       Dodávateť         Účtovné odpisy       Servis zabezpečuje         Spôsob účtovania       Parametre                                                                                                    | Poznámka             |               |              |
| Kategória majetku       Image Zaradený/Vyradený         Druh majetku       Image Zaradené od         Jyp majetku       Image Zaradené od         Jyp majetku       Image Zaradené od         Jyp majetku       Image Zaradené od         Jyp majetku       Image Zaradené od         Jyp majetku       Image Zaradené od         Klassifikácia       Image Zaradené od         Analytický účet       Image Zaradené od         Miesto       Image Zaradené od         Miesto       Image Zaradené od         Miesto       Image Zaradené od         Jázov majetku       Image Zaradené od         Jázov majetku       Image Zaradené od         Jázov majetku       Image Zaradené od         Jázov majetku       Image Zaradené od         Jázov majetku       Image Zaradené od         Jamestnanec       Mizší popis majetku         Užívateř       Image Zaradené od         Jaňové odpisy       Image Zaradené zavy výrobcu         Daňové odpisy       Image Zaradené Zaradené závy výrobné číslo         Oddisová skupina       Image Zaradené Zaradené Zaradené Zaradené Zaradené Zaradené Zaradené Zaradené Zaradené Zaradené Zaradené Zaradené Zaradené Zaradené Zaradené Zaradené Zaradené Zaradené Zaradené Zaradené Zaradené Zaradené Zaradené Zaradené Zaradené Zaradené Zaradené Zaradené Zaradené Zarad                                                                                                    | Stav ku dňu          |               |              |
| Druh majetku       Saradené od       do         Iyp majetku       Vyradené od       do         Klasifikácia       Záruka od       do         Analytický účet       Inventárne číslo od       do         Stredisko       Miesto       Mázov majetku       Inventárne číslo od         Zamestnanec       Blížší popis majetku       Inventárne číslo         Užívateť       Názov výrobcu       Inventárne číslo         Odpisová skupina       Dodávateť       Inventárne         Účtovné odpisy       Servis zabezpečuje       Inventárne         Spôsob účtovania       Parametre       Inventárne                                                                                                    | Kategória majetku    | 🗾 Zaradený A  | /yradený 📃 💌 |
| Iyp majetku       Vyradené od       do         Klastřikácia       Záruka od       do         Analytický účet       Inventárne číslo od       do         Stredisko       Miesto       Mázov majetku         Zamestnanec       Bližší popis majetku       do         Užívater       Názov výrobcu       do         Daňové odpisy       Výrobné číslo       do         Účtovné odpisy       Servis zabezpečuje       E         Spôsob účtovania       Parametre       Katov                                                                                                    | <u>D</u> ruh majetku | Zara          | idené od do  |
| Klasifikácia       Klasifikácia         Analytický účet       Inventárne číslo od         Stredisko       Klastov majetku         Miesto       Mázov majetku         Zamestnanec       Bližší popis majetku         Užívater       Názov výrobcu         Daňové odpisy       Výrobné číslo         Odpisová skupina       Dodávater         Účtovné odpisy       Servis zabezpečuje         Spôsob účtovania       Parametre                                                                                                    | <u>T</u> yp majetku  | 📃 🕨 Vyra      | idené od do  |
| Analytický účet       Inventárne číslo od         Stredisko       o         Miesto       Názov majetku         Zamestnanec       Bližší popis majetku         Užívateř       Názov výrobcu         Daňové odpisy       Výrobné číslo         Účtovné odpisy       Servis zabezpečuje         Spôsob účtovania       Parametre                                                                                                    | <u>K</u> lasifikácia | Z             | áruka od do  |
| Stredisko       Image: Constraint of the state of the state of the st | Analytický účet      |               | číslo od     |
| Miesto       Názov majetku         Zamestnanec       Blížší popis majetku         Užívateľ       Názov výrobcu         Daňové odpisy       ✓         Účtovné odpisy       ✓         Účtovné odpisy       E         Spôsob účtovania       Parametre                                                                                                    | Stredisko            |               | do           |
| Zamestnanec Bližší popis majetku Užívateľ Názov výrobcu Daňové odpisy V Mohen Dodávateľ Ddpisová skupina Oddpisová skupina Servis zabezpečuje Spôsob účtovnia Parametre                                                                                                    | Miesto               | Názov         | majetku      |
| Užívateľ ▶ Názov výrobcu<br>Daňové odpisy ▼ ⊻ýrobné číslo<br>Odpisová skupina Dodávateľ ▶<br>Účtovné odpisy ▶ Servis zabezpečuje<br>Spôsob účtovania ▶ Parametre                                                                                                    | Zamestnanec          | Bližší popis  | majetku      |
| Daňové odpisy     Výrobné číslo       Odpisová skupina     Dodávateľ       Účtovné odpisy     Servis zabezpečuje       Spôsob účtovania     Parametre                                                                                                    | Užívateľ             | Názov         | výrobcu      |
| Odpisová skupina Dodávateľ  Účtovné odpisy Servis zabezpečuje Spôsob účtovania Parametre                                                                                                    | Daňové odpisy        | ▼ Výrot       | oné číslo    |
| Účtovné odpisy Servis zabezpečuje Spôsob účtovania Spôsob účtovania                                                                                                    | Odpisová skupina     | Do            | odávateľ 🗾 📐 |
| Spôsob účtovania 📄 🤁 Parametre 📘                                                                                                    | Účtovné odpisy       | Servis zabe   | ezpečuje 🔽 🔽 |
|                                                                                                    | Spôsob účtovania     | P.            | arametre     |

| Ekonomika Tangram 1                                                                                                   | vnomika Tangram 12.08 [LOCAL.EKO]<br>Spracované programovým vybavením Tangram 28.06.2012 12:03 |               |                |                                                                                                    |                                                    |                |                                            |                                                                                   |                                                                                                    |                                                                                     |  |  |  |
|----------------------------------------------------------------------------------------------------|------------------------------------------------------------------------------------------------|---------------|----------------|----------------------------------------------------------------------------------------------------|----------------------------------------------------|----------------|--------------------------------------------|-----------------------------------------------------------------------------------|----------------------------------------------------------------------------------------------------|-------------------------------------------------------------------------------------|--|--|--|
|                                                                                                    | -                                                                                              | 701. Karta    | dlhodobéh      | no majetku                                                                                                    | , i i i i i i i i i i i i i i i i i i i            |                | Preradenia<br>19.06.2012                   | Stredisko                                                                         | Miesto                                                                                                   | Zamestnanec                                                                         |  |  |  |
| Inventárne č.<br>Výrobné číslo<br>Zaradené<br>Vyradené<br>Záruka do<br>Stredisko<br>Zamestnanec<br>Miesto<br>Užívateľ | 1 <b>23456 - Počítač</b><br>19.06.2012                                                         |               |                | Kategória I) Štandardný<br>Klasifikácia 26.20.1<br>Daňové odpisy R) Rovnomerne<br>Odpisová skupina 1<br>Nenákl. (%)<br>Účtovné odpisy UODO<br>Účtovanie SKUP1 |                                                    |                |                                            |                                                                                   |                                                                                                    |                                                                                     |  |  |  |
| Obdobie                                                                                                    | Začiatok roka                                                                                  | Techn. zhodn. | Čiastočné vyr. | Účt. odpisy                                                                                                    | Koniec roka                                        | TZ do nákladov | Daňový odp                                 | is                                                                                |                                                                                                    |                                                                                     |  |  |  |
| 2012<br>2013<br>2014<br>2015<br>2016                                                                                  | 7.500,00<br>7.260,00<br>5.135,00<br>3.010,00<br>885,00                                         | 1.000,00      |                | 1.240,00<br>2.125,00<br>2.125,00<br>2.125,00<br>885,00                                                                                                    | 7.260,00<br>5.135,00<br>3.010,00<br>885,00<br>0,00 |                | 1.24<br>2.12<br>2.12<br>2.12<br>2.12<br>88 | 0,00 [1] Skup<br>5,00 [2] Skup<br>5,00 [3] Skup<br>5,00 [4] Skup<br>5,00 Neuplati | )=1, 25%, Cen;<br>)=1, 25%, Cen;<br>)=1, 25%, Cen;<br>)=1, 25%, Cen;<br>)=1, 25%, Cen;<br>nená časť odpi | a=8.500,00, Časť=7/12<br>a=8.500,00<br>a=8.500,00<br>a=8.500,00<br>su z prvého roka |  |  |  |
| Spolu                                                                                                    | 1                                                                                              | 1.000.00      |                | 8.500.00                                                                                                    |                                                    |                | 8.50                                       | 0.00                                                                              |                                                                                                    |                                                                                     |  |  |  |

#### 702. Súpis dlhodobého majetku

Tlač – Súpis dlhodobého majetku

Táto zostava má formát A4 na šírku. Formát tlače riadi program, takže nie je potrebné žiadne nastavovanie tlačiarne. Zostava obsahuje všetky identifikačné údaje dlhodobých majetkov z hlavičky karty a naviac aj sumu oprávok, zhodnotení a odpisov.

K zostave je pripojená štandardná výberová podmienka. Pomocou nej môžete obmedziť rozsah zoznamu a určiť jeho usporiadanie. Ak potrebujete vytvoriť súpis z dlhodobých majetkov, ktorý nie je možné vybrať pomocou kombinácie položiek výberovej podmienky, máte možnosť použiť *Rozšírenú výberovú podmienku*.

| Ekonomika Tangram 12.00<br>Spracované programovým | 8 [LOCAL.EKO]<br>1 vybavením Tangram 28.06.2012 12:18 |                                                                            |                  |                                     |                    |                    |                     |             | Demo firma s.r.o.<br>Strana 1 |
|---------------------------------------------------|-------------------------------------------------------|----------------------------------------------------------------------------|------------------|-------------------------------------|--------------------|--------------------|---------------------|-------------|-------------------------------|
| 702. Súpis o                                      | dlhodobého majetku                                    | 1                                                                          |                  |                                     |                    | Obdobi             | e 01.01.20          | 12 - 31     | 1.12.2012                     |
| Stav: B) Zaradený, Inv                            | ventárne číslo od: 123456, do: 123456                 |                                                                            |                  |                                     |                    |                    |                     |             |                               |
| Inventárne číslo - názo                           | v                                                     |                                                                            | Nad.cena 01/2012 | Vyradenia                           | UO k 12/2011       | DO k 12/2011       | Účt. zost. cena     | Stredisko   |                               |
| Kategória                                         | Klasifikácia Výrobné číslo                            | Dátum zaradenia                                                            | Zaradenia+TZ     | <ul> <li>oprávky účtovné</li> </ul> | UO 01/2012-12/2012 | DO 01/2012-12/2012 | Dañ. zost. cena     | Miesto      |                               |
| Učtovné odpisy                                    | Daňové odpisy                                         | Datum vyradenia                                                            | Nad.cena 12/2012 | <ul> <li>odpisy daňové</li> </ul>   | UO k 12/2012       | DO k 12/2012       | Učt.odp. za 12/2012 | Zamestnanec |                               |
| 123456 - Počítač                                  |                                                       |                                                                            |                  |                                     |                    |                    | 7.260,00            |             |                               |
| <ol> <li>Štandardný</li> </ol>                    | 26.20.1                                               | 19.06.2012                                                                 | 8.500.00         |                                     | 1.240.00           | 1.240.00           | 7.260.00            |             |                               |
| ÚODO SKUP1                                        | R) Rovnomerne, sk.1                                   |                                                                            | 8.500,00         |                                     | 1.240,00           | 1.240,00           | 177,14              |             |                               |
| Spolu za stredisko                                |                                                       |                                                                            |                  |                                     |                    |                    | 7.260,00            |             |                               |
| -                                                 |                                                       |                                                                            | 8.500,00         |                                     | 1.240,00           | 1.240,00           | 7.260,00            |             |                               |
| Počet 1                                           |                                                       |                                                                            | 8.500,00         |                                     | 1.240,00           | 1.240,00           | 177,14              |             |                               |
| Spolu                                             |                                                       |                                                                            |                  |                                     |                    |                    | 7.260,00            |             |                               |
|                                                   |                                                       |                                                                            | 8.500,00         |                                     | 1.240,00           | 1.240,00           | 7.260,00            |             |                               |
| Počet 1                                           |                                                       |                                                                            | 8.500,00         |                                     | 1.240,00           | 1.240,00           | 177,14              |             |                               |
| 1.5.050.04                                        | 107 1 1 DO D 1 1 D                                    | 1. M. 1. 1. 1. M. 1. 1. M. 1. 1. M. 1. 1. 1. 1. 1. 1. 1. 1. 1. 1. 1. 1. 1. | 1                |                                     |                    |                    |                     |             | -                             |

LEGENDA : UO - Účtovné oprávky, DO - Daňové odpisy, Účt.odp. - Účtovné odpisy

#### 703. Inventarizácia dlhodobého majetku

*Tlač – Inventarizácia dlhodobého majetku* a) podrobne b) stručne

Táto zostava sa používa pri inventúre dlhodobého majetku. Pomocou výberovej podmienky môžete vytvoriť zoznam dlhodobého majetku podľa strediska, podľa miesta alebo stredisko+miesto. Zostava je formátu A4

na šírku.

| Výberová podmienka                                                 | Х |
|--------------------------------------------------------------------|---|
| Usporiadanie 🗚 Inventárne číslo 🗨 🦳 Prevrátiť poradie usporiadania |   |
| Poznámka                                                           |   |
| 1. medzisúčet A) Stredisko                                         |   |
| 2. medzisúčet B) Miesto                                            |   |
| 3. medzisúčet                                                      |   |

#### 703. Inventarizácia dlhodobého majetku (podrobne) za 01.01.2014 - 31.01.2014

| Tangram EQS 17.04 IT ANGRAM AGEL1 14.07 2017 1             | Kudnu:<br>1428 AGELSKas Bratislava | Konaná v dňoch: |      |      | Strana 1/23 |
|------------------------------------------------------------|------------------------------------|-----------------|------|------|-------------|
| 1 - CALUNENA SUPRAVA SALTO                                 |                                    | 0.00            | 0,00 | 0,00 |             |
| N) Neodpisovan                                             |                                    |                 |      |      |             |
| , sk.null                                                  | 0.00                               |                 |      |      |             |
| 100 - Rektosk op Rev S3<br>N) Neodpisovan                  |                                    | 0,00            | 0,00 | 0,00 |             |
| , sk.null                                                  | 0,00                               |                 |      |      |             |
| 101 - Defibrilátor Chirana BPD 13<br>N) Neodpisovan SL 120 |                                    | 0,00            | 0,00 | 0,00 |             |

#### 704. Rekapitulácia stavu dlhodobého majetku

Tlač – Rekapitulácia stavu dlhodobého majetku

Pre zobrazenie tlačovej zostavy 704. Rekapitulácia dlhodobého majetku máte dva formáty: **stav** a **obraty**. Tlačová zostava **stav** by sa dala nazvať aj stručným zoznamom dlhodobého majetku. Na rozdiel od predchádzajúcich zostáv, vo výberovej podmienke tejto zostavy, máte možnosť zvoliť si spôsob vytvorenia medzisúčtov (skupín). Rôznym nastavením týchto položiek dostanete z tých istých údajov rôzne zostavy.

Predstavte si, že chcete vytvoriť zoznam dlhodobého majetku podľa jednotlivých zamestnancov, ale tak, aby bol rozdelený ešte na jednotlivé miestnosti. V takom prípade nastavíte rekapitulačné položky podľa obrázku výberovej podmienky.

Ak by ste ale chceli vytvoriť zoznam dlhodobého majetku rozdelený podľa klasifikácie produkcie a podľa spôsobu odpisovania, nastavte položky v riadku *Medzisúčty* na D) daňový odpis a G) klasifikácia. Zostava bude vyzerať nasledovne:

| m EOS 17.04 [TANGRAWI.AGEL] 14.07 2017 11:01 AGEL SKa | .s., Bratislava                                  |                                                                              |                               | Strana 1/1                                                 |
|-------------------------------------------------------|--------------------------------------------------|------------------------------------------------------------------------------|-------------------------------|------------------------------------------------------------|
| Položka                                               | Stav k 01.01.2014<br>Nadob. cena<br>Účt. oprávky | Pohyby za zvolené obdobie<br>Zarad.+TZ Účt. oprávky<br>Vyradenia Daň. odpisy | Účt. oprávky<br>za 31.12.2017 | Stav k 31.12.2017<br>Nadob.cena Zostatk.cen<br>Účt.oprávky |
| 1- CALUNENA SUPRAVA SALTO                             | 27,46                                            | 27,45                                                                        |                               |                                                            |
| 100 - Rektosk op<br>Rev S 3                           | 9,29                                             | 9,29                                                                         |                               |                                                            |
| 101 - Defibrilátor<br>Chirana BPD 13                  | 13,61                                            | 13,61                                                                        |                               |                                                            |
| 104 - Kolonosk op<br>Zeiss III                        | 3,65                                             | 3,65                                                                         |                               |                                                            |

Skutočne teda z tejto tlačovej zostavy môžete kombináciou výberových kritérií a nastavenia medzisúčtov vytvoriť veľké množstvo zostáv s rôznymi informáciami. Na obrázkoch sú na ilustráciu použité len dve položky rekapitulácie, ale rovnako môžete využiť všetky tri alebo len jednu.

Tlačová zostava **Obraty** ponúka prehľad obratov dlhodobého majetku podľa pohybov za určité obdobie. Zostava pri rovnakých medzisúčtoch, ako je uvedené vyššie pre formát **stav**, vyzerá nasledovne:

#### 704. Rekapitulácia dlhodobého majetku (obraty) za 01.01.2014 - 31.12.2017

Medzisúčty: Inventárne číslo; Za obdobie od: 01.01.2014, do: 31.12.2017

|                                      |           | 1          | 1.4.        |             |           |               |                                 |
|--------------------------------------|-----------|------------|-------------|-------------|-----------|---------------|---------------------------------|
| Položka                              | Zaradenia | Tech.zhod. | Učt.odpisy  | Daň. odpisy | Vyradenia | - Učt. odpisy | <ul> <li>Daň. odpisy</li> </ul> |
| 1 - CALUNENA SUPRAVA SALTO           |           |            | 00000000000 |             | 27,45     | 00,0          |                                 |
| 100 - Rektoskop<br>Rev S 3           |           |            |             |             | 9,29      | 00,0          |                                 |
| 101 - Defibrilátor<br>Chirana BPD 13 |           |            |             |             | 13,61     | 00,0          |                                 |
| 104 - Kolonoskop<br>Zeiss III        |           |            |             |             | 3,65      | 00,0          |                                 |
| 105 - TLACIAREN EPSON<br>TL          |           |            |             |             |           |               |                                 |
| 108 - AUDIOMETER MA 31<br>MA 31      |           |            |             |             |           |               |                                 |

#### 705. Súpis nezaradeného dlhodobého majetku

Tlač – Súpis nezaradeného dlhodobého majetku

Táto tlačová zostava slúži na kontrolu. Do zostavy sa vyberú všetky dlhodobé majetky, ktoré ešte nemajú v karte dlhodobého majetku vytvorený riadok s pohybom *Zaradenie*. K zostave je pripojená štandardná výberová podmienka.

Ak nastane prípad, že v zozname dlhodobého majetku (v tlačových zostavách okrem tlačovej zostavy 705 – Súpis nezaradeného dlhodobého majetku) sa neobjaví riadok s niektorou kartou dlhodobého majetku aj napriek tomu, že v prehliadači je riadok s touto kartou zobrazený, pravdepodobne v karte dlhodobého majetku ešte nebolo urobené zaradenie.

| Bionomika Ta | ingram 8.08                                |                              |           |        |           |               |  |  |  |
|--------------|--------------------------------------------|------------------------------|-----------|--------|-----------|---------------|--|--|--|
| Spracované p | rogramovým vybave                          | nim Tangram 13.03.2009 15:25 |           |        |           | Strar         |  |  |  |
|              | 705. Súpis nezaradeného dlhodobého majetku |                              |           |        |           |               |  |  |  |
|              | -                                          |                              |           |        |           |               |  |  |  |
| Dátum        | Forma nadob.                               | Doklad Bez D                 | PH Ko     | ef DPH | Poznámka  |               |  |  |  |
| 0001 - Hrot  | tový sústruh                               |                              |           |        | Kategória | l) Štandardný |  |  |  |
| 31.10.2003   | A) Nákup                                   | 285.000,                     | 00 1,0000 | 0      |           |               |  |  |  |
| 31.12.2006   |                                            |                              |           |        |           |               |  |  |  |
| Spolu        |                                            | 285.000,                     | 00        |        |           |               |  |  |  |
| Spolu cell   | om                                         | 285.000,                     | 00        |        |           |               |  |  |  |

#### 706. Súpis vyradeného dlhodobého majetku

Tlač – Súpis vyradeného dlhodobého majetku

A) účtovné odpisy
B) daňové odpisy
c) IFRS odpisy

Táto tlačová zostava obsahuje zoznam vyradeného dlhodobého majetku, tj. takého, ktorý má v karte dlhodobého majetku vytvorený riadok s pohybom *Vyradenie*. K zostave je pripojená štandardná výberová podmienka.

| angr | am EOS 17.04 [TANGRAM.AGEL] 14.07.2017 10:40 AGEL SK a.s., Bratislava |            | 1.1.1.1.1.1. |                 |              |         | Strana 1/  |
|------|-----------------------------------------------------------------------|------------|--------------|-----------------|--------------|---------|------------|
| R.   | ln ventárne číslo, názov a poznámka                                   | Dátum      | Druh         | Doklad          | Vstupná cena | Oprávky | Zost. cena |
| 1    | 122 Lampa operačná                                                    | 31.01.2014 | REA          | Vyr.z 14.1.2014 |              |         |            |
| 2    | 158 Negatoskop                                                        | 31.01.2014 | REA          | Vyr.z 14.1.2014 |              |         |            |
| 3    | 22130038 OHRIEVACI ZASOBNIK                                           | 31.01.2014 | REA          | Vyr.z 14.1.2014 |              |         |            |
| 4    | 22130039 OHRIEVACI ZASOBNIK                                           | 31.01.2014 | REA          | Vyr.z 14.1.2014 |              |         |            |
| 5    | 22130102 Defbril átor                                                 | 31.01.2014 | REA          | Vyr.14.1.2014   |              |         |            |
| 6    | 22130139 Gastro fbroskop                                              | 31.01.2014 | REA          | Vyr.14.1.2014   |              |         |            |
| 7    | 22130140 Kolono fibroskop                                             | 31.01.2014 | REA          | Vyr.z 14.1.2014 |              |         |            |
| 8    | 256 PILKANAKO STI 184-A                                               | 31.01.2014 | REA          | Vyr.z 14.1.2014 |              |         |            |
| 9    | 69 Injekčný dávkovač                                                  | 31.01.2014 | REA          | Vyr.14.1.2014   |              |         |            |
| 10   | 74 Lampa operačná                                                     | 31.01.2014 | REA          | Vyr.z 14.1.2014 |              |         |            |
| 11   | 91 Lampa operačná                                                     | 31.01.2014 | REA          | Vyr.z 14.1.2014 |              |         |            |

#### 707. Súpis čiastočne vyradeného majetku

Tlač – Súpis čiastočne vyradeného majetku

Táto tlačová zostava poskytuje prehľad čiastočne vyradených majetkov s prehľadom účtovných a daňových oprávok a účtovnej a daňovej zostatkovej ceny pred a po čiastočnom vyradení majetku.

| Ekonom | ilka Tangram 12.06 [LOCAL.EKO]<br>vané programovým vybavením Tangram 28.06.: | 2012 13:37                |        |              |              |              |               | Demo firma s.r.o.<br>Strana 1 |
|--------|------------------------------------------------------------------------------|---------------------------|--------|--------------|--------------|--------------|---------------|-------------------------------|
|        |                                                                              | 707. Súpis čiastočne vyra | dené   | ho dlhodo    | bého maje    | tku          |               |                               |
| Por.   | Inv. číslo, názov, poznámka                                                  | Dátum, druh, doklad       | Stav   | Obstar. cena | Účt. oprávky | Daň. oprávky | Účt.zost.cena | Daň.zost.cena                 |
| 1      | 123456 - Počítač                                                             | 25.04.2014                | Pred   | 8.500,00     | 3.883,76     | 3.365,00     | 4.616,24      | 5.135,00                      |
|        |                                                                              |                           | Vyrad. | 200,00       | 91,68        | 79,18        |               | 1                             |
|        |                                                                              |                           | Po     | 8.300,00     | 3.792,08     | 3.285,82     | 4.507,92      | 5.014,18                      |
| Spolu  | i                                                                            |                           | Pred   | 8.500,00     | 3.883,76     | 3.365,00     | 4.616,24      | 5.135,00                      |
|        |                                                                              |                           | Vyrad. | 200,00       | 91,68        | 79,18        |               | 1                             |
|        |                                                                              |                           | Po     | 8.300.00     | 3.792.08     | 3.285.82     | 4.507.92      | 5.014.18                      |

#### 708. Rekapitulácia technického zhodnotenia dlhodobého majetku

Tlač – Rekapitulácia technického zhodnotenia dlhodobého majetku

Táto tlačová zostava vám poskytne prehľad o technickom zhodnotení dlhodobých majetkov za nastavené účtovné obdobie. V zostave sa neobjavia záznamy o technickom zhodnotení dlhodobého majetku, ktoré majú dátum vloženia iný (starší alebo novší) ako je práve nastavené účtovné obdobie.

|                               | 708. Rekapitulácia te<br>Obdobie 01.01<br>Za obdobie od: 01.012017, do: 31 | chnického z<br>.2017 - 31.01<br>.01.2017; Usporiadan | hodnotenia<br>.2017<br>ie: Inventárne číslo | I           |              |
|-------------------------------|----------------------------------------------------------------------------|------------------------------------------------------|---------------------------------------------|-------------|--------------|
| Tangram EOS 17.04 [TANGRAM.   | AGEL] 14.07 2017 10:15 AGEL SK a.s., Bratisl                               | ava                                                  |                                             |             | Strana 1/1   |
|                               | Majeto k                                                                   | Zaradené                                             | Nerozhodnuté                                | Do nad.ceny | Do náklado v |
| 2226201600002 - Automatizovan | ýparkovací systém                                                          | 22.08.2016                                           |                                             | 690,30      |              |
| Spolu                         | Počet: 1                                                                   |                                                      |                                             | 690,30      |              |

Zostavu môžete použiť aj na kontrolu spôsobu zaúčtovania technického zhodnotenia. Zaujímavý je najmä stĺpec nerozhodnuté, kde podľa celkovej sumy na konci roku vyberiete zodpovedajúci spôsob zaúčtovania nákladov na technické zhodnotenie dlhodobého majetku.

#### 709. Rozdiel účtovných a daňových odpisov dlhodobého majetku

Tlač – Rozdiel účtovných a daňových odpisov dlhodobého majetku

Táto tlačová zostava je vhodná na kontrolu, pri ktorých kartách dlhodobého majetku nastal prípad, že daňové odpisy sú iné ako účtovné. Zostava je vo formáte A4 na ležato.

| Bkonomika Tangram 9.04 [DBMOEKO]                        |                                                                                              |          |               |          |                   |         |           |                  |             |  |  |  |
|---------------------------------------------------------|----------------------------------------------------------------------------------------------|----------|---------------|----------|-------------------|---------|-----------|------------------|-------------|--|--|--|
| _ Spracované programovým vybavením Tangram 04.06.2009 1 | 4:20                                                                                         |          |               |          |                   |         |           |                  | Strana 1    |  |  |  |
| 709. Rozdiel účtovných a da                             | 709. Rozdiel účtovných a daňových odpisov dlhodobého majetku Obdobie 01.01.2008 - 31.12.2008 |          |               |          |                   |         |           |                  |             |  |  |  |
| Druh majetku: 002, Stav: B) Zaradený                    |                                                                                              | -        |               | 0        | )dpisy za obdobie | •       | Zostatkov | á hodnota na kor | ici obdobia |  |  |  |
| Inventárne číslo - názov                                | Stredisko                                                                                    | Zamestn. | Miesto        | Účtovné  | Daňové            | Rozdiel | Účtovná   | Daňová           | Rozdiel     |  |  |  |
| 002827420000002 - Rozvody vykur, vody a pary            | NFV1 Riadiaci                                                                                |          | 025 Kanc.sam  | 221,07   | 221,07            | 0,00    | 6.199,96  | 6.088,92         | 111,04      |  |  |  |
| 002828810000001 - Telek. a dátové ved.opt.káblom        | NFV1 Riadiaci                                                                                |          | 649 Oddelenie | 787,50   | 787,49            | 0,01    | 8.599,91  | 7.877,78         | 722,13      |  |  |  |
| Spolu                                                   |                                                                                              |          |               | 1.008,57 | 1.008,56          | 0,01    | 14.799,87 | 13.966,70        | 833,17      |  |  |  |
| Spolu počet 2                                           |                                                                                              |          |               | 1.008,57 | 1.008,56          | 0,01    | 14.799,87 | 13.966,70        | 833,17      |  |  |  |

K zostave je pripojená štandardná výberová podmienka, pomocou ktorej môžete určiť rozsah zostavy.

#### 711. Denník pohybov dlhodobého majetku

Tlač – Denník pohybov dlhodobého majetku

Táto tlačová zostava poskytuje kompletný prehľad pohybov dlhodobého majetku v nastavenom účtovnom období. Aj napriek tomu, že odpisy sú vypočítané dopredu, v tejto zostave sa objavia len pohyby za daný rok.

K zostave je pripojená výberová podmienka, ktorá okrem položiek na výber dlhodobého majetku do zostavy, obsahuje aj položku **Usporiadať podľa**. Od nastavenia tejto položky záleží, ako bude zostava vyzerať.

Ak chcete mať prehľad pohybov podľa jednotlivých kariet dlhodobého majetku, použijete voľby E alebo F.

Ak chcete prehľad pohybov za určité obdobie, je vhodné použiť voľby C a D.

| Výberová podmie              | enka                                                                       |                                                                                   |                                      |          |                    |
|------------------------------|----------------------------------------------------------------------------|-----------------------------------------------------------------------------------|--------------------------------------|----------|--------------------|
| Usporiadať podľa<br>Poznámka | <mark>A) Pohyb, Da</mark><br>A) Pohyb, Da<br>B) Pohyb, Inv<br>C) Dátum, Po | <mark>átum, Inv. čís</mark><br>átum, Inv. čís<br>v. číslo, Dátu<br>ohyb, Inv. čís | <mark>lo ∫</mark> ▼<br>lo<br>m<br>lo | ] 🥅 Pre  | vrátiť poradie     |
|                              | D) Dátum, In<br>E) Inv. číslo,                                             | v. číslo, Pohy<br>Pohyb, Dátu<br>Dátum, Bohu                                      | /b<br>m<br>F                         |          |                    |
| <u>D</u> átum od             | 01.01.2008                                                                 | Datum, Pony                                                                       | do 31.                               | 12.2008  |                    |
| Inventárne číslo od          |                                                                            |                                                                                   | do                                   |          |                    |
| Po <u>h</u> yb               |                                                                            |                                                                                   |                                      |          | •                  |
|                              |                                                                            |                                                                                   | •                                    | <u>×</u> | ∩ <mark>√ X</mark> |

| Bkonomika Ta | ngram 8.08                                 |                                 |                          |            |            |               |           |          |
|--------------|--------------------------------------------|---------------------------------|--------------------------|------------|------------|---------------|-----------|----------|
| spracovane p | rogramovym vybavenim lang<br>711           | I Deppik pobyboy dl             | hodobého majetki         | 01 01 200  | 09 - 31 12 | 2008          |           | strana i |
|              | ( )                                        | . Dennik ponybov di             | поцовено најекс          | 1 01.01.20 | 56 - 51.12 |               |           |          |
| Dátum        | Pohyb                                      | Inv. číslo                      | Poznámka                 | Suma       | Odpis      | Nezapoč. časť | Bez DPH   | DPH      |
| 01.12.2008   | <ul> <li>H) TZ hneď do nákladov</li> </ul> | 0001/1 Herkules Softip          |                          | 15.000,00  |            |               | 15.000,00 |          |
| H) TZ hnee   | ď do nákladov                              |                                 | 1                        | 15.000,00  |            |               | 15.000,00 |          |
| 31.01.2008   | <ul> <li>O) Účtovný odpis</li> </ul>       | 0001/2 Software - TANGRAM       | A (2/48) Zost=453.956    |            | 9.659,00   | 0,00          |           |          |
| 31.01.2008   | <ul> <li>O) Účtovný odpis</li> </ul>       | 0001/3 Software - HOUR          | A (2/48) Zost=99.640     |            | 2.120,00   | 0,00          |           |          |
| 31.01.2008   | <ul> <li>O) Účtovný odpis</li> </ul>       | 0002 Hrotový sústruh            | B (51/72) Zost=91.288    |            | 4.150,00   | 0,00          |           |          |
| 31.01.2008   | <ul> <li>O) Učtovný odpis</li> </ul>       | 0003 Sústruh hrotový            | B (55/72) Zost=174.060   |            | 9.670,00   | 0,00          |           |          |
| 31.01.2008   | <ul> <li>O) Účtovný odpis</li> </ul>       | 0004 Sústruh CNC                | B (52/72) Zost=1.857.869 |            | 88.470,00  | 0,00          |           |          |
| 31.01.2008   | <ul> <li>O) Účtovný odpis</li> </ul>       | 0005 Sústruh                    | B (48/72) Zost=2.663.951 |            | 106.559,00 | 0,00          |           |          |
| 31.01.2008   | <ul> <li>O) Účtovný odpis</li> </ul>       | 0006 Sústruh                    | B (55/72) Zost=114.552   |            | 6.364,00   | 0,00          |           |          |
| 31.01.2008   | <ul> <li>O) Účtovný odpis</li> </ul>       | 0010 Radiálna vrtačka           | B (55/72) Zost=127.222   |            | 7.068,00   | 0,00          |           |          |
| 31.01.2008   | <ul> <li>O) Účtovný odpis</li> </ul>       | 0011 Hydraulický lis            | B (58/72) Zost=103.410   |            | 6.894,00   | 0,00          |           |          |
| 31.01.2008   | <ul> <li>O) Účtovný odpis</li> </ul>       | 0012 Pásová píla STG 510, 320 G | B (46/72) Zost=139.464   |            | 5.166,00   | 0,00          |           |          |
| 31.01.2008   | <ul> <li>O) Účtovný odpis</li> </ul>       | 0013 Sústruh COLOMBO            | B (48/72) Zost=49.175    |            | 1.967,00   | 0,00          |           |          |
| 31.01.2008   | <ul> <li>O) Účtovný odpis</li> </ul>       | 0014 Lis                        | B (58/72) Zost=103.410   |            | 6.894,00   | 0,00          |           |          |
| 31.01.2008   | <ul> <li>O) Účtovný odpis</li> </ul>       | 0015 Hydrualický lis            | B (55/72) Zost=108.252   |            | 6.014,00   | 0,00          |           |          |
| 31.01.2008   | <ul> <li>O) Účtovný odpis</li> </ul>       | 0016 Lis                        | B (48/72) Zost=55.366    |            | 2.215,00   | 0,00          |           |          |
| 31.01.2008   | <ul> <li>O) Účtovný odpis</li> </ul>       | 0017 Hydr. stroj na tvárnenie   | B (57/72) Zost=258.313   |            | 16.145,00  | 0,00          |           |          |
| 31.01.2008   | <ul> <li>O) Účtovný odpis</li> </ul>       | 0018 Tvarovací stroj            | B (53/72) Zost=186.293   |            | 9.315,00   | 0,00          |           |          |
| 31.01.2008   | <ul> <li>O) Účtovný odpis</li> </ul>       | 0019 Zakružkovačka              | B (58/72) Zost=23.790    |            | 1.586,00   | 0,00          |           |          |
| 31.01.2008   | <ul> <li>O) Účtovný odpis</li> </ul>       | 0020 Zakružovač plechu FB 100   | B (53/72) Zost=122.100   |            | 6.105,00   | 0,00          |           |          |
| 31.01.2008   | <ul> <li>O) Účtovný odpis</li> </ul>       | 0021 Zváracie polohovadlo       | B (56/72) Zost=28.289    |            | 1.665,00   | 0,00          |           |          |
| 31.01.2008   | <ul> <li>O) Účtovný odpis</li> </ul>       | 0022 Vyrovnávačka               | B (48/72) Zost=562.003   |            | 22.481,00  | 0,00          |           |          |
| 31.01.2008   | <ul> <li>O) Účtovný odpis</li> </ul>       | 0023 Vyrovnávačka hydr.         | B (55/72) Zost=128.790   |            | 7.155,00   | 0,00          |           |          |

#### 712. Doklady/Protokoly k pohybom dlhodobého majetku

Tlač – Doklady/Protokoly k pohybom dlhodobého majetku

Z) Zápis o zaradení majetku

T) Zápis o technickom zhodnotení majetku

R) Návrh na preradenie majetku

W) Návrh na vyradenie majetku

P) Zápis o preradení majetku

#### 713. Karty pohybov dlhodobého majetku

#### Tlač – Karty pohybov dlhodobého majetku – A) Odpisy sumarizované po rokoch B) Odpisy podrobne

Táto tlačová zostava poskytuje karty pohybov dlhodobého majetku pre každé inventárne číslo osobitne v nastavenom účtovnom období s možnosťou výberu rôznych filtrov vo výberovej podmienke.

Aj napriek tomu, že napríklad odpisy sú vypočítané dopredu, v tejto zostave sa objavia len pohyby za daný rok.

K zostave je pripojená výberová podmienka, ktorá okrem položiek na výber dlhodobého majetku do zostavy, obsahuje aj položku Usporiadanie. Od nastavenia tejto položky záleží, ako bude zostava vyzerať.

Karta pohybov dlhodobého majetku sa vytvorí pre každý dlhodobý majetok na osobitný list papiera formátu A4.

| Výberová podmienka           |               |                        |                          | ×          |
|------------------------------|---------------|------------------------|--------------------------|------------|
| Usporiadanie 🔥 Inv           | entárne číslo | 🔽 🗖 Prevrál            | tiť poradie usporiadania |            |
| Poznámka                     |               |                        |                          |            |
| Za obdobie od                | do            |                        |                          |            |
| Inventárne číslo             |               | alebo od               | do                       |            |
| Kategória majetku            | •             | Stav Zaradený/Vyradený |                          | •          |
| Druh majetku                 |               | Stav ku dňu            |                          |            |
| <br><u>T</u> yp majetku      |               | Zaradené od            | do                       | _          |
| <u>K</u> las <b>ř</b> ikácia |               | Vyradené od            | do                       | _          |
| Analytický účet              |               | Záruka od              | do                       | _          |
| Stredisko                    |               | <u>N</u> ázov majetku  |                          | _          |
| Miesto                       |               | Bližší popis majetku   |                          | _          |
| Zamesinanec                  |               | Výrobca                |                          |            |
| Uźívateľ                     |               | <u>V</u> ýrobné číslo  |                          |            |
| Daňové odpisy                |               | Dodávateľ              |                          |            |
| Odpisová scupina             |               | Servis zabezpečuje     |                          |            |
| Capisova skupina             |               | Obstarávacia cena od   | do                       |            |
| Účtovné odpisy               |               | IFRS odpisy plán       |                          |            |
| Spôsob účtovania             |               | IFRS účtovanie         |                          |            |
| Parametre                    |               |                        |                          | P          |
|                              |               | • <u>*</u>             | ]                        | <u>ه</u> ک |

V prípade tlačovej zostavy A) Odpisy sumarizované po rokoch bude tlačová zostava vyzerať takto:

nika Tanoram 12.06 [LOCAL EKO]

| Ekonomika Tan                                                | gram 12.08 [LOC/                                               | AL.EKO]    |                       |              |                |                    | ·                  |             |                         |                         |       | Demo firma s.r.o. |
|--------------------------------------------------------------|----------------------------------------------------------------|------------|-----------------------|--------------|----------------|--------------------|--------------------|-------------|-------------------------|-------------------------|-------|-------------------|
|                                                              |                                                                |            |                       |              | Spracovane pro | ogramovym vybavo   | enim langram 28.   | 00.2012 14  | 12                      |                         |       |                   |
|                                                              |                                                                |            |                       |              | 13. Kar        | ta ponyb           | ov dihod           | lobel       | no majetku              |                         |       |                   |
| Inventárne číslo od: 123456, do: 123456                      |                                                                |            |                       |              |                |                    |                    |             |                         |                         |       |                   |
| Inventárne č. 123456 - Počítač                               |                                                                |            |                       |              |                |                    |                    |             |                         |                         |       |                   |
| Výrobné číslo Zaradené 19.06.2012 Odpisová skupina 1 Výrobca |                                                                |            |                       |              |                |                    |                    |             |                         |                         |       |                   |
| Stredisko Vyradené Daňové odpisy R) Rovnomerne Dodávateľ     |                                                                |            |                       |              |                |                    |                    |             |                         |                         |       |                   |
| Zamestnar                                                    | Zamestnanec Kategória I) Štandardný Účtovné odpisy UODO Servis |            |                       |              |                |                    |                    |             |                         |                         |       |                   |
| Miesto                                                       | Miesto Klasifikácia 26.20.1 Účtovanie SKUP1 Záruka do          |            |                       |              |                |                    |                    |             |                         |                         |       |                   |
| Užívateľ                                                     |                                                                |            |                       |              |                | Nenáki. (%)        |                    |             | Analytický účet         | 022010                  |       |                   |
| Dátum                                                        | Pohyb, su                                                      | ıma        | Zostatk. cena         | Stred.       | Miesto         | Zames              | tnanec             | Popis o     | perácie (doklad)        |                         |       |                   |
| 19.06.2012                                                   | N 7.                                                           | .500,00    | 0,00                  |              |                |                    |                    |             |                         |                         |       |                   |
| 19.06.2012                                                   | Z 7.                                                           | .500,00    | 7.500,00              |              |                |                    |                    |             |                         |                         |       |                   |
| 28.06.2012                                                   | T 1.                                                           | .000,00    | 8.500,00              |              |                |                    |                    |             |                         |                         |       |                   |
| 31.12.2012                                                   | 0 1                                                            | .240,00    | 7.260,00              |              |                |                    |                    | Suma úč     | t. odpisov za 2012      |                         |       |                   |
| 31.12.2013                                                   | 0 2                                                            | .125,00    | 5.135,00              |              |                |                    |                    | Suma úč     | t. odpisov za 2013      |                         |       |                   |
| 31.12.2014                                                   | 0 2                                                            | .125,00    | 3.010,00              |              |                |                    |                    | Suma úč     | t. odpisov za 2014      |                         |       |                   |
| 31.12.2015                                                   | 0 2                                                            | .125,00    | 885,00                |              |                |                    |                    | Suma úč     | t. odpisov za 2015      |                         |       |                   |
| 31.12.2016                                                   | .12.2016 O 885,00 0,00 Suma účt. odpisov za 2016               |            |                       |              |                |                    |                    |             |                         |                         |       |                   |
| Pohyb: N=Nad                                                 | obudnutie, Z=Zara                                              | adenie, X= | TZ nerozhodnuté, T=TZ | do nad, ceny | y, H=TZ hneď o | do nákladov, P=Pre | radenie, O=Učtovnj | ý odpis, D¤ | =Daňový odpis, C=Čiasto | ičné vyradenie, V=Vyrad | lenie |                   |

#### V prípade tlačovej zostavy B) Odpisy podrobne bude tlačová zostava vyzerať takto:

Ekonomika Tangram 12.08 [LOCAL.EKO]

|               | Spracované programovým vybavením Tangram 28.06.2012 14:23 |               |        |         |              |                                |                         |               |           |  |  |  |
|---------------|-----------------------------------------------------------|---------------|--------|---------|--------------|--------------------------------|-------------------------|---------------|-----------|--|--|--|
| Inventárne či | slo od: 123456. do: 123                                   | 456           | 7      | 13. Kar | ta pohyb     | ov dlhoo                       | lobého majetku          |               |           |  |  |  |
| Inventárne    | č 123456 Počít                                            | ač            |        |         |              |                                |                         |               |           |  |  |  |
| Wirebné čí    | 0. 123430 - 1 0010                                        | ac            |        |         | Zaradaná     | 10.06.0010                     | Odnicová okunina        | 4             | Wirehee   |  |  |  |
| vyrobne ci    | 510                                                       |               |        |         | Zarauene     | 19.06.2012                     | Oupisova skupina        |               | vyrobca   |  |  |  |
| Stredisko     |                                                           |               |        |         | vyradene     |                                | Danove odpisy           | R) Rovnomerne | Dodavater |  |  |  |
| Zamestnan     | iec                                                       |               |        |         | Kategoria    | <ol> <li>Standardny</li> </ol> | y Uctovne odpisy        | UODO          | Servis    |  |  |  |
| Miesto        |                                                           |               |        |         | Klasifikácia | 26.20.1                        | Učtovanie               | SKUP1         | Záruka do |  |  |  |
| Užívateľ      |                                                           |               |        |         | Nenákl. (%)  |                                | Analytický účet         | 022010        |           |  |  |  |
| Dátum         | Pohyb, suma                                               | Zostatk. cena | Stred. | Miesto  | Zames        | tnanec                         | Popis operácie (doklad) |               |           |  |  |  |
| 19.06.2012    | N 7.500,00                                                | 0,00          |        |         |              |                                |                         |               |           |  |  |  |
| 19.06.2012    | Z 7.500,00                                                | 7.500,00      |        |         |              |                                |                         |               |           |  |  |  |
| 28.06.2012    | T 1.000,00                                                | 8.500,00      |        |         |              |                                |                         |               |           |  |  |  |
| 30.06.2012    | 0 177,14                                                  | 8.322,86      |        |         |              |                                |                         |               |           |  |  |  |
| 31.07.2012    | 0 177,14                                                  | 8.145,72      |        |         |              |                                |                         |               |           |  |  |  |
| 31.08.2012    | 0 177,14                                                  | 7.968,58      |        |         |              |                                |                         |               |           |  |  |  |
| 30.09.2012    | 0 177,15                                                  | 7.791,43      |        |         |              |                                |                         |               |           |  |  |  |
| 31.10.2012    | 0 177,14                                                  | 7.614,29      |        |         |              |                                |                         |               |           |  |  |  |
| 30.11.2012    | 0 177,15                                                  | 7.437,14      |        |         |              |                                |                         |               |           |  |  |  |
| 31.12.2012    | 0 177,14                                                  | 7.260,00      |        |         |              |                                |                         |               |           |  |  |  |
| 31.01.2013    | 0 177,08                                                  | 7.082,92      |        |         |              |                                |                         |               |           |  |  |  |
| 28.02.2013    | 0 177,08                                                  | 6.905,84      |        |         |              |                                |                         |               |           |  |  |  |
| 31.03.2013    | 0 177,08                                                  | 6.728,76      |        |         |              |                                |                         |               |           |  |  |  |
| 30.04.2013    | 0 177,08                                                  | 6.551,68      |        |         |              |                                |                         |               |           |  |  |  |
| 31.05.2013    | 0 177,09                                                  | 6.374,59      |        |         |              |                                |                         |               |           |  |  |  |
| 30.06.2013    | 0 177,08                                                  | 6.197,51      |        |         |              |                                |                         |               |           |  |  |  |
| 31.07.2013    | 0 177,09                                                  | 6.020,42      |        |         |              |                                |                         |               |           |  |  |  |
| 31.08.2013    | 0 177,08                                                  | 5.843,34      |        |         |              |                                |                         |               |           |  |  |  |
| 30.09.2013    | 0 177,09                                                  | 5.666,25      |        |         |              |                                |                         |               |           |  |  |  |
| 31.10.2013    | 0 177,08                                                  | 5.489,17      |        |         |              |                                |                         |               |           |  |  |  |
| 30.11.2013    | 0 177,09                                                  | 5.312,08      |        |         |              |                                |                         |               |           |  |  |  |
| 31.12.2013    | 0 177,08                                                  | 5.135,00      |        |         |              |                                |                         |               |           |  |  |  |
| 31.01.2014    | 0 177,08                                                  | 4.957,92      |        |         |              |                                |                         |               |           |  |  |  |
| 28.02.2014    | 0 177,08                                                  | 4.780,84      |        |         |              |                                |                         |               |           |  |  |  |
| 31.03.2014    | 0 177,08                                                  | 4.603,76      |        |         |              |                                |                         |               |           |  |  |  |
| 30.04.2014    | 0 177,08                                                  | 4.426,68      |        |         |              |                                |                         |               |           |  |  |  |
| 31.05.2014    | 0 177,09                                                  | 4.249,59      |        |         |              |                                |                         |               |           |  |  |  |
| 30.06.2014    | 0 177,08                                                  | 4.072,51      |        |         |              |                                |                         |               |           |  |  |  |
| 31.07.2014    | 0 177,09                                                  | 3.895,42      |        |         |              |                                |                         |               |           |  |  |  |
| 31.08.2014    | 0 177,08                                                  | 3.718,34      |        |         |              |                                |                         |               |           |  |  |  |
| 30.09.2014    | 0 177,09                                                  | 3.541,25      |        |         |              |                                |                         |               |           |  |  |  |
| 31.10.2014    | 0 177,08                                                  | 3.364,17      |        |         |              |                                |                         |               |           |  |  |  |
| 30.11.2014    | 0 177,09                                                  | 3.187,08      |        |         |              |                                |                         |               |           |  |  |  |
|               |                                                           |               |        |         |              |                                |                         |               |           |  |  |  |

#### 715. Vyraďovací protokol

Tlač – Vyraďovací protokol hromadný –

A) 715. Vyraďovací protokol – podrobný
 B) 715. Vyraďovací protokol - stručný

Táto tlačová zostava slúži na vytlačenie a písomné zdokumentovanie vyradenia majetku. K zostave je pripojená výberová podmienka, ktorá okrem položiek na výber dlhodobého majetku do zostavy, obsahuje aj položku **Usporiadanie**. Od nastavenia tejto položky záleží, ako bude zostava vyzerať.

Ekonomika Tangram 12.06 [LOCAL.EKO]

| Spracované programovým vy                           | avením Tangram 28.08.2012 14:33 |           |         |            |        | Strana 1   |  |  |  |  |  |
|-----------------------------------------------------|---------------------------------|-----------|---------|------------|--------|------------|--|--|--|--|--|
| 715. Vyraďovací protokol podrobne zo dňa 28.06.2012 |                                 |           |         |            |        |            |  |  |  |  |  |
|                                                     |                                 |           |         |            |        |            |  |  |  |  |  |
| R. Inventárne číslo                                 | - názov                         | Vstupná   | Oprávky | Zostatková | Odpisy | Zostatková |  |  |  |  |  |
|                                                     |                                 | cena      | účtovné | cena       | daňové | cena       |  |  |  |  |  |
| 1 8989 - majetok vyr                                | adený                           | 10.000,00 | 0,00    | 10.000,00  | 0,00   | 10.000,00  |  |  |  |  |  |
| Spolu                                               |                                 | 10.000,00 | 0,00    | 10.000,00  | 0,00   | 10.000,00  |  |  |  |  |  |

#### 731. Zostavy dlhodobého majetku

Tlač – Zostavy dlhodobého majetku

Táto tlačová zostava slúži pre dlhodobý majetok, ktorý pozostáva z viacerých komponentov – t.j. zostava.

Ak vo vašej evidencii nemáte žiaden dlhodobý majetok pozostávajúci z viacerých komponentov, bude táto tlačová zostava prázdna.

K zostave je pripojená výberová podmienka, ktorá okrem položiek na výber dlhodobého majetku do zostavy, obsahuje aj položku **Usporiadať podľa**. Od nastavenia tejto položky záleží, ako bude zostava vyzerať.

| Výberová podmienka                 |                                      | ×        |
|------------------------------------|--------------------------------------|----------|
| Usporiadať podľa A) In<br>Poznámka | ventárne číslo 💽 🔽 Prevrátiť poradie |          |
| Inventárne číslo od                | do                                   |          |
| Druh komponentu                    |                                      |          |
| <u>N</u> ázov komponentu           |                                      |          |
| Dátum zaradenia od 🛛               | do                                   |          |
| Dátum vyradenia od 🛛               | do                                   |          |
| Suma od                            | do                                   |          |
| <u>S</u> tredisko                  |                                      |          |
| <u>Z</u> amestnanec                |                                      |          |
| <u>M</u> iesto                     |                                      |          |
|                                    | ▼ <sup>×</sup>                       | <b>X</b> |

Demo firma s.r.o

Demo firma s.r.o.

V položke **Usporiadať podľa** má používateľ možnosti usporiadať zostavu dlhodobého majetku podľa inventúrneho čísla, strediska, zamestnanca, miesta, názvu súčasti, dátumu, sumy (ceny súčasti), druhu komponentu.

Táto tlačová zostava umožňuje používateľovi vytvoriť požadované zostavy dlhodobého majetku iné ako predvolené tlačové zostavy 701 až 716.

| Bkonomika Tangram 8.08 (DBMOEKO)<br>Spracované programovým vybavením Tangram 31.03.2009 14:52 |                         |            |        |           |        | Demo firma s.r.o.<br>Strana 1 |  |  |  |  |  |  |
|-----------------------------------------------------------------------------------------------|-------------------------|------------|--------|-----------|--------|-------------------------------|--|--|--|--|--|--|
| 731. Zostavy dlhodobého majetku                                                               |                         |            |        |           |        |                               |  |  |  |  |  |  |
| Názov - popis                                                                                 | Inventárne číslo        | Dátum      | Suma   | Stredisko | Miesto | Zamestnanec                   |  |  |  |  |  |  |
| Inv. číslo 12134567 - PC zostava 2                                                            |                         |            |        |           |        |                               |  |  |  |  |  |  |
| 1. Monitor                                                                                    | 12134567 - PC zostava 2 | 31.03.2008 | 12.000 | A123456   |        |                               |  |  |  |  |  |  |
| 2. myš optická                                                                                | 12134567 - PC zostava 2 | 31.03.2008 | 500    | A123456   |        |                               |  |  |  |  |  |  |
| 3. PC                                                                                         | 12134567 - PC zostava 2 | 31.03.2008 | 13.000 | A123456   |        |                               |  |  |  |  |  |  |
| Spolu                                                                                         |                         |            | 25.500 |           |        |                               |  |  |  |  |  |  |
| Spolu (počet 3)                                                                               |                         |            | 25.500 |           |        |                               |  |  |  |  |  |  |

## Inventúra dlhodobého majetku

Majetok – Inventúra dlhodobého majetku

Inventarizáciu majetku je možné vykonávať priamo v programe Tangram EOS a zadávať údaje manuálne do programu alebo môžete využiť aplikáciu Tangram Majetok pre adndroidové terminály, tablety alebo smartfony.

Pomocou aplikácie Tangram Majetok môžete rýchlo a pohodlne urobiť zber údajov o stave majetku a odoslať údaje do programu Tangram EOS, do inventúry majetku.

Odporúčaný postup pri inventarizácii majetku

Otvorte inventúrny zoznam majetku v menu *Majetok – Inventúra dlhodobého majetku*. V inventúrnom zozname sú zobrazené všetky položky, ktoré sú zadané v zozname dlhodobého majetku.

Ak ste predtým už robili inventúru majetku v zozname sú zapísané výsledky predchádzajúcej inventúry. Pre prípravu zoznamu na novú inventúru kliknite na ikonu **Začiatok novej inventúry / [F8]**.

|   | (IMA) Inv | /entúra dlhodobého majetku    | -                |      |           |                |             |                  |        |             |               |            |               |
|---|-----------|-------------------------------|------------------|------|-----------|----------------|-------------|------------------|--------|-------------|---------------|------------|---------------|
| 2 | ≤ ≤ [     | ) 🖆 🐚 🚳 🔍                     | <b>│ ⊑   </b> <\ | 3    | 5         | 🕒 😁            | 🏹 🐬 🕅       | 14               |        |             |               |            |               |
|   | Inv.číslo | Názov                         | Spracované       | Stav | Stredisko | Inv. stredisko | Zamestnanec | Inv. zamestnanec | Miesto | Inv. miesto | lnv. poznámka | Zaradené   | Vyradené Pc 🔺 |
|   | 300133    | Pohovka krátka Club Sofa      | ļ                |      | 1010      |                | 008         |                  | 0103   |             |               | 01.01.2014 |               |
|   | 300134    | Pohovka krátka Club Sofa      |                  |      | 1010      |                | 008         |                  | P004   |             |               | 01.01.2014 |               |
|   | 300141    | Server HP Proliant ML310e     |                  |      | 1010      |                | 012         |                  | A303   |             |               | 01.03.2014 |               |
|   | 300157    | Elektromotor                  |                  |      | 1010      |                | 002         |                  | A001   |             |               | 01.11.2014 |               |
|   | 300161    | LED svietidla a príslušenstvo |                  |      | 2010      |                | 009         |                  |        |             |               | 09.12.2014 |               |
|   | 300210    | APPLE iMac Pro,27/5K/XE/32    |                  |      | 1010      |                | 007         |                  |        |             |               | 31.05.2018 |               |
|   | 5000023   | Upratovací vozík              |                  |      | 1010      |                | 002         |                  | A001   |             |               | 20.12.2013 |               |
|   | 5000025   | Fúrik                         |                  |      | 1010      |                | 001         |                  | U511   |             |               | 31.12.2013 |               |
|   | 5000027   | Zverák                        |                  |      | 1010      |                | 021         |                  | U511   |             |               | 31.12.2013 |               |
|   | 5000028   | Pracovný stôl                 |                  |      | 1010      |                | 002         |                  | U511   |             |               | 31.12.2013 |               |
|   | 5000398   | Kreslo čalunené červené       |                  |      | 2010      |                | 006         |                  | 0103   |             |               | 01.01.2014 |               |
|   | 5000399   | Kreslo čalunené červené       |                  |      | 2010      |                | 006         |                  | 0103   |             |               | 01.01.2014 |               |
|   | 5000400   | Kreslo čalunené červené       |                  |      | 2010      |                | 006         |                  | 0103   |             |               | 01.01.2014 | <b>~</b>      |
| < |           |                               |                  |      |           |                |             |                  |        |             |               |            | ►             |

Ak chcete urobiť inventúru len za určitú časť majetku alebo za určité stredisko, miesto a podobne, pomocou výberovej podmienky zvoľte požadované obmedzenie.

|           |           |                                      |                | 74 ±    |            |                   |                       | L                     | Lue :        |             |               |
|-----------|-----------|--------------------------------------|----------------|---------|------------|-------------------|-----------------------|-----------------------|--------------|-------------|---------------|
| Inv.číslo |           | Názov                                | Spracované     | Stav    | Stredisko  | Inv. stredisko    | Zamestnanec           | Inv. zamestnanec      | Miesto       | Inv. miesto | Inv. poznámka |
| 00133     | Pohovka   | krátka Club Sofa<br>krátka Club Sofa |                |         | 1010       |                   | 008                   |                       | 0103<br>D004 |             |               |
| 200134    | Server HP | Proliant MI 310a                     |                |         | 1010       |                   | 012                   |                       | A 202        |             |               |
| 300157    | Elektromo | tor                                  |                |         | 1010       |                   | 002                   |                       | A001         |             |               |
| 300161    | LED svie  | Výberová podmienk                    | a              |         |            |                   |                       |                       |              |             | ×             |
| 00210     | APPLE if  |                                      |                |         |            |                   |                       |                       |              |             |               |
| 000023    | Upratova  | Usporiadanie (A) In                  | ventárne číslo |         |            |                   | ▼   Prevrá            | atrî poradie usporiad | lanıa        |             |               |
| 000025    | Fúrik     | - Inventúra                          |                |         |            |                   |                       |                       |              |             |               |
| 000027    | Zverák    | inventora                            |                |         |            |                   |                       |                       |              |             |               |
| 000028    | Pracovn   | Stav                                 |                |         |            | Spracovane        | J                     | Skontro               | olovane      | I           | .             |
| 000338    | Kreslo ča |                                      | yhřadať duplic | citné z | :áznamy (v | iac inventúrnyc   | :h záznamov k j       | jednej karte)         |              |             |               |
| 5000333   | Kreslo ča | Názov majetku                        |                |         |            | _                 | nventárne číslo       |                       |              |             |               |
| 5000401   | Kreslo ča | Mazov majerku                        | 1              |         |            | 1                 | riveritarrie crsio    |                       |              | _           |               |
|           |           |                                      |                |         |            | т                 | alebo od              | ·                     |              |             |               |
|           |           | Kategória majetku                    | I              |         | -          |                   | do                    | · <u> </u>            |              |             |               |
|           |           | <u>D</u> ruh majetku                 |                |         |            | <u>S</u> tav Zara | idený/Vyradený        |                       |              | -           |               |
|           |           | <u>T</u> yp majetku                  |                | _       |            |                   | Zaradené od           | l de                  |              |             |               |
|           |           | Klasifikácia                         |                |         |            |                   | Vvradené od           | de de                 |              |             |               |
|           |           | An shift sha Ažek                    | -              |         |            |                   |                       |                       |              | _           |               |
|           |           | Analyticky ucet                      |                |         |            | _                 | ∠aiuka uu             |                       | , I          | _           | -             |
|           |           | Stredisko                            | <u> </u>       | -       | -          | Bliżs             | ii popis majetku      | ·                     | -            |             |               |
|           |           | Miesto                               | 0103           | ►       | $\sim$     |                   | Výrobca               | · ]                   |              |             |               |
|           |           | Zamestnanec                          |                | ►       |            |                   | <u>V</u> ýrobné číslo |                       |              |             |               |
|           |           | Užívateľ                             |                |         |            |                   | Dodávateľ             | ·                     |              |             |               |
|           |           | Spôsob účtovania                     |                | -       |            | San               | vis zabeznečuje       |                       |              |             |               |
|           |           | Sposob uctovarila                    |                |         |            | Serv              | ne zabezhecule        |                       |              |             |               |
|           |           | Parametre                            |                |         |            |                   |                       |                       |              |             |               |
|           |           |                                      |                |         |            |                   |                       |                       |              |             |               |

V inventúrnom zozname zostanú zobrazené len položky, ktoré vyhovujú zadanej výberovej podmienke.

|   | 🖞 (IMA) Inventúra dlhodobého majetku - |                          |            |      |              |                |             |                  |        |             |               |            |          |
|---|----------------------------------------|--------------------------|------------|------|--------------|----------------|-------------|------------------|--------|-------------|---------------|------------|----------|
| 2 | ≤ ⊻ [                                  | ) 🖻 🖻                    | 🔌 🖸 🤇      | 14   | ) <u>क</u> ( |                | 8 🔨 🕫       | 1/5              |        |             |               |            |          |
|   | Inv.číslo                              | Názov                    | Spracované | Stav | Stredisko    | Inv. stredisko | Zamestnanec | Inv. zamestnanec | Miesto | Inv. miesto | Inv. poznámka | Zaradené   | Vyradené |
|   | 300133                                 | Pohovka krátka Club Sofa |            |      | 1010         |                | 008         |                  | 0103   |             |               | 01.01.2014 |          |
|   | 5000398                                | Kreslo čalunené červené  |            |      | 2010         |                | 006         |                  | 0103   |             |               | 01.01.2014 |          |
|   | 5000399                                | Kreslo čalunené červené  |            |      | 2010         |                | 006         |                  | 0103   |             |               | 01.01.2014 |          |
|   | 5000400                                | Kreslo čalunené červené  |            |      | 2010         |                | 006         |                  | 0103   |             |               | 01.01.2014 |          |
|   | 5000401                                | Kreslo čalunené červené  |            |      | 2010         |                | 006         |                  | 0103   |             |               | 01.01.2014 |          |
|   |                                        |                          |            |      |              |                |             |                  |        |             |               |            |          |
| < |                                        |                          |            | ,    |              |                |             | ·                |        |             |               |            | >        |

Ak máte pripravená údaje o inventarizácii majetku, "môžete ich začať zadávať do inventúrneho zoznamu. Vyhľadajte riadok s požadovaným záznamom (majetkom) a otvorte ho dvojklikom myši alebo kliknutím na ikonu **Oprava** *riadka* alebo klávesom [Enter].

|   | (IMA) Inv        | /ent <u>úra</u> | dlhodobého maje    | etku -             |        |            |                |             |                     |        |              |               |            |                                       | 23         |
|---|------------------|-----------------|--------------------|--------------------|--------|------------|----------------|-------------|---------------------|--------|--------------|---------------|------------|---------------------------------------|------------|
| 2 | s   <b>z</b>   [ |                 |                    | 🔍 🗖 🔍              |        |            | • 🖻            | 8 🔨 🗿       | 1/5                 |        |              |               |            |                                       |            |
|   | Inv.číslo        | $\sim$          | Názov              | Spracované         | Stav   | Stredisko  | Inv. stredisko | Zamestnanec | Inv. zamestnanec    | Miesto | Inv. miesto  | Inv. poznámka | Zaradené   | Vyradené                              | Popis      |
|   | 300133           | Pohovk          | a krátka Club Sofa |                    |        | 1010       |                | 008         |                     | 0103   |              |               | 01.01.2014 |                                       |            |
|   | 5000398          | Kreslo (        | Salunaná čarvaná   |                    |        | 2010       |                | 300         |                     | 0102   |              |               | 01 01 2014 |                                       |            |
|   | 5000399          | Kreslo (        | Inventúrny zázna   | m                  |        |            |                |             |                     |        |              |               |            |                                       | ×          |
|   | 5000400          | Kreslo (        |                    | 000100 D 1         |        | (IL 01.1   | <u> </u>       |             |                     |        |              |               |            |                                       | _ [        |
|   | 5000401          | Kreslo (        | <u>K</u> arta      | 300133 Pohov       | vka ki | ratka Llub | Sofa           |             |                     |        |              |               |            |                                       | _          |
|   |                  |                 |                    | Stav v karte m     | ajetku | l          |                |             | Stav zistený invent | úrou   |              |               |            |                                       |            |
|   |                  |                 | <u>S</u> tredisko  | 1010 Strediski     | o 1    |            |                |             | 1010                | ►      | Stredisko 1  |               |            |                                       |            |
|   |                  |                 | Zamestnanec        | 008 Biely Mart     | in     |            |                |             | 008                 |        | Biely Martin |               |            |                                       |            |
| - |                  |                 | <u>M</u> iesto     | 0103 Hala 1        |        |            |                |             | 0103                |        | Hala 1       |               |            |                                       |            |
|   |                  |                 | Poppárek a         |                    |        |            |                |             |                     |        |              |               |            | _                                     | _          |
|   |                  |                 |                    |                    |        |            |                |             |                     |        |              |               |            | · · · · · · · · · · · · · · · · · · · | `          |
|   |                  |                 |                    |                    |        |            |                |             |                     |        |              |               |            |                                       |            |
|   |                  |                 |                    |                    |        |            |                |             |                     |        |              |               |            |                                       |            |
|   |                  |                 | Stav               | 1) Ok              |        |            |                | -           |                     |        |              |               |            |                                       |            |
|   |                  |                 | -                  | <b>—</b> •         |        |            | _              | _           |                     |        |              |               |            | S 🔊                                   | <b>e</b> l |
| < |                  |                 |                    | spr <u>a</u> covan | e      |            |                |             |                     |        |              |               |            |                                       | <b>-</b> > |

Ak bol majetok nájdený a jeho stav je bezo zmeny

• potvrďte uloženie formulára kliknutím na ikonu Uloženie zmien / [F2].

Riadok bude zobrazený zelenou farbou a v stĺpci Stav bude hodnota 1) OK.

Ak bola zistená zmena strediska, miesta alebo pracovníka:

- vyberte novú hodnotu v príslušnom zozname
- potvrďte uloženie formulára so zadanými údajmi kliknutím na ikonu Uloženie zmien / [F2].

Riadok bude zobrazený fialovou farbou a v stĺpci Stav bude hodnota 2) Zmenený.

Ak nebol majetok pri inventúre nájdený

- v položke Stav zvoľte 3) Nenájdený
- potvrďte uloženie formulára so zadanými údajmi kliknutím na ikonu Uloženie zmien / [F2].

Riadok bude zobrazený červenou farbou a v stĺpci Stav bude hodnota 3) Nenájdený.

Takto postupne zadávate údaje o inventúre.

Ak ste na zber údajov použili aplikáciu Tangram Majetok, údaje sa automaticky preniesli do inventúrneho zoznamu a nemusíte ich zadávať manuálne.

|   | (IMA) Inv | ventúra dlhodobého maje  | etku -     |              |           |                |              |                  |        |             |               |
|---|-----------|--------------------------|------------|--------------|-----------|----------------|--------------|------------------|--------|-------------|---------------|
| 2 | ×   ⊻   [ | ) 🖻 🖻 😵                  | 🔌 🖬 🤇      | ) 🗿 😨        | ٠         | 🖻 😽 🔨          | <b>4</b> 1/5 |                  |        |             |               |
|   | Inv.číslo | Názov                    | Spracované | Stav         | Stredisko | Inv. stredisko | Zamestnanec  | Inv. zamestnanec | Miesto | Inv. miesto | Inv. poznámka |
|   | 300133    | Pohovka krátka Club Sofa |            | 1) Ok        | 1010      | 1010           | 008          | 008              | 0103   | 0103        |               |
|   | 5000398   | Kreslo čalunené červené  |            | 1) Ok        | 2010      | 2010           | 006          | 006              | 0103   | 0103        |               |
|   | 5000399   | Kreslo čalunené červené  |            | 2) Zmenený   | 2010      | 2010           | 006          | 001              | 0103   | 0103        |               |
|   | 5000400   | Kreslo čalunené červené  |            | 2) Zmenený   | 2010      | 2010           | 006          | 008              | 0103   | 0103        |               |
|   | 5000401   | Kreslo čalunené červené  |            | 3) Nenájdený | 2010      | 2010           | 006          | 006              | 0103   | 0103        |               |
|   |           |                          |            |              |           |                |              |                  |        |             |               |
|   |           |                          |            |              |           |                |              |                  |        |             |               |
| < |           |                          |            |              |           |                |              |                  |        |             | >             |

Údaje o inventúre môžete po kliknutí na ikonu *Tlačové zostavy / [F7]* zobraziť na monitore, vytlačiť na tlačiarni, exportovať do súborov PDF alebo XLS.

|                                                       | ا ها ها                                                                                                    |                                                                                                    |                                                            |                   |                                                                                                    |                                                                                                    |                                                                              |                                                  |                                                                       |                                                    |                                                                                  |
|-------------------------------------------------------|----------------------------------------------------------------------------------------------------|----------------------------------------------------------------------------------------------------|------------------------------------------------------------|-------------------|----------------------------------------------------------------------------------------------------|----------------------------------------------------------------------------------------------------|------------------------------------------------------------------------------|--------------------------------------------------|-----------------------------------------------------------------------|----------------------------------------------------|----------------------------------------------------------------------------------|
|                                                       | 🗁 🖽 🕅                                                                                                    | S 🖸 🗸                                                                                                    | NS P                                                       | •                 |                                                                                                    | 3  5/5                                                                                               |                                                                              |                                                  |                                                                       |                                                    |                                                                                  |
| nv.číslo                                              | Názov                                                                                                    | Spracované                                                                                                    | Stav                                                       | Stredisko         | Inv. stredisko                                                                                                    | Zamestnane                                                                                           | c Inv. zames                                                                 | tnanec Mi                                        | esto Inv. mies                                                        | to Inv. pozr                                       | námka                                                                            |
| 00133 P                                               | ohovka krátka Club Sofa                                                                                                    |                                                                                                    | 1) Ok                                                      | 1010              | 1010                                                                                                    | 008                                                                                                  | 008                                                                          | 01                                               | 03 0103                                                               |                                                    |                                                                                  |
| Paasaalu                                              | 1 * 1 * * *                                                                                                    |                                                                                                    | 100                                                        | 0010              | 2010                                                                                                    | 000                                                                                                  | looc                                                                         | 101                                              |                                                                       | ····                                               |                                                                                  |
| 🗐 (IM                                                 | 📰 (IMA) 742. Majetok - inventúra                                                                                                    |                                                                                                    |                                                            |                   |                                                                                                    |                                                                                                    |                                                                              |                                                  |                                                                       |                                                    |                                                                                  |
|                                                       |                                                                                                    |                                                                                                    |                                                            |                   |                                                                                                    |                                                                                                    |                                                                              |                                                  |                                                                       |                                                    |                                                                                  |
| ▲▼▲▼Ϫ♪?? ■९ ☞ ◙ 뭘 ፼ !!!!!!!!!!!!!!!!!!!!!!!!!!!!!!!!! |                                                                                                    |                                                                                                    |                                                            |                   |                                                                                                    |                                                                                                    |                                                                              |                                                  |                                                                       |                                                    |                                                                                  |
|                                                       |                                                                                                    |                                                                                                    |                                                            |                   |                                                                                                    |                                                                                                    |                                                                              |                                                  |                                                                       |                                                    |                                                                                  |
|                                                       |                                                                                                    |                                                                                                    |                                                            |                   |                                                                                                    |                                                                                                    |                                                                              |                                                  |                                                                       |                                                    |                                                                                  |
|                                                       |                                                                                                    |                                                                                                    |                                                            |                   |                                                                                                    |                                                                                                    |                                                                              |                                                  |                                                                       |                                                    |                                                                                  |
|                                                       |                                                                                                    |                                                                                                    |                                                            |                   |                                                                                                    |                                                                                                    |                                                                              |                                                  |                                                                       |                                                    |                                                                                  |
|                                                       |                                                                                                    |                                                                                                    |                                                            | 742               | 2 Maieto                                                                                                    | k - inve                                                                                             | ntúra                                                                        |                                                  |                                                                       |                                                    |                                                                                  |
|                                                       |                                                                                                    |                                                                                                    |                                                            | 742               | 2. Majeto                                                                                                    | k - inve                                                                                             | ntúra                                                                        |                                                  |                                                                       |                                                    |                                                                                  |
|                                                       |                                                                                                    |                                                                                                    |                                                            | 742               | 2. Majeto                                                                                                    | <b>k - inve</b><br>Inventárne é                                                                      | e <b>ntúra</b>                                                               |                                                  |                                                                       |                                                    |                                                                                  |
|                                                       | Tangram EOS 20.05 [L                                                                                                    | OCAL.DEMO]                                                                                                    | 11.12.2020 09:1                                            | 742               | 2. Majeto<br>Usporiadanie:<br>ma, spol. s r. o., l                                                                       | <b>k - inve</b><br>Inventárne é<br>Prešov                                                            | <b>ntúra</b>                                                                 |                                                  |                                                                       |                                                    | Strana 1/                                                                        |
|                                                       | Tangram EOS 20.05 [L                                                                                                    | OCAL.DEMO]                                                                                                    | 11.12.2020 09:1                                            | 742               | 2. Majeto<br>Usporiadanie:<br>ma, spol. s r. o., 1                                                                       | k - inve<br>Inventárne<br>Prešov<br>Stre                                                             | entúra<br>Síslo<br>disko                                                     | Zamo                                             | estnanec                                                              | M                                                  | Strana 1/<br>ie sto                                                              |
|                                                       | Tangram EOS 20.05 [L                                                                                                    | OCAL.DEMO] <sup>.</sup><br>entárne číslo                                                                       | 11.12.2020 09:1<br>• <b>, názov</b>                        | 742               | 2. Majeto<br>Usporiadanie:<br>ma, spol. s r. o., i<br>Stav                                                               | k - inve<br>Inventárne<br>Prešov<br>Stre<br>Karta                                                    | e <b>ntúra</b><br>číslo<br>disko<br>Inventúra                                | Zamo<br>Karta                                    | estnanec<br>Inventúra                                                 | M<br>Karta                                         | Strana 1/<br>iesto<br>Inventúra                                                  |
|                                                       | Tangram EOS 20.05 [L<br>Invo<br>300133 Pohovka kr                                                                                       | OCAL.DEMO]<br>entárne číslo<br>átka Club Sol                                                                   | 11.12.2020 09:1<br>• <b>, názov</b><br>fa                  | 742               | 2. Majeto<br>Usporiadanie:<br>ma, spol. s r. o., t<br>Stav<br>1) Ok                                                      | k - inve<br>Inventárne e<br>Prešov<br>Stre<br>Karta<br>1010                                          | disko<br>Inventúra                                                           | Zame<br>Karta<br>008                             | estnanec<br>Inventúra<br>008                                          | M<br>Karta<br>0103                                 | Strana 1/<br>iesto<br>Inventúra<br>0103                                          |
|                                                       | Tangram EOS 20.05 [L<br>Invo<br>300133 Pohovka kr<br>5000398 Kreslo čal                                                                 | OCAL.DEMO]<br>entárne číslo<br>átka Club Sol<br>unené červen                                                   | 11.12.2020 09:1<br>, <b>názov</b><br>fa                    | 742               | 2. Majeto<br>Usporiadanie:<br>ma, spol. s r. o., 1<br>Stav<br>1) Ok<br>1) Ok                                             | k - inve<br>Inventárne e<br>Prešov<br>Stre<br>Karta<br>1010<br>2010                                  | disko<br>Inventúra<br>1010<br>2010                                           | Zame<br>Karta<br>008<br>006                      | Inventúra<br>008<br>006                                               | M<br>Karta<br>0103<br>0103                         | Strana 1/<br>ie sto<br>Inventúra<br>0103<br>0103                                 |
|                                                       | Tangram EOS 20.05 [L<br>Inv<br>300133 Pohovka ki<br>5000398 Kreslo čal<br>5000399 Kreslo čal                                            | OCAL.DEMO]<br>entárne číslo<br>átka Club Sol<br>unené červen<br>unené červen                                   | 11.12.2020 09:1<br><b>, nâzov</b><br>fa<br>ié              | 742               | 2. Majeto<br>Usporiadanie:<br>ma, spol. s r. o., i<br>Stav<br>1) Ok<br>1) Ok<br>2) Zmenený                               | k - inve<br>Inventárne e<br>Prešov<br>Karta<br>1010<br>2010<br>2010                                  | <b>ntúra</b><br>disko<br>Inventúra<br>1010<br>2010<br>2010                   | Zame<br>Karta<br>008<br>006<br>006               | stnanec<br>Inventúra<br>008<br>006<br>001                             | M<br>Karta<br>0103<br>0103<br>0103                 | Strana 1/<br>iesto<br>Inventúra<br>0103<br>0103<br>0103                          |
|                                                       | Tangram EOS 20.05 [L<br>Inv<br>300133 Pohovka kr<br>5000398 Kreslo čal<br>5000399 Kreslo čal<br>5000400 Kreslo čal                      | OCAL.DEMO]<br>entárne číslo<br>átka Club Sol<br>unené červen<br>unené červen<br>unené červen                   | 11.12.2020 09:1<br>, <b>názov</b><br>fa<br>ié<br>ié        | 742               | 2. Majeto<br>Usporiadanie:<br>ma, spol. s r. o., i<br>Stav<br>1) Ok<br>2) Zmenený<br>2) Zmenený                          | k - inve<br>Inventárne (<br>Prešov<br>Stre<br>Karta<br>1010<br>2010<br>2010<br>2010                  | <b>ntúra</b><br>isko<br><b>Inventúra</b><br>1010<br>2010<br>2010<br>2010     | Zame<br>Karta<br>008<br>006<br>006<br>006        | Inventúra<br>008<br>001<br>008                                        | M<br>Karta<br>0103<br>0103<br>0103<br>0103         | Strana 1/<br>ie sto<br>Inventúra<br>0103<br>0103<br>0103<br>0103                 |
|                                                       | Tangram EOS 20.05 [L<br>Inv/<br>300133 Pohovka kr<br>5000398 Kreslo čal<br>5000400 Kreslo čal<br>5000401 Kreslo čal                     | OCAL.DEMO] :<br>entárne číslo<br>átka Club Sol<br>unené červer<br>unené červer<br>unené červer<br>unené červer | 11.12.2020 09:1<br><b>, názov</b><br>fa<br>ié<br>ié<br>ié  | 742<br>3 DEMO fim | 2. Majeto<br>Usporiadanie:<br>ma, spol. s r. o., 1<br>Stav<br>1) Ok<br>2) Zmenený<br>2) Zmenený<br>3) Nenájdený          | k - inve<br>Inventárne o<br>Prešov<br>Stre<br>Karta<br>1010<br>2010<br>2010<br>2010<br>2010          | <b>ntúra</b><br>iísko<br>Inventúra<br>1010<br>2010<br>2010<br>2010<br>2010   | Zame<br>Karta<br>008<br>006<br>006<br>006<br>006 | stnanec<br>Inventúra<br>008<br>006<br>001<br>008<br>008<br>006        | M<br>Karta<br>0103<br>0103<br>0103<br>0103<br>0103 | Strana 1/<br>ie sto<br>Inventúra<br>0103<br>0103<br>0103<br>0103<br>0103         |
|                                                       | Tangram EOS 20.05 [L<br>Inv<br>300133 Pohovka kr<br>5000398 Kreslo čal<br>5000400 Kreslo čal<br>5000401 Kreslo čal<br>900401 Kreslo čal | OCAL.DEMO]<br>entárne číslo<br>álka Club Sol<br>unené červen<br>unené červen<br>unené červen<br>unené červen   | 11.12.2020 09:1<br>I, <b>názov</b><br>fa<br>ié<br>ié<br>ié | 742               | 2. Majeto<br>Usporiadanie:<br>ma, spol. s r. o., 1<br>Stav<br>1) Ok<br>1) Ok<br>2) Zmenený<br>2) Zmenený<br>3) Nenájdený | k - inver<br>Inventárne (<br>Prešov<br>Stre<br>Karta<br>1010<br>2010<br>2010<br>2010<br>2010<br>2010 | <b>disko</b><br><b>disko</b><br>1010<br>2010<br>2010<br>2010<br>2010<br>2010 | Zamo<br>Karta<br>008<br>006<br>006<br>006<br>006 | stnanec<br>Inventúra<br>008<br>006<br>001<br>008<br>008<br>008<br>006 | M<br>Karta<br>0103<br>0103<br>0103<br>0103<br>0103 | Strana 1/<br>ie sto<br>Inventúra<br>0103<br>0103<br>0103<br>0103<br>0103<br>0103 |

\*

Ak máte skontrolované údaje o inventúre, môžete ju ukončiť kliknutím na ikonu Koniec inventúry – zápis inventúrnych rozdielov do kariet / [F4].

| (IMA) Inv | entúra dlhodobého maje   | tku -      |                 | 1                  |                 | N-1                   |                      |                  | - 0        | 8        |
|-----------|--------------------------|------------|-----------------|--------------------|-----------------|-----------------------|----------------------|------------------|------------|----------|
|           |                          | <u>  </u>  |                 | •                  |                 | <b>1</b> 2/5          |                      |                  |            |          |
| Inv.číslo | Názov                    | Spracované | Stav            | Stredisko          | Inv. stredisko  | Zamestnanec           | Inv. zamestnanec     | Miesto Inv.      | miesto In- | v. pozna |
| 300133    | Pohovka krátka Club Sofa |            | 1) Ok           | 1010               | 1010            | 008                   | 008                  | 0103 0103        | 3          |          |
| 5000398   | Kreslo čalunené červené  |            | 1) Ok           | 2010               | 2010            | 006                   | 006                  | 0103 010         | 3          |          |
| 5000399   | Kreslo čalunené červené  | l          | Jloženie inven  | túrnych ro         | ozdielov        |                       |                      |                  |            | ×ï       |
| 5000400   | Kreslo čalunené červené  |            | Táto operácia y | wbyorí z oz        | načenúch riadl  | ov pobubu na l        | kartách maiatku      |                  |            |          |
| 5000401   | Kreslo čalunené červené  |            | Ak sa neoznači  | ia žiadne ri       | adky, použijú s | a všetky zobraz       | ené riadky.          |                  |            |          |
|           |                          |            | Zmenený zázna   | am sa uloží        | ako Preradeni   | e, nenájdený zá       | iznam ako Vyraden    | ie.              |            |          |
|           |                          |            | Miesto Preradei | nia/vyrade         | nia mozete vyt  | vorit Navrn na j      | oreradenie/vyraden   | ie.              |            |          |
|           |                          |            |                 |                    |                 | _                     |                      |                  |            |          |
|           |                          |            | Poč             | et záznamo         | ov              | 5                     |                      |                  |            |          |
|           |                          |            | Vytvoriť po     | hyby ku <u>d</u> i | iu 12.12.2020   | )                     |                      |                  |            |          |
|           |                          |            |                 |                    | III. III.       | obubu ako Náv         | rhu namiesto definit | ívnuch nobuh     | ov.        |          |
|           |                          |            |                 |                    | j olozik p      | опуру ако <u>н</u> ач | my namiesto dennit   | i vi iyon poliyo | ,ov<br>    |          |
|           |                          |            |                 |                    |                 |                       |                      |                  |            | 8        |
|           |                          |            |                 |                    |                 |                       |                      |                  |            |          |

Táto funkcia urobí priamo do kariet majetku zápisy s pohybmi z inventúry pokiaľ bola pri inventúre zistená zmena stavu majetku.

Ak zaškrtnete voľbu **Uložiť pohyby ako Návrhy**, budú do kariet majetku zapísané pohyby typu *Návrh*, ktoré musia byť najprv zodpovedným pracovníkom potvrdené a až potom sa zmenia na definitívny doklad o pohybe majetku.

## Krátkodobý majetok – Operatívna evidencia

Táto časť modulu majetku slúži na evidenciu krátkodobého (neodpisovaného) majetku (KM). Práca so zoznamom a kartou KM je podobná ako u dlhodobého majetku. Hlavným rozdielom je neprítomnosť odpisov na karte KM.

#### Zaevidovanie nového krátkodobého majetku

Zaevidovať nový krátkodobý majetok znamená pridať kartu majetku do zoznamu kariet krátkodobého majetku. Pridať kartu môžete priamo v zozname krátkodobého majetku kliknutím na ikonu *Pridanie riadku / [Insert]*.

**Inventárne číslo** – označenie krátkodobého majetku najviac na 12 znakov (číslice, písmená, znaky). Je možné označiť predmety numericky alebo písmenami alebo kombináciou oboch. Výhodné je, ak sa použije číslovanie rovnakého druhu majetku číslicou, lomítkom a poradovým číslom majetku.

Počet – zadajte počet kusov krátkodobého majetku

Názov – 60-miestna položka slúžiaca na opis predmetu.

V oddieli *Nadobudnutie* sú položky, ktoré identifikujú nadobudnutie predmetu krátkodobého majetku.

**Dátum** – dátum nadobudnutia, podľa originálneho dokladu (faktúry alebo hotovostného dokladu).

**Spôsob** – z roletovej ponuky šípkou vyberte spôsob nadobudnutia, najčastejšie používaným spôsobom je nákup.

**Doklad –** kvôli preukázaniu nadobudnutia a zaradenia krátkodobého majetku zadajte interné a dodávateľské číslo daňového dokladu.

Dodávateľ – zadáte z adresára firiem kód firmy, od ktorej ste predmet zakúpili, v prípade vlastného výrobku zadáte kód vašej firmy.

Účet – zadáte účet, ktorým evidujete krátkodobý majetok v podvojnom účtovníctve, (doporučený 501A).

Bez DPH – zadáte cenu bez dane za jeden kus krátkodobého

majetku.

DPH – kvôli evidencii nákupných cien a možnému odpočtu alebo odvodu DPH pri registrácii platcu DPH.

V ďalších oddieloch karty krátkodobého majetku sú údaje o zaradení, prevzatí krátkodobého majetku pracovníkom , prípadne o vyradení krátkodobého majetku.

**Zaradenie** – skupina údajov bližšie identifikujúca pohyb krátkodobého majetku v organizácii a zároveň podklad pre hmotnú zodpovednosť.

Dátum - dátum zaradenia krátkodobého majetku

**Stredisko** – zadáte kód strediska, v ktorom bude krátkodobý majetok evidovaný. Môžete ho zadať priamo alebo výberom z číselníka stredísk.

**Miesto** – bližšia špecifikácia umiestnenia predmetu podľa interného zaradenia, napr. kancelária č. 1, vrátnica, ... **Prevzatie do užívania** 

**Dátum** – dátum zaradenia krátkodobého majetku do užívania, kedy zamestnanec prevzal za predmet hmotnú zodpovednosť..

**Zamestnanec** – osobné číslo zamestnanca, ktorému bol premet pridelený. Môžete ho zadať priamo, alebo výberom zo zoznamu zamestnancov.

*Vyradenie* – skupina údajov určujúca spôsob a dátum vyradenia, zvolíte dôvod vyradenia predmetu z evidencie, najčastejšie je to poškodením.

Dátum – zadajte dátum vyradenia krátkodobého majetku.

 $\label{eq:spssb} \textbf{Sp$osob} - z \ \text{roletovej ponuky vyberte sp$osob vyradenia kr$atkodob$eho majetku}.$ 

Poznámka slúži na interné informácie o krátkodobom majetku.

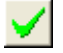

Keď vyplníte všetky potrebné údaje kliknite myšou na ikonu **Uloženie zmien / [F2]**, čím sa celý formulár uloží do databázy.

Ak potrebujete doplniť alebo zmeniť údaje o predmete, nastavte kurzor na riadok označujúci daný predmet a urobte dvojklik myšou alebo stlačte kláves [Enter]. Otvorí sa formulár karty na opravu, v ktorom doplníte požadovaný údaj a zapíšte zmenu do pamäte klávesom [F2] alebo kliknutím na ikonu *Uloženie zmien*.

| Karta krátkodobého             | o majetku - v | loženie | ×                       |
|--------------------------------|---------------|---------|-------------------------|
| Inventárne číslo               |               | Počet   | 1                       |
| Náz <u>o</u> v                 |               | - ,     |                         |
| <u>N</u> adobudnutie           |               |         |                         |
| Dátum                          |               | Spôsob  | •                       |
| Doklad                         |               |         |                         |
| Dodávateľ                      |               |         |                         |
| Účet                           |               |         |                         |
| Bez DPH                        | DPH           | S DPH   |                         |
|                                |               |         |                         |
| Dátum                          |               |         |                         |
| Stredisko                      |               |         |                         |
| Miesto                         |               |         |                         |
| <u>Prevzatie do užívania</u> - |               |         |                         |
| Dátum                          |               |         |                         |
| Zamest.                        |               |         |                         |
|                                |               |         |                         |
| Dátum                          |               | Spôsob  | •                       |
| Pozná <u>m</u> ka              |               |         |                         |
|                                |               |         | $\overline{\mathbf{x}}$ |
|                                |               |         |                         |

## Vyradenie krátkodobého majetku

Postup v prípade záznamu o *vyradení predmetu* nastavte kurzor na riadok označujúci daný predmet a urobte dvojklik myšou alebo stlačte kláves **[Enter]**.

V otvorenom formulári prejdite myšou alebo klávesom **[Enter]** na položku **Dátum vyradenia** a zapíšte požadovaný údaj.

V položke **Vyradenie** kliknutím na šípku otvorte zoznam a vyberte požadovaný spôsob vyradenia.

Po zadaní dátumu a spôsobu vyradenia zapíšte zmenu do pamäte kliknutím na ikonu *Uloženie zmien /* **[F2]**.

| <b></b> | Systém        | Moduly Majetok Tlač      | Číselni | íky  | Okná Pomoc                                                              |          |
|---------|---------------|--------------------------|---------|------|-------------------------------------------------------------------------|----------|
| Fal     | ktúry prijati | é Faktúry vydané Financ  | cie) Úč | tovn | íctvo Saldokonto DPH Majetok                                            | 51 🕵     |
| P       | lele          | i olei                   |         |      | 2003                                                                    |          |
|         |               |                          |         |      |                                                                         | el m     |
|         | ₹≖            | 💌 🗋 🗃 🎽 🗡                | 1       |      |                                                                         |          |
|         | Inv. číslo    | Názov                    | Počet   | Nac  | dobudnuté Spôsob Doklad Dodávateľ Účet Bez DPH DPH S DPH Zaradené Stred | isko Mie |
|         | 07/01         | Stolná lampa             | 1       | 0    | 1.12.2001 A) Nákup 20-042/01 33,19 33,19 01.12.2001                     |          |
|         | 1/01          | Kopírovací stroj Toshiba | 1       | 3    | 1 03 2001 4) Nákup 20-12/01 597 49 597 49 31 03 2001                    |          |
|         | 10/01         | Koberec                  | 1       | C    | Karta krátkodobého majetku - oprava 🛛 🛛 🔀                               |          |
|         | 11/01         | Vešiak                   | 1       | C    |                                                                         |          |
|         | 12/01         | Stoličky 2 ks            | 1       | C    | Inventárne číslo  07/01 Poč <u>e</u> t kusov   1                        |          |
|         | 14/01         | Stolík                   | 1       | C    | Náz <u>o</u> v Stolná lampa                                             |          |
|         | 15/01         | Polica na spisy          | 1       | C    | _ <u>N</u> adobudnutie                                                  |          |
|         | 16/01         | Tlačiareň Xerox          | 1       | 2    | Dátum 01.12.2001 Spôsob nadobudnutia A) Nákup 🔻                         |          |
|         | 16/98         | Konvica na kávu          | 1       | 3    | Doklad 20.042/01                                                        |          |
|         | 17/01         | Regále na spisy          | 1       | 0    | Dedfuster                                                               |          |
|         | 18/01         | Kalkulačka               | 1       | 0    |                                                                         |          |
|         | 18/98         | Software Tangram         | 1       | 2    |                                                                         |          |
|         | 19/01         | Napaľovačka              | 1       | 2    | Bez DPH 33,19 DPH 6,31 S DPH 39,50                                      |          |
|         | 19/99         | Telefón Nokia            | 1       | 3    | Zaradenie do majetku                                                    |          |
|         | 2/01          | Fax Canon                | 1       | 3    | D 4hm 01 12 2001                                                        |          |
|         | 20/01         | Telefón Siemens          | 1       | 3    |                                                                         |          |
|         | 3/01          | Software Olymp           | 1       | 2    | Stredisko                                                               |          |
|         | 4/01          | Záclona                  | 1       | 0    | Miesto Niesto                                                           |          |
|         | 4/93          | Stolík pod počítač       | 1       | 0    | Prevzatie do užívania                                                   |          |
|         | 5/01          | Ohrievač                 | 1       | 0    | D Sture 01 12 2001                                                      |          |
|         | 5/93          | Svietidlo                | 1       | 2    |                                                                         |          |
|         |               |                          |         |      |                                                                         |          |
|         |               |                          |         |      | _ Vyradenie z majetku                                                   |          |
|         |               |                          |         |      | Dátum 30.03.2009 Spôsob vyradenia                                       |          |
|         |               |                          |         |      |                                                                         |          |
|         |               |                          |         |      | Poznámka Al Vyradenie                                                   |          |
| -       |               |                          |         |      | C) Poškodenie                                                           |          |
|         |               |                          |         |      | D) Strata                                                               |          |
| -       |               |                          |         |      |                                                                         |          |
|         |               |                          |         |      |                                                                         |          |

## Tlačové zostavy – krátkodobý majetok

Aj ku časti Krátkodobý majetok sú tlačové zostavy, ktoré majú pripojené štandardné výberové podmienky. Štandardná výberová podmienka ku zostavám pre krátkodobý majetok je iná ako pre dlhodobý majetok. Neobsahuje položky týkajúce sa odpisov.

Rovnako ako vo výberovej podmienke pre dlhodobý majetok aj v tejto výberovej podmienke môžete kombináciou rôznych položiek vytvoriť podmienku, ktorou obmedzíte rozsah údajov pre tlačovú zostavu.

# 721. Karta krátkodobého majetku

Tlač – Karty krátkodobého majetku

| Výberová podmienk        | a ×                                |
|--------------------------|------------------------------------|
| Usporiadanie             | 💌 🗖 Prevrátiť poradie usporiadania |
| Poznámka 📃               |                                    |
| 1. medzisúčet 🗛 S        | tredisko 🔽                         |
| 2. medzisúčet            | •                                  |
| 3. medzisúčet            | •                                  |
| Inv. číslo od            | do                                 |
| -<br><u>N</u> ázov       |                                    |
| D <u>o</u> klad o nadob. |                                    |
| Dodávateř 🛛              |                                    |
| Účet                     |                                    |
| Stredisko                | Zar. Nyr.                          |
| Miesto                   | Spôsob nadob.                      |
| Zamestnanec              | 🕨 Spôsob vyrad.                    |
| Nadobudnuté              | od do                              |
| Zaradené                 | od do                              |
| Prevzaté                 | od do                              |
| Vyradené 🛛               | od do                              |
|                          |                                    |

Karta krátkodobého majetku sa vytvorí pre každý krátkodobý majetok na osobitný list papiera formátu A4. K zostave je pripojená výberová podmienka. Ak vo výberovej podmienke nezadáte žiadnu položku, budú vytvorené karty pre všetky krátkodobé majetky, ktoré sú v zozname.

| Bionomika<br>Spracovan | i Tangram<br>é program | 8.08<br>ovým vybavením Tan | gram 30.03.2009 16:44         |                     |                      |            | Demo firma s.r.o. |
|------------------------|------------------------|----------------------------|-------------------------------|---------------------|----------------------|------------|-------------------|
|                        |                        |                            | 721. Karta k                  | rátkodobého ma      | ajetku               |            |                   |
| Počet<br>1             | Invent<br>07/01        | árne číslo                 | Názov majetku<br>Stolná lampa |                     |                      |            |                   |
| Dodáva                 | teľ'                   |                            | · ·                           |                     |                      |            |                   |
| Nadobu                 | dnuté                  | Doklad o nadob             | udnutí                        | Spôsob nadobudnutia | Cena spolu s D       | )PH        | 33,19             |
| 01.12.2                | 001                    | 20-042/01                  |                               | A) Nákup            | Jedn. cena s D       | PH         | 33,19             |
| Zarader<br>01.12.2     | <b>né</b><br>001       | Stredisko                  |                               | Miesto              | Jedn. cena be<br>DPH | z DPH      | 33,19             |
| Prevzat<br>01.12.2     | :é<br>001              | Zamestnanec                |                               |                     | Vyradené             | Spôsob vyr | adenia            |

#### 722. Súpis krátkodobého majetku

Tlač – Súpis krátkodobého majetku – A) Súpis krátkodobého majetku B) Vyraďovací protokol krátkodobého majetku

Túto zostavu je vhodné použiť, ak potrebujete vyrobiť zoznam krátkodobého majetku podľa pracovníkov alebo miestností. Vo výberovej podmienke zadáte položku výberu (napríklad pracovníka) a dostanete zoznam krátkodobého majetku, ktorý bol prevzatý týmto pracovníkom.

Ak vo výberovej podmienke nezadáte žiadnu položku, bude vytvorená zostava obsahovať všetky krátkodobé majetky zo zoznamu.

| Ekonomika Tangram 8.1<br>Spracované programov | 08<br>ým vochavením Tangram, 30.03.2009.16:55 |                                              |                                                      | De                    | erno firma s.r.o.<br>Strana 1 |
|-----------------------------------------------|-----------------------------------------------|----------------------------------------------|------------------------------------------------------|-----------------------|-------------------------------|
| opracovane programov                          | 71                                            | 22. Súpis krátkodol                          | oého majetku                                         |                       | otrana 1                      |
| Inventárne číslo<br>Účet                      | Názov Počet<br>Dodávateľ                      | Nadobudnuté<br>Doklad                        | Zaradené Stredisko Miesto Vy<br>Prevzaté Zamestnanec | radené Bez DPH<br>DPH | S Dph<br>Spolu                |
| 07/01                                         | Stolná lampa 1                                | 01.12.2001 A) Nákup                          | 01.12.2001                                           | 33,19                 | 33,19                         |
| 1/01                                          | Kopírovací stroj Toshiba 1                    | 20-042/01<br>31.03.2001 A) Nákup<br>20.12/01 | 31.03.2001                                           | 597,49                | 597,49<br>597,49              |
| 10/01                                         | Koberec 1                                     | 01.12.2001 A) Nákup<br>20-042/01             | 01.12.2001                                           | 99,58                 | 99,58                         |
| 11/01                                         | Vešiak 1                                      | 01.12.2001 A) Nákup<br>20.042/01             | 01.12.2001                                           | 33,19                 | 33,19                         |
| 12/01                                         | Stoličky 2 ks 1                               | 01.12.2001 A) Nákup<br>20-042/01             | 01.12.2001<br>01.12.2001                             | 99,58                 | 99,58<br>99 58                |
| 14/01                                         | Stolík 1                                      | 01.12.2001 A) Nákup<br>20-042/01             | 01.12.2001<br>01.12.2001                             | 33,19                 | 33,19<br>33,19                |
| 15/01                                         | Polica na spisy 1                             | 01.12.2001 A) Nákup<br>20-042/2001           | 01.12.2001<br>01.12.2001                             | 152,69                | 152,69<br>152,69              |
| 16/01                                         | Tlačiareň Xerox 1                             | 20.12.2001 A) Nákup<br>20-044/01             | 20.12.2001 20.12.2001                                | 325,30                | 325,30<br>325,30              |
| 16/98                                         | Konvica na kávu 1                             | 30.11.1998 A) Nákup<br>10-26/98              | 30.11.1998<br>30.11.1998                             | 82,95                 | 82,95<br>82,95                |
| 17/01                                         | Regále na spisy 1                             | 04.05.2001 A) Nákup<br>V 25/2001             | 04.05.2001<br>04.05.2001                             | 527,78                | 527,78<br>527,78              |
| 18/01                                         | Kalkulačka 1                                  | 04.08.2001 A) Nákup<br>V 61/2001             | 04.08.2001<br>04.08.2001                             | 39,24                 | 39,24<br>39,24                |
| 18/98                                         | Software Tangram 1                            | 28.12.1998 A) Nákup<br>10-31/98              | 28.12.1998<br>28.12.1998                             | 663,46                | 663,46<br>663,46              |
| 19/01                                         | Napal'ovačka 1                                | 25.10.2001 A) Nákup<br>V 72/2001             | 25.10.2001<br>25.10.2001                             | 221,48                | 221,48<br>221,48              |
| 19/99                                         | Telefón Nokia 1                               | 30.06.1999 A) Nákup<br>10-15/99              | 30.06.1999<br>30.06.1999                             | 56,36                 | 56,36<br>56,36                |
| 2/01                                          | Fax Canon 1                                   | 31.03.2001 A) Nákup<br>20-011/01             | 31.03.2001<br>31.03.2001                             | 165,97                | 165,97<br>165,97              |
| 20/01                                         | Telefón Siemens 1                             | 30.11.2001 A) Nákup<br>V 87/2001             | 30.11.2001<br>30.11.2001                             | 358,16                | 358,16<br>358,16              |
| 3/01                                          | Software Olymp 1                              | 29.11.2001 A) Nákup<br>20-039/01             | 29.11.2001<br>29.11.2001                             | 224,56                | 224,56<br>224,56              |
| 4/01                                          | Záclona 1                                     | 01.12.2001 A) Nákup<br>20-042/01             | 01.12.2001<br>01.12.2001                             | 73,03                 | 73,03<br>73,03                |
| 4/93                                          | Stolík pod počítač 1                          | 01.03.1993 A) Nákup<br>P/9/93                | 01.03.1993<br>01.03.1993                             | 125,47                | 125,47<br>125,47              |
| 5/01                                          | Ohrievač 1                                    | 01.12.2001 A) Nákup<br>20-042/01             | 01.12.2001<br>01.12.2001                             | 66,39                 | 66,39<br>66,39                |
| 5/93                                          | Svietidlo 1                                   | 26.06.1993 A) Nákup<br>P/23/1993             | 26.06.1993<br>26.06.1993                             | 45,48                 | 45,48<br>45,48                |
| Spolu celkom                                  | 21                                            |                                              |                                                      | 4.024,54              | 4.024,54                      |

#### 723. Rekapitulácia krátkodobého majetku

Tlač – Rekapitulácia krátkodobého majetku

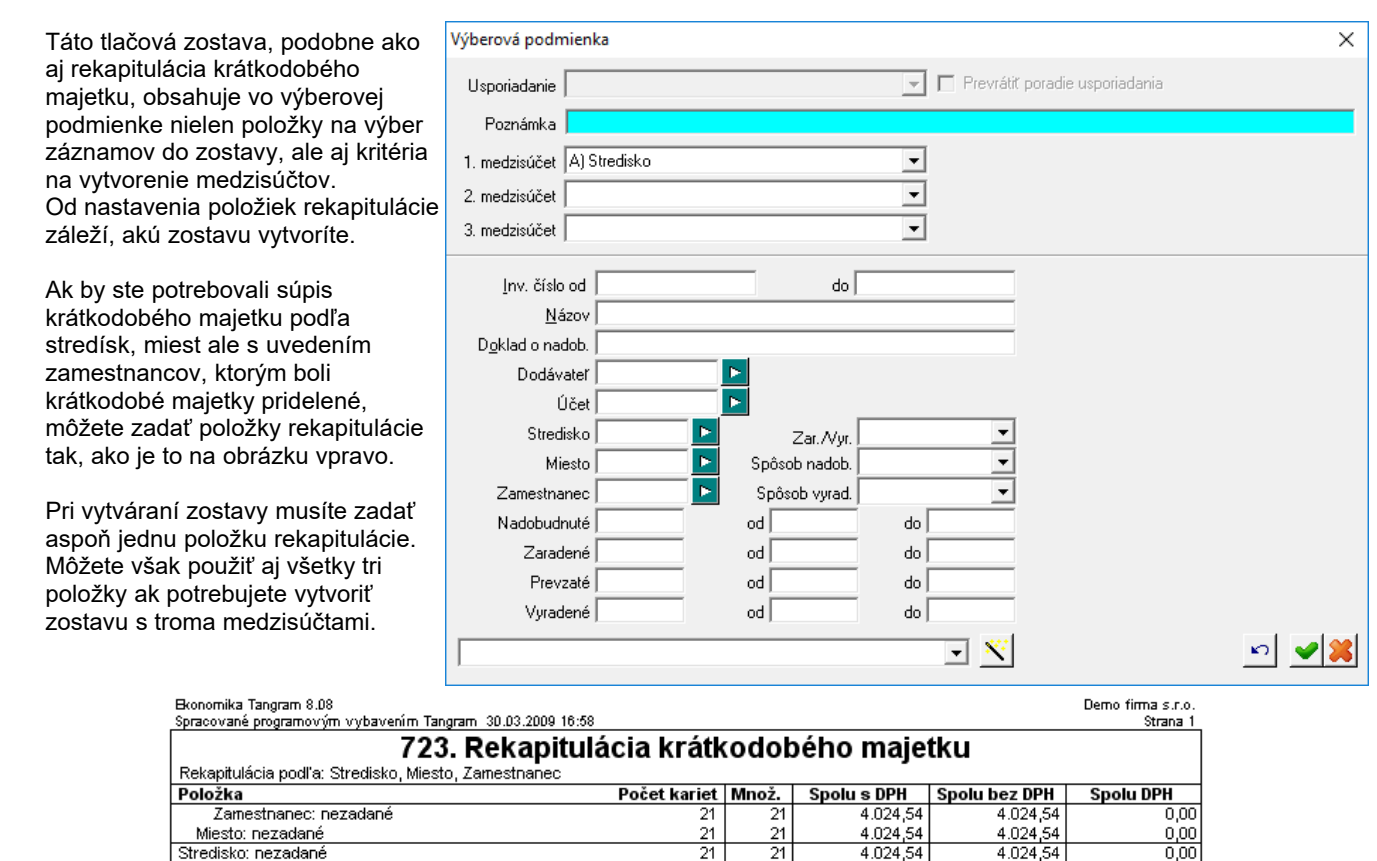

#### 724. Osobné karty krátkodobého majetku

Tlač – Osobné karty krátkodobého majetku

Stredisko: nezadané

Spolu

Táto tlačová zostava poskytuje osobné karty krátkodobého majetku podľa osôb, ktorým bol daný krátkodobý majetok zverený s možnosťou výberu rôznych filtrov vo výberovej podmienke. K zostave je pripojená výberová podmienka, ktorá okrem položiek na výber krátkodobého majetku do zostavy, obsahuje aj položku Usporiadanie. Od nastavenia tejto položky záleží, ako bude zostava vyzerať.

21

21

4 024

4.024,54

<u>4</u> ſ

4.024,54

0,00

| Bkonomika Tangram<br>Spracované program | 1 8.08<br>novým vybavenír | m Tangram 30.03. | 2009 17:03          |                              |              |                |                  | Demo firma s.r.o.<br>Strana 1 |  |  |  |
|-----------------------------------------|---------------------------|------------------|---------------------|------------------------------|--------------|----------------|------------------|-------------------------------|--|--|--|
| 724. Osobná karta zverených predmetov   |                           |                  |                     |                              |              |                |                  |                               |  |  |  |
| Os.číslo, meno:                         |                           |                  |                     |                              |              |                |                  |                               |  |  |  |
| Nazov<br>Inv. číslo                     | Stredisko                 | Cena za ks       | vydane<br>dňa       | Pocet ks<br>Suma             | Podpis       | vratene<br>dňa | Pocet ks<br>Suma | Podpis                        |  |  |  |
| Stolík pod počíta<br>4/93               | Š                         | 125,47           | 01.03.1993          | 1 125,47                     |              |                |                  |                               |  |  |  |
| Svietidlo<br>5/93                       |                           | 45,48            | 26.06.1993          | 1<br>45,48                   |              |                |                  |                               |  |  |  |
| Konvica na kávu<br>16/98                |                           | 82,95            | 30.11.1998          | 1<br>82,95                   |              |                |                  |                               |  |  |  |
| Software Tangra<br>18/98                | am                        | 663,46           | 28.12.1998          | 1<br>663,46                  |              |                |                  |                               |  |  |  |
| Telefón Nokia<br>19/99                  |                           | 56,36            | 30.06.1999          | 56,36                        |              |                |                  |                               |  |  |  |
|                                         | Viteration                |                  | * Selector Transfer | Canton and the second second | vecytännarie | ****           |                  |                               |  |  |  |
| Ohrievač<br>5/01                        |                           | 66,39            | 01.12.2001          | 1 66,39                      |              |                |                  |                               |  |  |  |
| Tlačiareň Xerox<br>16/01                |                           | 325,30           | 20.12.2001          | 1<br>325,30                  |              |                |                  |                               |  |  |  |
| Spolu                                   |                           |                  |                     | 21<br>4.024,54               |              |                |                  |                               |  |  |  |

#### 725. Inventarizácia krátkodobého majetku

#### Tlač – Inventarizácia krátkodobého majetku

Táto tlačová zostava poskytuje inventarizáciu všetkého krátkodobého majetku podľa inventárneho čísla, strediska, miesta , zamestnanca, pohybov s možnosťou výberu rôznych filtrov vo výberovej podmienke.

K zostave je pripojená výberová podmienka, ktorá okrem položiek na výber krátkodobého majetku do zostavy, obsahuje aj položku Usporiadanie. Od nastavenia tejto položky záleží, ako bude zostava vyzerať.

| Usporiadať podľa<br>Poznámka | Prevrátiť poradie       |    |
|------------------------------|-------------------------|----|
| Stav ku dňu                  |                         |    |
| Kategória majetku            | Zaradený/Vyradený       |    |
| Druh majetku                 | Zaradené od 📃           | do |
| <u>T</u> yp majetku          | Vyradené od 📃           | do |
| <u>K</u> lasifikácia         | Záruka od 📃             | do |
| Analytický účet              | Inventárne číslo od     |    |
| Stredisko                    | 🕨 do 🗌                  |    |
| Miesto                       | Názov majetku           |    |
| Zamestnanec                  | Bližší popis majetku    |    |
| Užívateľ                     | Názov výrobcu           |    |
| Daňové odpisy                | ▼ <u>Vý</u> robné číslo |    |
| Odpisová skupina 📃           | Dodávateľ               |    |
| Účtovné odpisy               | Servis zabezpečuje      |    |
| Spôsob účtovania             | Parametre               |    |

| Boonomika Tangram<br>Spracované program | 8.08<br>iovým vybavením Tangram 30.03.2009 17: | :07     |           |                |         |            |          |           |          | De         | mo firma s.r.o.<br>Strana 1 |
|-----------------------------------------|------------------------------------------------|---------|-----------|----------------|---------|------------|----------|-----------|----------|------------|-----------------------------|
|                                         |                                                | 725. li | nventa    | arizácia krátk | odobého | o majetku  | k 2009   | )         |          |            |                             |
| Ku dňu :                                | Konaná v dňoch :                               |         |           |                |         | -          |          |           |          |            |                             |
| Názov a sídlo úči                       | ovnej jednotky : ???                           |         |           |                |         |            |          |           |          |            |                             |
| Inventárne číslo                        | Názov                                          | Počet   | Stredisko | Zamestnanec    | Miesto  | Zaradené   | Vyradené | Nad. cena | Spolu    | Zost. cena | Spolu                       |
| 07/01                                   | Stoiná lampa                                   | 1       |           |                |         | 01.12.2001 |          | 33,19     | 33,19    | 33,19      | 33,19                       |
| 1/01                                    | Kopírovací stroj Toshiba                       | 1       |           |                |         | 31.03.2001 |          | 597,49    | 597,49   | 597,49     | 597,49                      |
| 10/01                                   | Koberec                                        | 1       |           |                |         | 01.12.2001 |          | 99,58     | 99,58    | 99,58      | 99,58                       |
| 11/01                                   | Vešiak                                         | 1       |           |                |         | 01.12.2001 |          | 33,19     | 33,19    | 33,19      | 33,19                       |
| 12/01                                   | Stoličky 2 ks                                  | 1       |           |                |         | 01.12.2001 |          | 99,58     | 99,58    | 99,58      | 99,58                       |
| 14/01                                   | Stolik                                         | 1       |           |                |         | 01.12.2001 |          | 33,19     | 33,19    | 33,19      | 33,19                       |
| 15/01                                   | Polica na spisy                                | 1       |           |                |         | 01.12.2001 |          | 152,69    | 152,69   | 152,69     | 152,69                      |
| 16/01                                   | Tlačiareň Xerox                                | 1       |           |                |         | 20.12.2001 |          | 325,30    | 325,30   | 325,30     | 325,30                      |
| 16/98                                   | Konvica na kávu                                | 1       |           |                |         | 30.11.1998 |          | 82,95     | 82,95    | 82,95      | 82,95                       |
| 17/01                                   | Regále na spisy                                | 1       |           |                |         | 04.05.2001 |          | 527,78    | 527,78   | 527,78     | 527,78                      |
| 18/01                                   | Kalkulačka                                     | 1       |           |                |         | 04.08.2001 |          | 39,24     | 39,24    | 39,24      | 39,24                       |
| 18/98                                   | Software Tangram                               | 1       |           |                |         | 28.12.1998 |          | 663,46    | 663,46   | 663,46     | 663,46                      |
| 19/01                                   | Napaľovačka                                    | 1       |           |                |         | 25.10.2001 |          | 221,48    | 221,48   | 221,48     | 221,48                      |
| 19/99                                   | Telefón Nokia                                  | 1       |           |                |         | 30.06.1999 |          | 56,36     | 56,36    | 56,36      | 56,36                       |
| 2/01                                    | Fax Canon                                      | 1       |           |                |         | 31.03.2001 |          | 165,97    | 165,97   | 165,97     | 165,97                      |
| 20/01                                   | Telefón Siemens                                | 1       |           |                |         | 30.11.2001 |          | 358,16    | 358,16   | 358,16     | 358,16                      |
| 3/01                                    | Software Olymp                                 | 1       |           |                |         | 29.11.2001 |          | 224,56    | 224,56   | 224,56     | 224,56                      |
| 4/01                                    | Záclona                                        | 1       |           |                |         | 01.12.2001 |          | 73,03     | 73,03    | 73,03      | 73,03                       |
| 4/93                                    | Stolik pod počitač                             | 1       |           |                |         | D1.D3.1993 |          | 125,47    | 125,47   | 125,47     | 125,47                      |
| 5/01                                    | Ohrievač                                       | 1       |           |                |         | 01.12.2001 |          | 66,39     | 66,39    | 66,39      | 66,39                       |
| 5/93                                    | Svietidlo                                      | 1       |           |                |         | 26.06.1993 |          | 45,48     | 45,48    | 45,48      | 45,48                       |
| Spolu 21                                |                                                |         |           |                |         |            |          |           | 4.024,54 |            | 4.024,54                    |

Za zistený skutočný stav zodpovedá inventarizačná komisia v zložení (mená a podpisy) :

Vyjadrenie zodpovedného pracovníka k zisteným rozdielom :

Dátum : Za vykonanie inventarizácie zodpovedá (meno a podpis) :

#### Majetok – zmeny od verzie 17.04

Účtovný, daňový a IFRS odpis je samostatný oddiel, čiže každý odpis môže mať iný dátum zaradenia a inú vstupnú cenu. V konfigurácii programu je potrebné nastaviť spôsob evidencie údajov. Pokiaľ máte majetok, kde sú vstupné údaje rovnaké pre všetky typy odpisov, nastavte položku "Kopírovať účt. pohyby …" na spôsob A). Ak sa evidenice líšia, vyberte zo spôsobov B) alebo C).

| Tangram EOS 17.04 [TA | ANGRAM.AGE | L/EKO]<br>Domoc Moistok Sonis Tlaž                                              |                        |                                                      |                                 |                            |                                     |      |          |          |
|-----------------------|------------|---------------------------------------------------------------------------------|------------------------|------------------------------------------------------|---------------------------------|----------------------------|-------------------------------------|------|----------|----------|
| Konfigurácia          | піку Окпа  | Konfigurácia pracovnej stanice                                                  |                        |                                                      |                                 |                            |                                     |      |          |          |
| Účtovné obdobie       | >          | Konfigurácia používateľa                                                        |                        |                                                      |                                 |                            | - 1                                 |      |          |          |
| Zmena schémy          |            | Konfigurácia programu                                                           |                        |                                                      | \$ X  <i>@</i>                  | × 16                       | <b>I</b> /1                         |      |          |          |
| Zmena hesla           |            | Konngulacia programu                                                            | ené Účt.cena           | Daň.cena Účt.zo                                      | ist. Daň.zost.                  | Popis                      | Kategória                           | Druh | Тур 2    | Zostav   |
| Nástroje              | >          | Používateľské práva                                                             | 48.068,9               | 2 48.068,92                                          |                                 | Full 5 OS                  | S) Časové odpisovanie               | e 13 | VT       |          |
| Koniec                | Ctrl+Q     | Konfiguračné parametre (CFG)                                                    |                        |                                                      |                                 |                            |                                     |      |          |          |
| Faktúry prijaté       |            | Konfiguracne parametre (PRM)<br>Používateľské parametre                         |                        |                                                      |                                 |                            |                                     |      |          |          |
| Faktúry vydané        |            |                                                                                 | J                      |                                                      |                                 | -                          |                                     | -    |          |          |
| Financie              |            | Konfigurácia programu                                                           |                        |                                                      |                                 |                            |                                     |      |          | ×        |
| Účtovníctvo           |            | System Ekrnomika Sklad Ostatné no                                               | duly Eiškálne          | tlačiarne                                            |                                 |                            |                                     |      |          |          |
| Saldokonto            |            | Vydané faktúry                                                                  |                        | - DPH                                                |                                 |                            |                                     | 1    |          |          |
| Výpočet DPH –         |            | Jčtovať ku dňu dodávky (irak vystav                                             | enia)                  | Pla                                                  | atca DPH (A)                    | Mesačný                    | <u> </u>                            |      |          |          |
| Majetok               |            | Vytlačit faktúru po vystavoní                                                   | h - Lobo               | Koeficient are v                                     | ýpučet piizna                   | nic DPH                    | 0,9100                              |      |          |          |
| Pošta                 |            | Vytačit kod rimy do laktúry a dodačie                                           | no istu<br>Irub/číslo) | Fovinné IC D                                         | PH pre FIN a                    | UCT dokla                  | idys daňou                          |      |          |          |
| Sklad                 |            | Btarý spôsob tlače faktúry (08P súbo                                            | v)                     | – Investičný majeti                                  | ok — — —                        |                            |                                     | 7    |          |          |
| Objednávky prijaté    |            |                                                                                 |                        | Fočítať účto                                         | vný odpis v m                   | esiaci vyrac               | lenia                               |      |          |          |
| Objednávky vydané     |            | Tétovať ku dňu odpočtu DPH (ipak p                                              | riiatia)               | Zapnúť výpo                                          | čet odpisov IF                  | RS                         |                                     |      |          |          |
| Pokladnice            |            | <ul> <li>Vytlačit likvidačný list po zaevidovaní</li> </ul>                     | 10.0)                  | Pocet cislic pre                                     | kod karty (U=r<br>CDruh maietki | necislova:j<br>u cočísla k | artv                                |      |          |          |
| Inventúra             |            | 🦟 Kontrolovať dodávateľské číslo faktúr                                         |                        | ✓ Pridat Klasifikáciu do čísla karty                 |                                 |                            |                                     |      |          |          |
| Výrobné kalkulácie    |            | Automaticky schválená ak je ručne ro                                            | zúčtovaná              | Kopílovať úšt. p                                     | ohyby do daň.                   | alFRS                      | A) automaticky 📃 💌                  |      |          |          |
| Výrobné čísla –       |            | Saldokonto                                                                      |                        | Outsta 4                                             |                                 |                            | A) automaticky<br>3) vžcu sa opútať |      |          |          |
| Terminály             |            | Pri párovaní rozlišovať pobočky firiem                                          |                        | (Lětovanie                                           |                                 | (2) (C                     | C) nikdy                            |      |          |          |
| Autoservis            |            | ☑ Əledovať prijalé predlaktúry                                                  |                        | E Fovolit zmen                                       | u kódu firmv                    | uciovne ca                 | vky •                               |      |          |          |
|                       |            | IV bledovať vydane predraktury                                                  | h                      | <ul> <li>Fovoliť zadávanie kócu strediska</li> </ul> |                                 |                            |                                     |      |          |          |
| 🖹 🗐 🐋 -               |            |                                                                                 |                        | Fovoliť zadávanie kócu zákazky                       |                                 |                            |                                     |      |          |          |
|                       |            | Financie                                                                        |                        | 🔽 Fovoliť zadá                                       | vanie <u>k</u> alkulač          | ćnej polož≺y               | ,                                   |      |          |          |
|                       |            | I → poloche disiovanie pre prijemky a vy<br>CS 0505 (platba kartau) VS > Eima D | dajky<br>atum.\\VS     | Manuálne rozúćt. faktúr - MD/DAL podřa znamierka     |                                 |                            |                                     |      |          |          |
|                       |            |                                                                                 | atum-200               | 🔲 Firma v konk                                       | urze (účtovan                   | ie sez ročn                | ých závierok)                       |      |          |          |
|                       |            | Tržby z modulu Sklad<br>Spojovací účet pre tžby (ak sa neza                     | dá, rozúčtuje sa       | tržba v každom daňo                                  | vom doklade                     | samostatne                 | e) 💽                                | ]    |          |          |
|                       |            |                                                                                 |                        |                                                      |                                 |                            |                                     |      | <u>_</u> |          |
| -                     |            |                                                                                 | I                      | 1 1                                                  | 1                               | 1                          | 1                                   | 1    | · · ·    | <b>_</b> |

Ak nastavíte voľbu:

A) automaticky, údaje sa budú automaticky kopírovať z účtovných do daňových a IFRS.

B) *vždy sa opýtať*- táto možnosť sa Vás pri zaradení majetku opýta, či chcete vložiť zaradenie aj do daňových a IFRS odpisov. Výpočet daňových a IFRS odpisov spustíte ručne. Nezabudnite v hlavičke majetku nastaviť odpisové plány.

C) *Nikdy*- z účtovných údaov sa nebudú prenášať údaje do daňových a IFRS evidencií.Túto možnosť odporúčame, ak budete účtovať daňové odpisy inak ako účtovne odpisy.

Ak potrebujete urobiť zmeny a potrebujete, aby sa údaj zmenil vo všetkých odpisoch, upravte účtovný odpis. Ak urobíte zmenu v daňových alebo v IFRS odpisoch, tieto zmeny sa nebudú prenášať do účtovných odpisov. Ak zmeníte údaje v hlavičke karty, je potrebné spustiť opätovný prepočet odpisov.

| (IMA) Karta dlhodob                                         | ého majetku -            | oprava           |                          |                        |                                                                                         | $\times$ |  |  |  |
|-------------------------------------------------------------|--------------------------|------------------|--------------------------|------------------------|-----------------------------------------------------------------------------------------|----------|--|--|--|
| Inventárne číslo                                            | 13620129000              | )1 (ak           | je prázdne alebo #, vyge | neruje sa automatickyj | 1                                                                                       |          |  |  |  |
| <u>N</u> ázov                                               | Informačný systém DoctIS |                  |                          |                        |                                                                                         |          |  |  |  |
| Bližší popis (250 zn.)                                      | Full 5 OS                |                  |                          | A Daňové (<br>Daňov    | odpisy<br>vé odpisy                                                                     | <b>v</b> |  |  |  |
| <u>K</u> ategória majetku                                   | S) Časové odp            | isovanie 💌       |                          | Odpisová               | Odpisový plán UDZP P<br>Odpisový plán UDZP P<br>Počítať cast oppisu aj v roku vyradenia |          |  |  |  |
| Druh majetku                                                | 13                       | ?                |                          |                        |                                                                                         |          |  |  |  |
| Typ majetku                                                 | VT                       | 2                |                          | - Účtovné              |                                                                                         |          |  |  |  |
| Klasifikácia                                                | 62.01.29                 | 💽 💽 Ostatné orig | nály softvéru            | Odpiso                 | Odpisový plán U072                                                                      |          |  |  |  |
| ⊻ýrobca                                                     |                          |                  |                          | ú                      | tovanie 01301                                                                           |          |  |  |  |
| Výrobné čísla                                               |                          |                  |                          | Nenákl č               | asť odpisu (%)                                                                          |          |  |  |  |
| Záruka do                                                   |                          | Životnosť forr   | ny (počet cyklov)        | -IFBS odr              |                                                                                         |          |  |  |  |
| Dodávateľ                                                   | 31350780                 |                  |                          | Udpiso                 | ový plán IF05 🕞                                                                         |          |  |  |  |
| Servis                                                      |                          |                  |                          | <br>Úč                 | tovanie 01371 📘                                                                         |          |  |  |  |
| <u>U</u> žívateľ                                            |                          |                  |                          |                        |                                                                                         |          |  |  |  |
| <u>P</u> oznámky,<br>max. 2000 znakov,<br>riadky Ctrl+Enter |                          |                  |                          |                        |                                                                                         | < >      |  |  |  |
| Odpisy C                                                    | iena na zač.             | Oprávky na zač.  | Zmena ceny za obd.       | Oprávky za obd.        | Zostatková cena                                                                         |          |  |  |  |
| Účtovné                                                     |                          |                  | 44.542,00                | 1.237,28               | 43.304,72                                                                               |          |  |  |  |
| Daňové                                                      |                          |                  | 44.542,00                | 3.598,21               | 40.943,79                                                                               |          |  |  |  |
|                                                             |                          |                  | L                        |                        | L                                                                                       |          |  |  |  |
|                                                             |                          |                  |                          |                        |                                                                                         | <b>_</b> |  |  |  |

POZOR!

Kategória majetku štandardný – neodpisovaný nemá možnosť výberu daňových odpisov.

Spôsob výpočtu odpisov "Účtovné odpisy ako daňové" zaniká. Pre majetkove karty, ktoré majú nastavený výpočet účtovných odpisov podľa daňových, je potrebné pre daný kód/spôsob výpočtu vybrať inú možnosť, napr. Rovnomerne na 48 mesiacov, Rovnomerne na 72 mesiacov, .... Platí to pre majetky, ktoré nie sú vyradené a budú sa na nich ešte počítať odpisy.